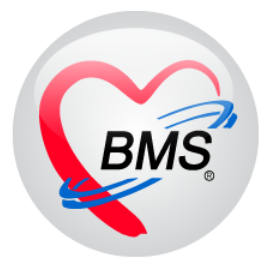

# คู่มือการใช้งาน โปรแกรม BMS-HOSxP XE

# ระบบงานห้องยาผู้ป่วยนอก

บริษัท บางกอก เมดิคอล ซอฟต์แวร์ จำกัด

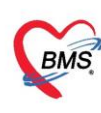

# คู่มือการใช้งานระบบงานเภสัช OPD

### <u>การเข้าใช้งานโปรแกรม</u>

1. ที่หน้าจอ Desktop ให้ ดับเบิ้ลคลิก ที่ไอคอน HOSxPXE4

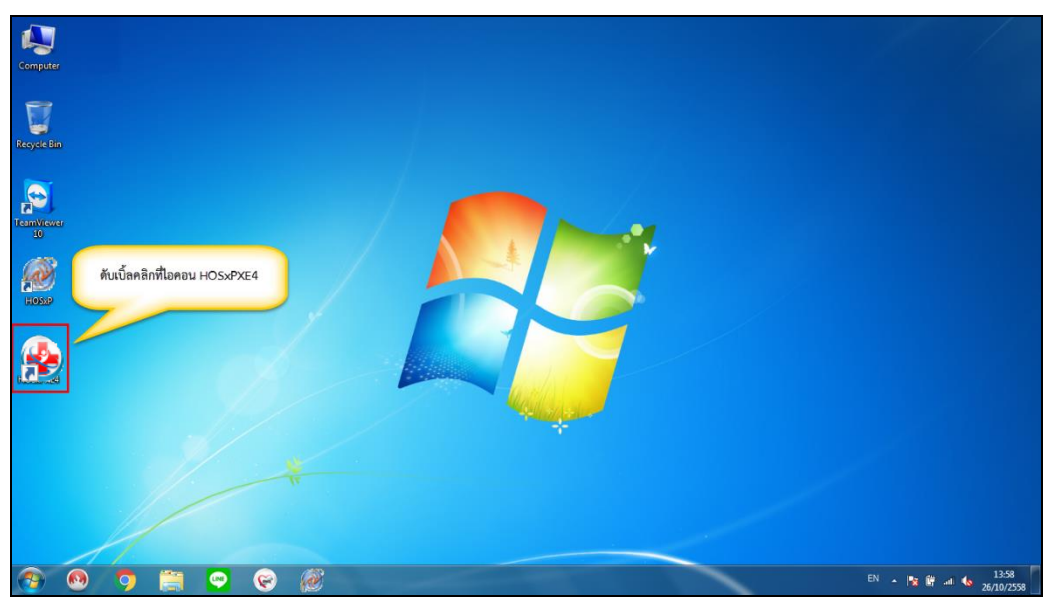

แสดงหน้าจอไอคอน HOSxPXE4

2. กรอกรหัสผู้ใช้งานและรหัสผ่านเพื่อ Login เข้าระบบ HOSxPXE4 จากนั้นคลิกปุ่ม เข้าระบบ

| BMS-HOSxP XE Login                    |                            | ×                           |
|---------------------------------------|----------------------------|-----------------------------|
| BMS-H<br>โรงพยาบ                      | OSxP XE 4.0<br>เลทดสอบระบบ | Thai                        |
| <b>รุ่น : 4.63.2.6</b><br>เข้าสู่ระบบ | DB : MySQL                 | กรอกรหัสผู้ใช้ และรหัสผ่าน  |
|                                       | รหัสผู้ใช้<br>รหัสผ่าน     | เข้าระบบด้วย<br>บัตรประชาชน |
|                                       | คลิกปุ่มเข้าสู่ระ          | ານ 2                        |
| 🧿 การเชื่อมต่อ 🦷 ภาษา 💌               | IP: 172.20.10.2            | 🔮 เข้าระบบ 🛛 ยกเลิก         |

แสดงหน้าจอ Login เข้าระบบ

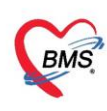

# 3. เลือกสาขาหรือเขตที่ทำงาน

| งพยาบาลทดสอบร | ະນນ            |              |
|---------------|----------------|--------------|
| สาขา          | Information    | า            |
| โรงพยาบาล     | ประกาศ นัดหมาว |              |
|               | เลือกสาขาหรื   | อเขตที่ทำงาน |
|               |                |              |

# แสดงหน้าจอเลือกสาขาที่ทำงาน

# 4. เลือกห้องทำงาน

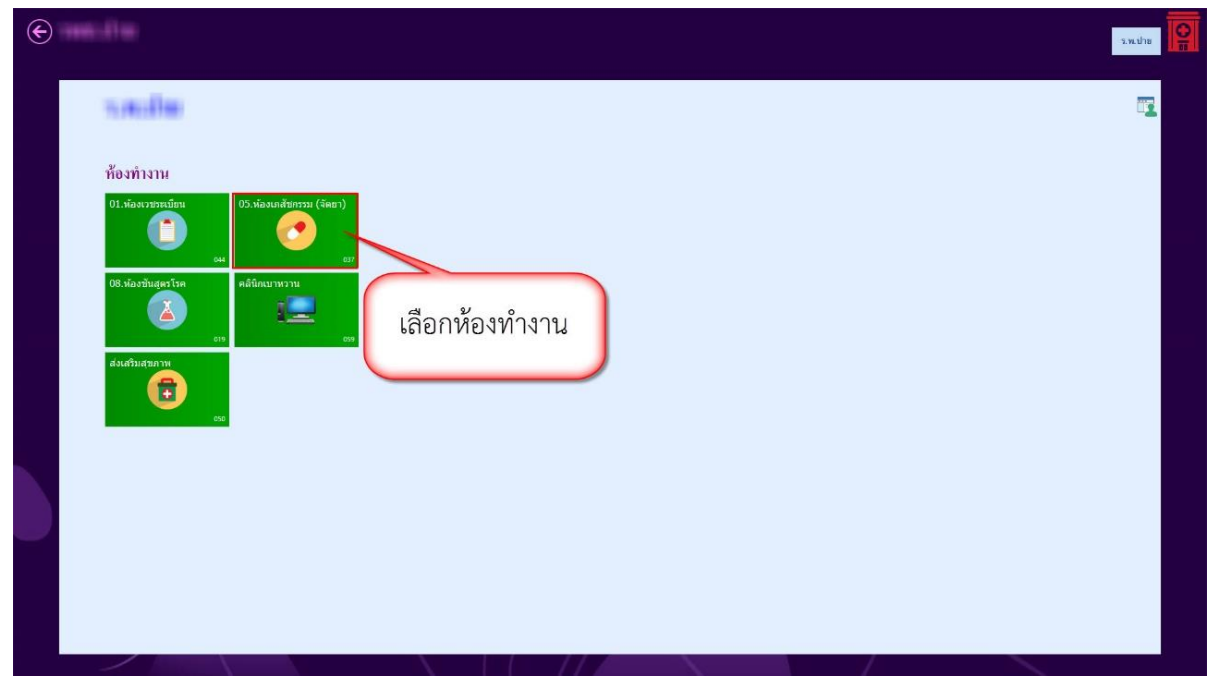

# แสดงหน้าจอเลือกห้องทำงาน

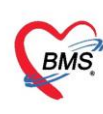

5. ระบบจะแสดงหน้าต่างข่าวสารประชาสัมพันธ์ของทางโรงพยาบาลด้านบนของหน้าต่างจะแสดง ชื่อ-นามสกุล ตำแหน่ง และห้องทำงานของผู้ Login เข้าระบบ หากไม่ต้องการทราบข่าวประชาสัมพันธ์ สามารถคลิกปิดหน้าต่างได้

| Applicatic OPD Regi Refer Reg โกชนา  | ns PCU Physic Re IPD Regis Nurse Doctor Dental ER EMS Dispensar Pharmacy Finance Laborator Radiology Operatior CheckUp Blood Bar Back Offic KPI GIS Laundry HHC Tools 📀                                                                                         |
|--------------------------------------|----------------------------------------------------------------------------------------------------|
| HOSxPLoginWelcomeHTMLForm            |                                                                                                    |
| BMS-HOSxP XE 4 Ann                   | คง Login ของผู้ใช้งาน 🛞 😁 😁                                                                                                    |
| มะรัง<br>มาย ทดสอบ<br>เระบบ<br>เระบบ | ยินดีต้อนรับเข้าสู่ HOSxP XE                                                                                                    |
| Sidebar Menu                         | http://hosxp.net                                                                                                    |
| 🖵 Dash Board                         | น่ายกำลังใช้งานไปขแลขน UAS-D รุ่น / A ซึ่งพัฒนาโลยาซิงับบางกลอบเลือดละอยปล์ยาร์ล้ำกัด ใบช่น / A AVD นี้ ปีความสามาขอเพิ่มผื้นตาอรุ่น 2 A บาดบาย                                                                                                    |
| Time Line                            | ทานทางเรางาน บรงการ บรงการ (ม.ศ. รากพนทางอยรยายางกางกรงกางการ รากทาง นรุน 4.0 (CD) มาการกางการอากรุน 5.0 งการกอ<br>รวมถึงการออกแบบโครงสร้างการทำงานของโปรแกรมคิดต่อผู้ใช้งาน (CD) ใหม่ทั้งหมด ทั้งนี้เพื่อประสิทธิภาพในการทำงานและความถูกคืองของข้อมูล สรูปความ |
| 🚢 Clients                            | สามารถต่างๆ ที่เพิ่มเข้ามาได้แก่                                                                                                    |
| S Financial                          | - ระบบ User Information และประกาศข่าวแบบ HTML5 (ที่ท่านกำลังอ่านนี้)                                                                                                    |
| Ç i manciai                          | - ระบบคิดตามการแก้ไขข้อมูล (Data Audit Log)                                                                                                    |
| 🞽 Emails                             | - ระบบ Messaging                                                                                                    |
| 🔄 Calendar                           | - ระบบ Human Resource Management                                                                                                    |
| DPD Patient                          | - ระบบ Inventory Management                                                                                                    |
|                                      | - זנע Document Management                                                                                                    |
|                                      | - ระบบ Risk Management แสดงเนื้อหาประกาศข่าวสาร                                                                                                    |
|                                      | - ระบบโภชนาการ                                                                                                    |
|                                      | - ระบบงาน Supply                                                                                                    |
| CAPS NUM SCRL INS                    |                                                                                                    |

### แสดงหน้าจอข่าวสารประชาสัมพันธ์

# <u>วิธีการเข้าหน้าจอระบบงานเภสัชกรรม</u>

- คลิกเลือกที่เมนู Dispensary
- คลิกเลือก Dispensing Entry

| 0                            | • • •                                                                                                    |                              |                                   |                                   |                               |                              |                                  | BMS-HO                    | SxP XE 4.                     | 0:4.63.2.6                      | DB : sa@12                    | 27.0.0.1:hos                    | [MySQL:3 | 3061 5- | าพยาบาลหดส | ວນາະນຸນ : 113 | 63)       |           |           |         |            |             |     |        | - 0     | × |
|------------------------------|----------------------------------------------------------------------------------------------------|------------------------------|-----------------------------------|-----------------------------------|-------------------------------|------------------------------|----------------------------------|---------------------------|-------------------------------|---------------------------------|-------------------------------|---------------------------------|----------|---------|------------|---------------|-----------|-----------|-----------|---------|------------|-------------|-----|--------|---------|---|
| S Ap                         | plication OPD Re                                                                                                    | gistry Refer Registr         | y โดยมากา                         | PCU                               | Psychiatric                   | : Physic F                   | Registry                         | IPD Registry              | Nurse                         | Doctor                          | Dental ER                     | EMS D                           | spensary |         | Finance    | Laboratory    | Pathology | Radiology | Operation | CheckUp | Blood Bank | Back Office | KPI | GIS HH | C Tools | 0 |
| Dispensing I<br>Dispensing I | ensing<br>exception<br>na finite<br>na finite | opo Dispensing<br>Dispensary | Allergy<br>Registry<br>Dispensary | undha<br>inu<br>Dispensary<br>try | Print<br>Server<br>Dispensary | Med<br>History<br>Dispensary | Sticker<br>Prepack<br>Dispensary | Rr<br>Queue<br>Dispensary | RAD<br>Registry<br>Dispensary | IPD Batcl<br>Order<br>Dispensar | Po<br>Profile<br>y Dispensary | IPD Order<br>List<br>Dispensary |          | A       | ลิกที่เมนู | Dispens       | ary       | )-        |           |         |            |             |     |        |         |   |

# แสดงหน้าจอเข้าระบบงานเภสัชกรรม

เมื่อเข้าหน้าจอห้องเภสัชแล้วจะแสดงชื่อห้องตามแผนกหรือห้องทำงานที่ได้เลือกเข้ามา พร้อมกับแสดงชื่อ เจ้าหน้าที่ ที่ได้ Login เข้ามา

ประกอบด้วยสามส่วนดังนี้

- ผู้รอคิวตรวจ
- ผู้ป่วยกำลังรอรับบริการ

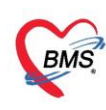

- รายชื่อผู้ป่วยที่ตรวจเสร็จแล้ว และ รายชื่อผู้ป่วย Consult

| Application OPD Registry   Refer Registry   Insumme   Physic Regist   IPD Registry   Nurse   Doctor   Dental   ER   EMS | Dispensary Pharmacy Finan   | ce   Laboratory   Radiology   Operation | CheckUp   Blood Bank | Back Office KPI GIS | Laundry Tools 😧   |
|----------------------------------------------------------------------------------------------------|-----------------------------|-----------------------------------------|----------------------|---------------------|-------------------|
| <sub>ราย</sub> แสดงชื่อห้องและชื่อเจ้าหน้าที่                                                                           |                             |                                         | ☑ Auto refresh       | 🗹 เรียงดามคิว       | 🛛 ปิด             |
| ท้องยา (ทศลอบ ระบบ                                                                                                    |                             | lan lann bus                            | a de a               |                     |                   |
|                                                                                                    | 🕈 รายชื่อผู้ป่วยที่ครวจแล้ว | ลำดีบ ลำดีบริบ: HN 5                    | ไอลูปวย ∣วินทีVis    | it isit             | เวลาเซา เวลาออก ( |
| าหน้ 🖉 🦉 🦉 รมกา 23/072330 - เอกาออออสส<br>แสดงแลพาะผู้ที่ได้รับคิวย่อยแล้ว                                              | 👥 รายชื่อผู้ป่วย Consult    |                                         |                      |                     |                   |
| ซู้องคิวตรวจ<br>สำคัญ คิวรับปนฟัม Lob XR FN Rx AR FD ส่งมาจาก ซึ่งอัปวย ส่งไปที่ HN                                     |                             |                                         |                      |                     |                   |
| ▶ 1 1 1 2 C C C 5705                                                                                                    |                             |                                         |                      |                     |                   |
|                                                                                                    |                             |                                         |                      |                     |                   |
|                                                                                                    |                             |                                         |                      |                     |                   |
|                                                                                                    |                             |                                         |                      |                     |                   |
| <b>_</b>                                                                                                    |                             |                                         | Allo data to dioplas | ~                   |                   |
|                                                                                                    |                             |                                         |                      |                     |                   |
|                                                                                                    |                             |                                         |                      |                     |                   |
| (( ( ( ) ) ))) + - ∧ ∨ X ∧ * '* ♥ (       ))                                                                            |                             |                                         |                      |                     |                   |
| ผู้ป่วงสำคังรับบริการ<br>สำคัญ Queue ผู้ได้บริการ HN ผู้รับบริการ วันที่/เวลาเข้าท้อง เครื่องคอมพิวเตอร์                |                             |                                         |                      |                     |                   |
|                                                                                                    |                             |                                         |                      |                     |                   |
| (2) lo display>                                                                                                    |                             |                                         |                      |                     |                   |
|                                                                                                    |                             |                                         |                      |                     |                   |
| () () () () () () () () () () () () () (                                                                                | 🗆 New window mode           | *** ** ** ** + - * * * <b>*</b>         | ***                  |                     | Þ                 |
| CAPS NUM SCRL INS                                                                                                    |                             |                                         |                      |                     | .:                |

# แสดงหน้าจอห้องจัดยา

#### <u>หมายเลข 1.</u>

ผู้รอคิวตรวจ ในกรณีที่รายชื่อผู้ป่วยได้ส่งมาเพื่อจัดยาจะมาแสดงในส่วนนี้เจ้าหน้าที่หรือเภสัชจะทราบว่า รายชื่อผู้ป่วยมารอแล้วกี่คนและมาจากแผนกไหน

| ผู้รอคิว | ตรวจ         |        |    |       |                   |                           |           |                  |          |         |              |        |
|----------|--------------|--------|----|-------|-------------------|---------------------------|-----------|------------------|----------|---------|--------------|--------|
| ลำดับ    | คิวรับง แฟ้ม | Lab XR | FN | AR FD | ส่งมาจาก          | ชื่อผู้ป่วย               | HN        | ประเภท           | วันที่   | เวลาส่ง | ความเร่งด่วน | ประเภท |
| > 1      | 22 김         |        |    |       | ห้องเวชระบียน[เขเ | eneral artises            | 140053200 | มาเอง (ห้องบัตร) | 3/9/2557 | 15:17   | ปกติ         |        |
| 14 4     |              |        |    | (     | รายขึ             | <b>ื่อผู้ป</b> ่วยรอคิวตร | ĴĴ        |                  | 1        |         |              |        |
|          |              |        |    |       |                   |                           |           |                  |          |         |              |        |

# แสดงหน้าจอรายชื่อผู้ป่วยรอตรวจ

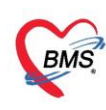

# <u>คำอธิบายสถานะและสัญลักษณ์ต่างๆ</u>

| - ลำดับ           | : ลำดับรายชื่อผู้ป่วยที่รอตรวจ                       |
|-------------------|------------------------------------------------------|
| - คิวรับบริการ    | : ลำดับคิวรวมในวันที่นับจากเวชระเบียนส่งตรวจผู้ป่วย  |
| - แฟ้ม            | : สถานะ การยืมแฟ้ม OPD Card จากห้องเวชระเบียน จะมี 2 |
|                   | สถานะ                                                |
|                   | 김 คือ ยังไม่มีการยืมแฟ้ม                             |
|                   | 📕 คือ มีการยืนยันการยืมแฟ้มแล้ว                      |
| - Lab             | : สถานะ การสั่ง LAB                                  |
|                   | 🔲 คือ ยังไม่มีการสั่ง Lab                            |
|                   | 🧧 คือ มีการสั่ง LAB แต่ยังไม่ทราบผล                  |
|                   | 🔘 คือ มีการสั่ง LAB มากกว่า 1 ใบ และมีบาง            |
|                   | รายการรายงานผลแล้ว แต่ยังไม่ยืนยันรายงานผล           |
|                   | 💽 คือ มีการสั่ง LAB มากกว่า 1 ใบ และยังยืนยันการ     |
|                   | รายงานผลไม่ครบทุกใบแล็บ                              |
|                   | 🥝 คือ มีการรายงานผลแล็บครบทุกใบแล็บ                  |
| - XR              | : สถานะ การสั่ง X-RAY                                |
|                   | 🗖 คือ ยังไม่มีการสั่ง                                |
|                   | 🧧 คือ มีการสั่ง X-RAY แต่ยังไม่ทราบผล                |
|                   | 💽 คือ มีการสั่ง x-ray มากกว่า 1 รายการ               |
|                   | และมีบางรายการ ยืนยันการอ่านฟิล์มแล้ว                |
|                   | 🥝 มีการสั่ง X-RAY ยืนยันรับตัวแล้ว                   |
| - FN หมายถึงสถานะ | : การชำระเงิน มี 4 สถานะ                             |
|                   | 🔲 คือ ยังไม่มีการชำระเงิน                            |
|                   | 🔲 คือ มีการโอนค่าใช้จ่ายแยกตามสิทธิการรักษาแล้ว      |
|                   | 🥏 คือ มีการชำระเงินและออกใบเสร็จให้ผู้ป่วยแล้ว       |
|                   | 🔒 คือ มีการปิดรายการค่าใช้จ่ายจากห้องการเงินแล้ว     |
| - AR หมายถึงสถานะ | : สถานะ ยอดการค้างชำระ                               |
|                   | 🔲 คือ ไม่มียอดเงินค้างชำระ                           |
|                   | 🔺 คือ มียอดเงินค้างชำระ                              |

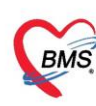

# 🥺 คือ ชำระเงินที่ค้างขำระเรียบร้อยแล้ว

| - FD           | : | สถานะ การฝากเงินมัดจำ ถ้ามีการฝากไว้จะแสดงจำนวนเงิน |
|----------------|---|-----------------------------------------------------|
| - ส่งมาจาก     | : | จุดที่ส่งผู้ป่วยมารอตรวจที่แผนก                     |
| - ชื่อผู้ป่วย  | : | ชื่อของผู้ป่วยที่มารับบริการ                        |
| - HN           | : | HN ของผู้ป่วย                                       |
| - ประเภท       | : | ประเภทการมารับบริการ                                |
| - วันที่       | : | วันที่มารับบริการ                                   |
| - เวลาส่ง      | : | เวลาที่เวชระเบียนส่งตรวจมาที่แผนก                   |
| - ความเร่งด่วน | : | ความเร่งด่วนที่ต้องการรักษา                         |
| - ประเภท       | : | ประเภทผู้ป่วย                                       |
| - อาการ/สาเหตุ | : | อาการสำคัญที่มารับบริการ                            |
|                |   | o/                                                  |

# <u>หมายเหตุ :</u> กรณีที่ชื่อผู้ป่วยไม่มาแสดงสามารถค้นหาได้ดังนี้

ในกรณีที่รายชื่อผู้ป่วยไม่ปรากฏในส่วนของข้อมูลผู้ป่วยรอคิวตรวจสามารถค้นหาข้อมูลผู้ที่มาทำการตรวจรักษา ได้โดยการค้นหาจากหมายเลข HN ลำดับคิว Q และชื่อ-นามสกุล ของผู้ป่วยซึ่งมีวิธีการค้นหาดังนี้

### <u>การค้นหาผู้ป่วย</u>

ค้นหาข้อมูลจากหมายเลข HN มีวิธีการค้นดังนี้ คือ พิมพ์หมายเลข HN ของผู้ป่วยในช่อง HN ระบบจะแสดง ข้อมูลผู้ป่วยตามหมายเลข HN แล้ว Enter

| รายร้อยู่ป่วยรอดรวจ Tesk พิมพ์หมายเลข<br>ท้องจัดรายู่ป่วยนอก[บทสามเลง]<br>ที่หา<br>HN 000002629 มาย<br>ผู้หลังทรง | 🗹 Auto refresh 🖾 ເອີກະຄວນຄົວ 🔀 ມີເ                                                          |
|----------------------------------------------------------------------------------------------------|---------------------------------------------------------------------------------------------|
| No Robuska Lab /R FN AR FD dam/en 影響: HN                                                                          | ุประมท ใหล่ (canda สามมร์ษรีประมา (ราวรุโสมาด Chell complaint (BPs BPd Temp. HR PR          |
| 2.2.2.1 (1) (1) (1) (1) (1) (1) (1) (1) (1) (1                                                                    | 9 การครระสุขภาพกันโ9/7/2557 0837 ประสิ เดือนก การครระสุขภาพกันไป ประศักระ 110 90 33.0 85 28 |

# แสดงหน้าจอผู้รอคิวตรวจ

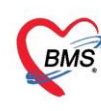

ค้นหาข้อมูลจากลำดับคิว Q มีวิธีการค้นหาดังนี้ คือ พิมพ์ลำดับคิวในช่อง Q และกดปุ่ม Enter ระบบจะแสดง ข้อมูลผู้ป่วยรอคิวตรวจตามลำดับคิวที่กรอกโดย

อัตโนมัติ

| รายชื่อผู้บ้วยรอดรวจ Tesk 🗸                                                         | -                                        |                                            |                                  |                                                   | Auto refresh                            |        | งดามคิว | <b>2</b> D |
|-------------------------------------------------------------------------------------|------------------------------------------|--------------------------------------------|----------------------------------|---------------------------------------------------|-----------------------------------------|--------|---------|------------|
| ห้องจัดยาผู้ป่วยนอก[เขตสามแสน] :<br>ดันหา<br>HN <u>D</u> O 3 2 <b>2 ค.ศ. 977721</b> | กรอกหมาย                                 | ยเลข Q                                     |                                  |                                                   |                                         |        |         |            |
| ĝioñ 373                                                                            | 4.00                                     | 1. I. I.                                   |                                  |                                                   |                                         |        |         |            |
| - สำคัญ การรัฐ สาวิม Lob XR FN AR FD สิงหาจาก<br>> 1 3 2 2 1 จุดกัดกระงะการรู้เ     | รอสูงวิช HN<br>หางมุญมี ทองสุข 000037479 | ประเภท วิทท<br>การครวจสุขภาษทั่วไ 9/7/2557 | 1387สิง ความเรงควม<br>08.40 ปกค์ | ประเภท อาการ/สาเหตุ<br>เดินมา การตรวจสุขภาพทั่วไป | Cheil complaint B<br>ไอ เจ็บ คอ อาเงียน | 120 90 | 30.0 S  | R RR 1     |
|                                                                                     |                                          |                                            |                                  |                                                   |                                         |        |         |            |
|                                                                                     |                                          |                                            |                                  |                                                   |                                         |        |         |            |
|                                                                                     |                                          |                                            |                                  |                                                   |                                         |        |         | _          |

แสดงหน้าจอผู้รอคิวตรวจ(ต่อ)

ค้นหาข้อมูลจากกดปุ่มค้นหา 应 ระบบจะแสดงหน้าจอให้ค้นหาข้อมูลโดยการพิมพ์หมายเลข HNชื่อ, ชื่อ-นามสกุล, นามสกุล, หมายเลขบัตรประจำตัวประชาชน สามารถทำได้ดังนี้

| 🜸 PatientSearchF              | orm                     |                          |                |                                                                                                 |               |         |                  |         |      | - = x         |
|-------------------------------|-------------------------|--------------------------|----------------|-------------------------------------------------------------------------------------------------|---------------|---------|------------------|---------|------|---------------|
| ค้นหาผ้เ                      | วย                      |                          |                |                                                                                                 |               |         |                  |         |      | ณ ระบบ BMS    |
| Patient : 1<br>Front Office » | 53,377 Re<br>เวชระเบียน | ecords<br>» ค้นหาผู้ป่วย |                |                                                                                                 |               |         |                  |         |      | Last Search 🔻 |
| ค้นหา                         |                         |                          |                |                                                                                                 |               |         |                  |         |      |               |
| คำค้นหา                       |                         |                          |                | 🔎 ค้นหา                                                                                         | ค้นหาด้วย S   | imartCa | rd (บัตรประชาชน) |         | L    | imit 100 🗘    |
| ผลการค้นหา                    |                         |                          |                |                                                                                                 |               |         |                  |         |      |               |
| ลำดับ สถา                     | นะ Admit                | HN                       | ชื่อผู้ป่วย    |                                                                                                 | บ้านเลขที่    | หมู่    | ถนน              | วันเกิด | อายุ | มาครั้งสุดท   |
|                               | + - + *                 | X 9 * '* 7               | 4              | <no d<="" td=""><td>ata to displa</td><td>ay&gt;</td><td></td><td></td><td></td><td>,</td></no> | ata to displa | ay>     |                  |         |      | ,             |
| 🗆 ค้นหาเฉพา                   | ะผู้ถูกส่งตรว           | วจในวันนี้ 🔲 ค้น         | หาด้วย Soundex | 🗆 ค้นหาอัตโ                                                                                     | นมัติ 🗆 คำ    | เหาด้วย | Passport No.     |         | 🥥 ตก | ลง 🛛 ปีด      |

# แสดงหน้าจอค้นหา

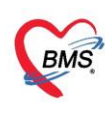

กรณีค้นหาจาก HN ให้พิมพ์เลข HN แล้วกดปุ่ม "ค้นหา"

| 🚸 Patient                | PatientSearchForm – 🗖 🗙              |                          |                         |               |               |           |                 |                                              |               |             |  |  |  |  |
|--------------------------|--------------------------------------|--------------------------|-------------------------|---------------|---------------|-----------|-----------------|----------------------------------------------|---------------|-------------|--|--|--|--|
| ค้นห<br>Patie<br>Front o | าผู้ป่วย<br>nt : 163,<br>ffice » เวช | J<br>377 Re<br>ระเบียน » | cords<br>• คันหาผู้ป่วย |               | ตัวอย่าง      | เค้นหาะ   | จาก HN          | शकत्राच्या इथामा BMS<br>BMS<br>Last Search → |               |             |  |  |  |  |
| คำค้น                    | หา 9999                              | 9999                     |                         | 🔎 ค้นหา       | 🦲 ค้นหาด้วย S | imartCarc | d (บัตรประชาชน) | Limit 100 🗘                                  |               |             |  |  |  |  |
| ผลการ                    | ค้นหา                                |                          |                         |               |               |           |                 |                                              |               |             |  |  |  |  |
| ลำดับ                    | สถานะ                                | Admit                    | HN                      | ชื่อผู้ป่วย   | บ้านเลขที่    | หมู่      | ถนน             | วันเกิด                                      | อายุ          | มาครั้งสุดท |  |  |  |  |
| > 1                      | 2                                    |                          | 999999999               | นายทดสอบ ระบบ | 40            | 7         |                 | 12/7/2552                                    | 10 ปี 8 เดือน | 24/3/256    |  |  |  |  |
|                          |                                      |                          |                         |               |               |           |                 |                                              |               |             |  |  |  |  |

แสดงหน้าจอค้นหาจอจากหมายเลข HN

กรณีค้นหาจากชื่อ ให้พิมพ์ชื่อผู้ป่วย แล้วกดปุ่ม "ค้นหา"

| ۲ | PatientS                             | earchForm                                   |                          |                        |                     |               |              |                     |                                         |               | - 🗆 X       |  |
|---|--------------------------------------|---------------------------------------------|--------------------------|------------------------|---------------------|---------------|--------------|---------------------|-----------------------------------------|---------------|-------------|--|
|   | ค้นหา<br>Patien<br>Front Of<br>ค้นหา | າผູ້ປ່ວຍ<br>t : 163,<br><sup>fce » ເກ</sup> | )<br>377 Re<br>ระเบียน » | cords<br>• คันหาศูปิวย |                     | ตัวอย่าง      | ค้นหาจาก     | า "ชื่อ"            | толон 58000 BMS<br>BMS<br>Last Search 💌 |               |             |  |
|   | คำค้นห                               | ก ทดสอ                                      | บ                        |                        | [ คันหา]            | 🦲 ค้นหาด้วย S | SmartCard (บ | iตรประชาชน <b>)</b> |                                         | Limit         | 100 🗘       |  |
|   | ผลการค่                              | ันหา                                        |                          |                        |                     |               |              |                     |                                         |               |             |  |
| Γ | ลำดับ                                | สถานะ                                       | Admit                    | HN                     | ชื่อผู้ป่วย         | บ้านเลขที่    | หมู่         | ถนน                 | วันเกิด                                 | อายุ          | มาครั้งสุดท |  |
| 3 | 1                                    | 2                                           |                          | 88888888               | น.ส.ทดสอบมัญจา ระบบ | 1             | 1            |                     | 1/8/2532                                | 30 ปี 7 เดือน | 2/8/256     |  |
|   | 2                                    | 2                                           |                          | 99999999               | นายทดสอบ ระบบ       | 40            | 7            |                     | 12/7/2552                               | 10 ปี 8 เดือน | 24/3/256    |  |
|   | 3 🍰 062165985 นายทดสอบ เวชระเบี      |                                             |                          |                        |                     | 50            | 30           | -                   | 25/2/2537                               | 26 ปี         | 18/2/256    |  |
|   |                                      |                                             |                          |                        |                     |               |              |                     |                                         |               |             |  |

แสดงหน้าจอการค้นหาจากรายชื่อ

กรณีค้นหาจากชื่อและนามสกุล ให้พิมพ์ชื่อแล้วเคาะ spacebar เว้นวรรค 1 ครั้ง แล้วตามด้วย นามสกุล แล้วกดปุ่ม หรือ พิมพ์บางส่วนของชื่อและนามสกุล แล้วคลิก"ค้นหา"

| 🌸 Patie               | PatientSearchForm – 🗖 🗙             |                            |                        |             |           |                                                                  |      |     |           |               |             |  |  |
|-----------------------|-------------------------------------|----------------------------|------------------------|-------------|-----------|------------------------------------------------------------------|------|-----|-----------|---------------|-------------|--|--|
| ค้นฯ<br>Pati<br>Front | หาผู้ป่ว<br>ent : 163<br>office » ต | ย<br>,377 Re<br>ชระเบียน × | cords<br>• คันหาญี่ไวย |             | و<br>ع    | ทั่งการมาระบบ เ<br>ตัวอย่างค้นหาจาก "ชื่อและนามสกุล" Last Search |      |     |           |               |             |  |  |
| คำค่                  | ันหา ทดส                            | อบ ระบบ                    |                        |             | 🔎 ค้นหา 🚺 | ค้นหาด้วย SmartCard (บัตรประชาชน) Limit 100  ‡                   |      |     |           |               |             |  |  |
| ผลกา                  | เรค้นหา                             |                            |                        |             |           |                                                                  |      |     |           |               |             |  |  |
| ล่าด้                 | ับ สถานะ                            | Admit                      | HN                     | ชื่อผู้ป่วย |           | บ้านเลขที่                                                       | หมู่ | ถนน | วันเกิด   | อายุ          | มาครั้งสุดข |  |  |
| > 1                   | 2                                   |                            | 999999999              | นายทดสอบ    | ระบบ      | 40                                                               | 7    |     | 12/7/2552 | 10 ปี 8 เดือน | 24/3/256    |  |  |
|                       |                                     |                            |                        |             |           |                                                                  |      |     |           |               |             |  |  |

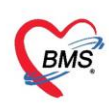

แสดงหน้าจอการค้นหาจากชื่อ- นามสกุล

กรณีค้นหาจากนามสกุล ที่ช่องคำค้นหาให้เคาะ spacebar เว้นวรรค 1 ครั้ง แล้วพิมพ์นามสกุล จากนั้น

กดปุ่ม "ค้นหา"

| ۲            | 🆢 PatientSe                   | archForm                                                  |                         |                        |             |            |               |                     |                        |           |               | - 🗆 X       |
|--------------|-------------------------------|-----------------------------------------------------------|-------------------------|------------------------|-------------|------------|---------------|---------------------|------------------------|-----------|---------------|-------------|
|              | ค้นหา<br>Patient<br>Front off | ผู้ป่วย<br>: 163,:<br>::::::::::::::::::::::::::::::::::: | <br>377 Re<br>ระเบียน » | cords<br>• คันหาศูปิวย |             |            | ตัวอย่างค้า   | ทดสถาบ ระ<br>Last s | BMS<br>BMS<br>Search - |           |               |             |
| คำค้นหา ระบบ |                               |                                                           |                         |                        |             |            | 브 ค้นหาด้วย S | martCard (บั        | ตรประชาชน)             |           | Limit :       | 100 🗘       |
|              | ผลการค้เ                      | แหา                                                       |                         |                        |             |            |               |                     |                        |           |               |             |
| Γ            | ลำดับ                         | สถานะ                                                     | Admit                   | HN                     | ชื่อผู้ป่วย |            | บ้านเลขที่    | หมู่                | ถนน                    | วันเกิด   | อายุ          | มาครั้งสุดท |
| :            | > 1                           | 2                                                         |                         | 88888888               | น.ส.ทดสอบม  | มัญจา ระบบ | 1             | 1                   |                        | 1/8/2532  | 30 ปี 7 เดือน | 2/8/256     |
|              | 2 🍰 99999999 นายทดสอบ ระบบ    |                                                           |                         |                        |             | ระบบ       | 40            | 7                   |                        | 12/7/2552 | 10 ปี 8 เดือน | 24/3/256    |
|              |                               |                                                           |                         |                        |             |            |               |                     |                        |           |               |             |
|              |                               |                                                           |                         |                        |             |            |               |                     |                        |           |               |             |

แสดงหน้าจอการค้นหาจากนามสกุล

กรณีค้นหาจากเลขบัตรประจำตัวประชาชน ที่ช่องคำค้นหาให้พิมพ์ เลขบัตรประจำประชาชน 13 หลัก

| 🌸 PatientS                           | BearchForm                        |                          |                       |             |                                                         |                                                     |            |      |     | - = x     |  |  |  |
|--------------------------------------|-----------------------------------|--------------------------|-----------------------|-------------|---------------------------------------------------------|-----------------------------------------------------|------------|------|-----|-----------|--|--|--|
| ค้นหา<br>Patien<br>Front of<br>ค้นหา | າผູ້ປ່ວຍ<br>t : 163,<br>fice » ເຈ | J<br>377 Re<br>ระเบียน » | cords<br>ค้นหาผู้ป่วย |             | ตัวอย่าง                                                | ตัวอย่างค้นหาจาก "หมายเลขบัตรประชาชน" Last Search ▼ |            |      |     |           |  |  |  |
| คำค้นห                               | ก 0110                            | 0915327                  | 727                   |             | ₽ คันหา ● คันหาด้วย SmartCard (บัตรประชาชน) Limit 100 ↓ |                                                     |            |      |     |           |  |  |  |
| ผลการค่                              | <b>เ้นหา</b>                      |                          |                       |             |                                                         |                                                     |            |      |     |           |  |  |  |
| ลำดับ                                | สถานะ                             | Admit                    | HN                    | ชื่อผู้ป่วย |                                                         | เลขที่บัตรประชาชน                                   | บ้านเลขที่ | หมู่ | ถนน | วันเกิด   |  |  |  |
| > 1                                  | 2                                 |                          | 99999999              | นายทดสอบ ร  | ระบบ                                                    | 0110091532727                                       | 40         | 7    |     | 12/7/2552 |  |  |  |
|                                      |                                   |                          |                       |             |                                                         |                                                     |            |      |     |           |  |  |  |
|                                      |                                   |                          |                       |             |                                                         |                                                     |            |      |     |           |  |  |  |
|                                      |                                   |                          |                       |             |                                                         |                                                     |            |      |     |           |  |  |  |

แสดงหน้าจอการค้นหาจากหมายเลขบัตรประชาชน

้นอกจากนี้สามารถใช้เครื่องมือช่วยในการค้นหาโดยคลิกเลือก Check box ดังนี้

- ค้นหาเฉพาะผู้ถูกส่งตรวจในวันนี้ ≻ จะแสดงรายชื่อผู้ป่วยที่ถูกส่งตรวจภายในวันเท่านั้น
- ค้นหาด้วย Soundex ≻ค้นหาด้วยข้อความที่เขียนไม่เหมือนกันแต่ออกเสียง ตัวสะกด พยัญชนะ สระ
- ค้นหาอัตโนมัติ >จะแสดงรายชื่อที่มีทั้งหมดขึ้นมาหากมีการกรอกตัวอักษรตัวใดตัวหนึ่ง
- หมายเลข HN ,ชื่อ , ชื่อ-นามสกุล ,นามสกุล(กด Space Bar 1 ครั้งแล้วพิมพ์นามสกุล),หมายเลขบัตร
   ประชาชน เมื่อได้แล้วผลการค้นหาจะแสดง หมายเลขHN ชื่อผู้ป่วย ที่อยู่ วันเกิด เลขบัตรประชาชน
   และกด

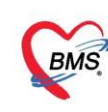

#### <u>หมายเลข 2.</u>

ผู้ป่วยกำลังรับบริการกรณีที่เภสัชหรือเจ้าหน้าที่ได้เรียกชื่อผู้ป่วยไปทำการตรวจรักษาอยู่ชื่อจะแสดงในส่วนนี้

# ประกอบด้วยรายการดังนี้

| - Queue                | : | Q ของผู้ป่วยที่เข้ารับบริการ               |
|------------------------|---|--------------------------------------------|
| - แพทย์                | : | ชื่อแพทย์ที่ทำการตรวจรักษา                 |
| - HN                   | : | HN ของผู้ป่วยที่เข้ารับบริการ              |
| - ผู้รับบริการ         | : | ชื่อ – นามสกุล ของผู้ป่วย                  |
| - วันที่/เวลา เข้าห้อง | : | วัน/เวลาที่เข้าห้องตรวจ                    |
| - เครื่องคอมพิวเตอร์   | : | ชื่อเครื่องคอมพิวเตอร์ที่ใช้ทำการตรวจรักษา |

| ຜູ້ປ່ວຍกຳລັงຮັບນ <b>ຳ</b> | ริการ          |             |          |              |   |                      |
|---------------------------|----------------|-------------|----------|--------------|---|----------------------|
| ลำดับ Que                 | uel ผู้ให้บริก | ns H        | IN       | ผ้รับบริการ  |   | วันที่/เวลา เข้าห้อง |
| > 1 1                     | ทดสอบ ร        | ≈ນນ BMS  9! | 99999999 | นายทดสอบ ระบ | ע | 24/3/2563 16:09:48   |
| ]                         | รายจึ          | ชื่อผู้ป่วเ | ยที่กำลั | ั้งรอ        |   | 2                    |

# แสดงหน้าจอรายชื่อผู้ป่วยที่กำลังรับบริการ

#### <u>หมายเลข 3.</u>

แสดงรายชื่อผู้ป่วยที่ทำการตรวจรักษาแล้วเมื่อมีการบันทึกแล้วจะแสดงรายชื่อในส่วนนี้

- ลำดับ Q : Q ของผู้ป่วยที่เข้ารับบริการ
- ชื่อผู้ป่วย : ชื่อ นามสกุล ของผู้ป่วย
- วันที่ Visit : วันที่ผู้ป่วยมาทำการรักษา
- เวลา Visit : เวลาที่ผู้ป่วยมาทำการรักษา
- ผู้ Review : ชื่อเจ้าหน้าที่หรือเภสัช
- เวลาเริ่ม : เวลาที่เริ่มจัดยา
- เวลาเสร็จ : เวลาที่จัดยาเสร็จ
- เครื่อง
   ชื่อเครื่องคอมพิวเตอร์ที่ใช้ทำการตรวจรักษา
- ผลการวินิจฉัยหลัก : ผลการวินิจฉัยของแพทย์
- สถานะ : สถานะ การรักษาของผู้ป่วยที่ได้ทำการรักษาแผนก

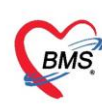

| รายชื่อผู้ป่วยรอดรวจ   | ®Tasi▼ วันที่               | 24/3/2563        | QO                       | ลำดับแสดงศี                      | ວ ตามประเภทคนไข้, ด้วรับบริกา              | к <u>~</u>         |                    |            |                   |                            |              |                 |                         | Auto refresh | 🛚 ปิดหน้าจอ |
|------------------------|-----------------------------|------------------|--------------------------|----------------------------------|--------------------------------------------|--------------------|--------------------|------------|-------------------|----------------------------|--------------|-----------------|-------------------------|--------------|-------------|
| 🔏 าะรังผู้มัวะกัดรวนส์ | ລຳຄັນ ລຳຄັນຮັບມະຫາ<br>> 1 1 | # HN<br>99999999 | ชื่อผู้ป่วย<br>นาย าคสอบ | รับที่ Visit<br>เ ระบม 24/3/2563 | เวลา Visit 🧃 Review<br>1354 ทหลอง ระบบ BMS | รวดาเริ่ม<br>16:09 | เวลาเสร็จ<br>16:12 | TR-SARAWUT | กลการวินิขฉัยหลัก | สถานช<br>เสดรวจ [อนุเกรรม] | ອັຈຳນະກ<br>b | 24/3/2563 16:13 | เวลาที่ได้จัดยา<br>45 3 |              |             |
| 2 veřkláře Consd       |                             |                  |                          | (                                | รายชื่อผู้ป่วยที่เ                         | 1                  | ล้ว                |            |                   |                            |              | 3               |                         | -            |             |

แสดงหน้าจอผู้ป่วยที่ตรวจเสร็จแล้ว

ดับเบิ้ลคลิกที่รายชื่อผู้ป่วยเพื่อเข้าหน้าจอการบันทึกจ่ายยาเภสัชหรือเจ้าหน้าที่จะดูจากรายชื่อใน ส่วนนี้ได้ว่า ผู้ป่วยมียอดชำระหรือไม่สามารถตรวจสอบสถานะได้

- FN หมายถึงสถานะ : การชำระเงิน มี 4 สถานะ
- 🔲 คือ ยังไม่มีการชำระเงิน
- 🔲 คือ มีการโอนค่าใช้จ่ายแยกตามสิทธิการรักษาแล้ว
- 🥺 คือ มีการชำระเงินและออกใบเสร็จให้ผู้ป่วยแล้ว
- 🔒 คือ มีการปิดรายการค่าใช้จ่ายจากห้องการเงินแล้ว

| Application OPD Registry Insurance Physic Registry IPD Registry Nurse Doctor Dental ER EMS Dispensary Pharmacy Finance                                                                                                    | Laboratory Radiology Operat | ion   CheckUp   Blood Bank   Back Office   KPI   GIS   Laundry   Tools                                                                                                    |
|----------------------------------------------------------------------------------------------------|-----------------------------|----------------------------------------------------------------------------------------------------|
| Doctor/WorkBenchQueueForm X      O HOSXPDrugAllergyPatientListForm O HOSXPRTCStidkerPrintServerManForm                                                                                                    |                             |                                                                                                    |
| รายทอลุบวยรอดรวจ lask •                                                                                                    |                             | ⊻ Auto refresn ⊻ เรยงตามคว 🛛 🗙 ปด                                                                                                    |
| ห้องจ่ายยาผู้ป้ายนอก[เขพสามเสน] : สุวณี ลังบริทน์<br>                                                                                                    |                             |                                                                                                    |
| ค้มทา                                                                                                    | 🥂 รายชื่อผู้ป่วยที่ตรวจแล้ว | บันทึกจ่ายยา EMR F การแพ้ยา le พิมพ์                                                                                                    |
| HN 🔎 Q 1 🌊 วันที่ 3/9/2557 -                                                                                                    |                             | ข้อมูลยังไวย                                                                                                    |
| ผู้รอทิวทรวจ                                                                                                    | A speak so consult          | ตัวน้ำหน้า ค.ท                                                                                                    |
| Lab XR FN AR FD ส่งมาจาก ชื่อผู้ป่วย HN ประเภท วันที่ เวลาส่ง ความเร็งท่วน                                                                                                    | 8                           | วันเกิด 2/9/2552 - อาท 511 ในดีตน 2 วัน                                                                                                    |
| 2 I I III 1/1/1/2557 12:11 1/1/1/2557 12:11 1/1/1/2557 12:11 1/1/1/2557 12:11 1/1/1/2557 12:11 1/1/2557 12:11 1/12557 12:11 1/12557 12:11 12:11 12:11 12:111 12:11 12:11 12:111 12:11 12:11 12:11 12:11 12:11 12:11 12 |                             | แห้ยา brufen 200 ma นัดครั้งหน้า 29/9/2557 → โด                                                                                                    |
|                                                                                                    |                             | HN 570000046 โทรศัพท์ 02-964-2518                                                                                                    |
|                                                                                                    |                             | 210/2007 - 1200 + 848 Annus                                                                                                    |
|                                                                                                    |                             | JUNIO 2/3/2007 - UNIT 12.00 - WHIE ETERATION                                                                                                    |
| ดับเบิลคลิกที่รายชื่อผู้ป่วย                                                                                                    |                             | MINI 010/113340 MIDI                                                                                                    |
|                                                                                                    |                             | เจ้าหน้าที่                                                                                                    |
|                                                                                                    |                             | เจ้าหน้าที่                                                                                                    |
|                                                                                                    |                             |                                                                                                    |
|                                                                                                    |                             | a and a start of the start of the start of t |
|                                                                                                    |                             | รายการเปลงยา<br>ลำดับ P จดบับทึก ชื่อราชการ 🦲                                                                                                    |
| ์<br>ดำดับ Queue ผู้ให้บริการ HN ผู้รับบริการ วันที่/เวลา เข้าท้อง เครื่องคอมพิวเตอร์                                                                                                    |                             | 1 วงครักประวัติ 1 (อายุรกรรม)[เขาการฉิตยา IV (ผู้ป่วยนอง                                                                                                    |
| >1 1 1 570000046 4/9/2557 12:06:35 MACKEII-PC                                                                                                    |                             | 2 🔲 จุดษักประวัติ 1 (อายุรกรรม)[เข การฉีดยา IV (ผู้ป่วยนอง                                                                                                    |
|                                                                                                    |                             | พมวด None selected 👻                                                                                                    |
|                                                                                                    |                             | (c) (c) (c) (c) (c) (c) (c) (c) (c) (c)                                                                                                    |
| ж « ( ) » » + - · · · · Х • * * 9                                                                                                    | New window mode             | 3818 ·                                                                                                    |
|                                                                                                    |                             |                                                                                                    |

แสดงหน้าจอเรียกรายชื่อผู้ป่วย

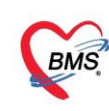

หากผู้ป่วยได้ลงทะเบีย<sup>ิ</sup>นหรือมีข้อมูลการแพ้ยาอยู่แล้วเมื่อดับเบิ้ลคลิกชื่อผู้ป่วยมาแล้ว จะมีหน้าจอแจ้งเตือนขึ้นมาว่า ผู้ป่วยได้มีการแพ้ยาอะไรบ้าง ให้ทำการตรวจสอบรายการยาที่แพ้ จากนั้นคลิกเลือกที่ปุ่ม "รับทราบ"

| SoctorWorkBenchQueueForm                                         |                                                                                             |
|------------------------------------------------------------------|---------------------------------------------------------------------------------------------|
| รายชื่อผู้ป้วยรอดรวจ 💿 Tasl 🗸 วันที่ 24/3/2563 - Q 1 ลำดับแ      | สลงหิว <mark>ตามประเภทตนใช้, ตัวรับบริการ v</mark>                                          |
| 151 ທັດສະຫຍູ້ນີ້ສາແດາ : າທາສວນ ສະມນ BMS<br>ທັດທາ                 | 8 ราชชิญปังสาร์ความสัง<br>> 1 1 9999999 เบลางคลุม เรนง 24/3/2563 13.54 เพลมม เรนง 84/3/2563 |
| HN 👂 0 💦 ໂອ້ຄົວຍ່ອນເຈລ -                                         | y veda jõne Consult                                                                         |
| ผู้เขติวตรวจ                                                     |                                                                                             |
| annig hozo sais Lat XH FN RK AF RC FD staanon station s<br>1 1 2 | HOSxPMedicationOnderDrugAllergyNoticeForm X                                                 |
|                                                                  | ด้างดือน : ผู้ป่วยแพ้ยา                                                                     |
|                                                                  | ระยาายาที่แห้ (รวมยาที่แห้ยังมาลุ่ม)                                                        |
|                                                                  | มีพืช วังสี่รองราม อาทิลนั้ อาการ ความร้อนรง                                                |
|                                                                  | 1 18/7/2562 ทดสอบแพ้ยา "ไม่ร้ายแรง                                                          |
|                                                                  |                                                                                             |
|                                                                  |                                                                                             |
| M H ← → M + - → √ X <b>↑ + '+ ♀</b> < [1]                        |                                                                                             |
| ผู้ป่วยกำลังรับบริการ                                            |                                                                                             |
| antu Cueue essaniis HN essaniis hun,Canistinea                   | กด "รับทราบ"                                                                                |
|                                                                  |                                                                                             |
|                                                                  |                                                                                             |
| <no data="" display="" to=""></no>                               |                                                                                             |
|                                                                  |                                                                                             |
|                                                                  |                                                                                             |
|                                                                  |                                                                                             |
|                                                                  |                                                                                             |

# แสดงหน้าจอเลือกชื่อผู้ป่วยมาซักประวัติ

#### <u>การขยายหน้าจอ</u>

เมื่อห้องจ่ายยาเลือกผู้ป่วยมาทำการบันทึกใบสั่งยาแล้วหน้าจอที่แสดงมีลักษณะไม่เต็มหน้าจอ ให้นำเมาส์ไป คลิกที่จุด ไข่ปลา ดังรูป แล้วคลิกหนึ่งครั้ง จากนั้นหน้าจอจะขนายเต็มหน้าจอให้ หรือหากต้องการกลับมาที่เดิม ก็นำเมาส์คลิกที่ จุดไข่ปลาอีกครั้งหน้าจอก็จะกลับมาเป็นลักษณะเดิม

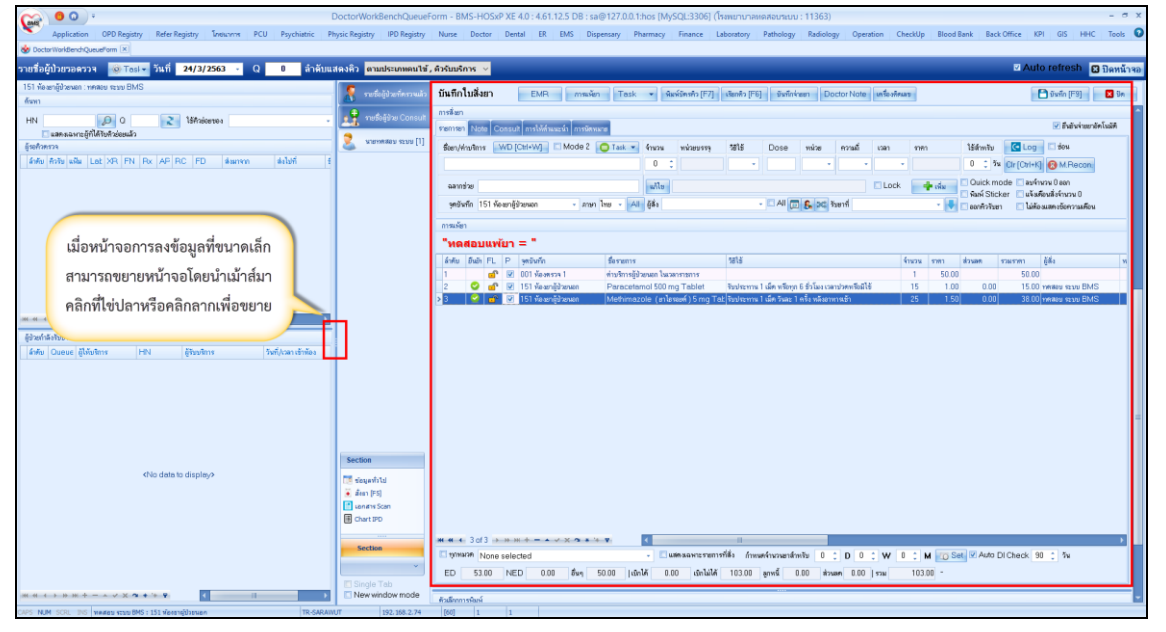

แสดงหน้าจอย่อขยาย

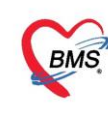

จากนั้นเจ้าหน้าที่หรือเภสัช ตรวจสอบรายการยาที่แพทย์ หรือ พยาบาล (กรณีที่คีย์ยาแทนแพทย์) ได้สั่งมาว่า

รายการยาที่สั่งมีรายการอะไรบ้างตามใบสั่ง และในระบบตรงกันหรือไม่

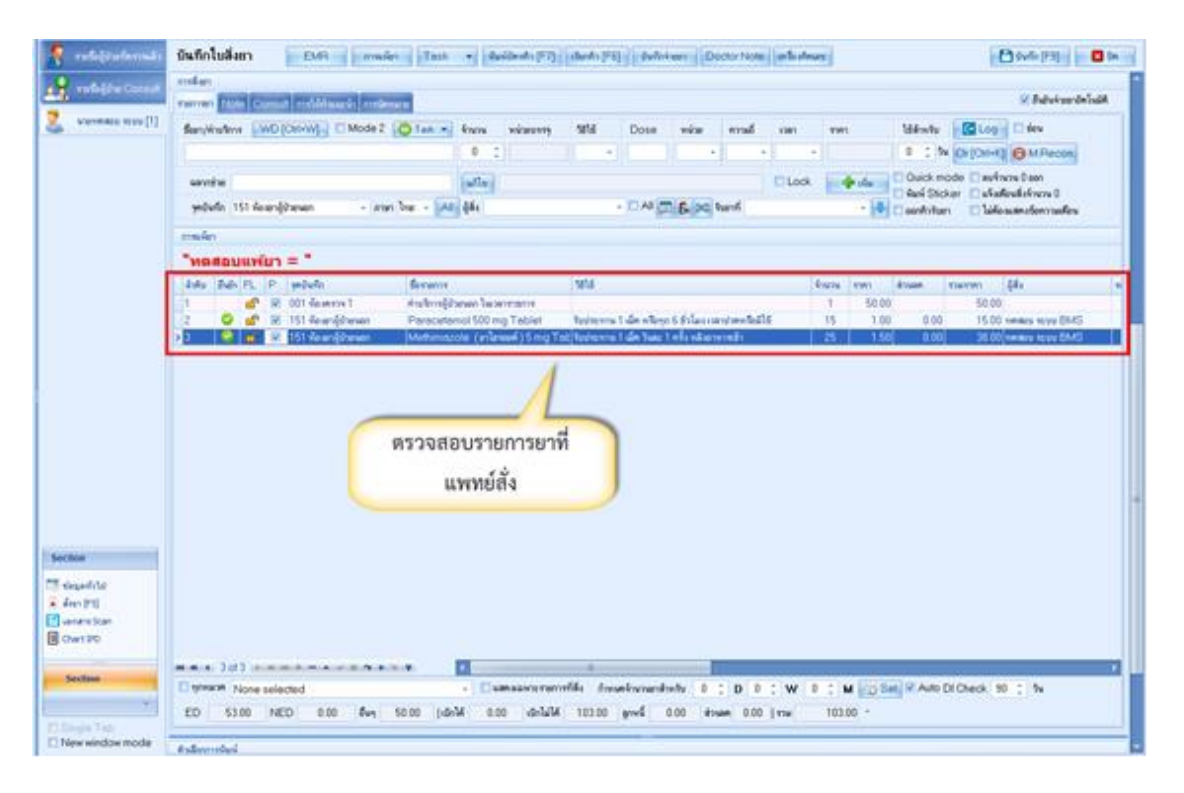

แสดงหน้าจอรายการยาตามแพทย์สั่ง

<u>การบันทึกสั่งยา</u> การสั่งยาสามารถสั่งได้ 4 วิธี คือ การคีย์เอง , เลือกจาก Template , เลือกจากประวัติการใช้ ยา(Remed) , เลือกจากแผนการรักษา

ข้อมูลที่ใช้ในการสั่งยา ประกอบด้วยข้อมูลดังนี้

| ชื่อยา     | : | ชื่อยาที่ต้องการสั่ง    |
|------------|---|-------------------------|
| จำนวน      | : | จำนวนยาที่สั่ง          |
| หน่วยบรรจุ | : | หน่วยที่ใช้ในการบรรจุยา |
| วิธีใช้    | : | วิธีการใช้ยา            |
| Dose       | : | จำนวนยาที่ใช้ต่อครั้ง   |
| หน่วย      | : | หน่วยยา                 |
| ความถี่    | : | ความถี่ในการใช้ยา       |
| เวลา       | : | เวลาในการใช้ยา          |
|            |   |                         |

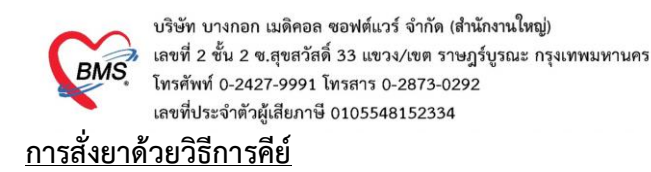

ਨ ਸ਼ੁਰੂ ਦੇ ਸ਼ੁਰੂ ਨੇ ਸ਼ੁਰੂ ਨੇ ਸ਼ੁਰੂ ਕਿ ਇਹ ਸ਼ੁਰੂ ਕਿ ਇਹ ਸ਼ੁਰੂ ਕਿ ਇਹ ਸ਼ੁਰੂ ਕਿ ਇਹ ਸ਼ੁਰੂ ਕਿ ਇਹ ਸ਼ੁਰੂ ਕਿ ਇਹ ਸ਼ੁਰੂ ਕਿ ਇ

ค้นหาชื่อยาในช่องชื่อยา และกรอกรายละเอียดการใช้ยาในช่องต่าง ๆ ให้ครบถ้วนหลังจากนั้น

คลิกปุ่ม "เพิ่ม" เพื่อเพิ่มรายการยา

\*\*\* สามารถติ๊กเลือกค้นหาเฉพาะรายการยา เพื่อให้รายการเวชภัณฑ์และค่าใช้จ่ายถูกซ่อนไว้ จะแสดงเฉพาะ รายการยาเท่านั้น

\*\*\* ปุ่ม <sup>Crr [F3]</sup> เมื่อคลิกแล้ว จะทำการเคลียร์ข้อมูลในช่องชื่อยาและรายละเอียดการใช้ยา

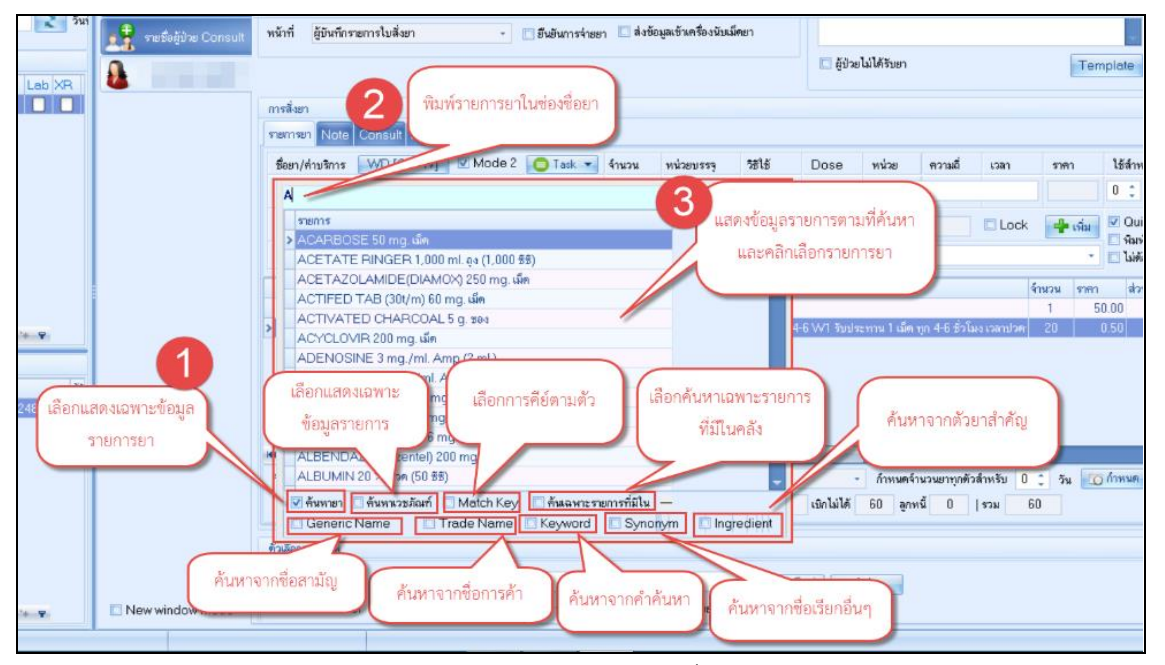

แสดงหน้าจอการสั่งยา

| 🔏 รายชื่อผู้ป่วยที่ตรวจแล้ว | บันทึกใบสังยา คลิก LOG ดูประวัติ Med<br>การส่งๆ ค้นหารายการยาในช่องยา ระบุวิธีใช้รายละเอียดในการสั่ง คลิก LOG ดูประวัติ Med<br>Recon.                                                                                                    |
|-----------------------------|----------------------------------------------------------------------------------------------------|
| 🔏 นายหดสอบ ระบบ [1]         | Stern/Hru9ms         WD [Chf/m]         Mode 2         Task         Knzu         whizeussig         5816         Dose         whize         erzuäl         czan         simm         166/mm         dies           Paracetamol 325 mg Tablet         15         Tablet         0R1 + 1         tab         org6h + PRN1 +         0.50         0 3/2         Cir(CirtHQ)         @ M.Recond |
|                             | ลลากร่าสู ยานกับระดะได้ เมโข รับประทาน 1 เม็ต หรือทูก 6 ลัวโมง เวลนปรดหรือไไข้ □ Lock ผู้ด เกิม © Ouick mode _ สมร์การน 0 ออก<br>ดูดอินร์ก 151 ห้องหรู้ประชาด _ ค.การก ไทย - All ผู้สัง                                                                                                    |
|                             | ารแล้วา<br>"พอสอบแฟนัยา = ฉลากช่วย วิธีใช้ยาที่มาจากการ คลิกปุ่มเพิ่ม รายละเอียดการสังยา                                                                                                    |
|                             | ้ส์กับ ยันอ่า FL P จุดบันร์ก ซี่สระยการ กรอกรายละเอียด จำนวน ราคา ส่วนแดง รวมราชา ผู้สัง พ<br>> 1 เชษ เช เป้า ห้องความ 1 สำนานคารผู้ประเมดา ในจะกราชการ 1 50.00 50.00                                                                                                    |
|                             |                                                                                                    |
|                             |                                                                                                    |
|                             |                                                                                                    |

แสดงหน้าจอบันทึกการสั่งยา

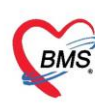

# <u>รายละเอียดเพิ่มเติม</u>

- ฉลากช่วย คือรายละเอียดของยา
- ปุ่มแก้ไข วิธีการใช้ยาที่มาจากการกรอกรายละเอียด
- ปุ่ม Log สามารถกดแล้วตรวจสอบการแก้ไขของรายการแต่ละรายการได้
- ปุ่ม Clear ใช้ Clear ช่องชื่อยาและรายละเอียดในการสั่งยา

### <u>กรณีที่ผู้ป่วยมีการแพ้ยา</u>

เภสัชกรจะทำการบันทึกข้อมูลการแพ้ยาของผู้ป่วยไว้ในระบบ โดยเมื่อคลิกเลือกผู้ป่วยขึ้นมาและคลิกที่แถบ การสั่งยาจะแสดงหน้าจอแจ้งเตือนการแพ้ยา สามารถคลิกปุ่ม "รับทราบ" เพื่อปิดหน้าจอการแจ้งเตือน

|    | Q 1 ลำด้                   | ลับแส | <b>ดงค</b> ิว   | ตามประเภทคนไข้                 | ,         | ริการ 🗸       |                |              |            |                |           |                  |                 |                   |
|----|----------------------------|-------|-----------------|--------------------------------|-----------|---------------|----------------|--------------|------------|----------------|-----------|------------------|-----------------|-------------------|
|    |                            |       |                 | คนสื้อ ไปเวเบรื่อ ความ ร้าง    | ล่ำดับ    | ล้ำคับรับ HN  | ชื่อผู้ป่วย    | วันที่ Visit | ເລລາ Visit | ğ Review       | เวลาเริ่ม | เวลาเสร็จ        | เครื่อง         | ผลการวินิจฉัยหลัก |
|    |                            |       |                 | 2 10 00 16 0 10 10 13 2 4668 2 | > 1       | 1 99999999    | นาย บดสอบ ระบบ | 24/3/2563    | 13:54      | ทดสอบ ระบบ BMS | 16:09     | 16:12            | TR-SARAWL       |                   |
|    |                            | •     | 1               | รายชื่อผู้ป่วย Consult         |           |               |                |              |            |                |           |                  |                 |                   |
|    |                            |       |                 |                                |           |               |                |              |            |                |           |                  |                 |                   |
| n  | ส่งไปที่                   | î     |                 |                                |           |               |                |              |            |                |           |                  |                 |                   |
| 38 | ทผู้ป่วยป/151 พ้องยาผู้ป่ว | 28 น  | HOSxPM          | ledicationOrderDrug            | AllergyNo | ticeForm      |                |              |            |                |           |                  | x               |                   |
|    |                            |       | คำเ <b>ด</b> ือ | น : ผู้ป่วยแพ้ยา               |           |               |                |              |            |                |           |                  |                 |                   |
|    |                            |       | รายการย         | าที่แพ้ (รวมยาที่แพ้ข้ามก      | ສຸ່ມ)     |               |                |              |            |                |           |                  |                 |                   |
|    |                            |       | ລຳຕັນ           | วันที่รายงาน                   | ยาที่แพ้  |               | อาการ          |              | ความร้าย   | T20            |           |                  |                 |                   |
|    |                            |       | 1               | 18/7/2562                      | ทคสอ      | มแพ้ยา        |                |              | ไม่ร้าย    | มเรง           |           |                  |                 |                   |
|    | วันที่/เวลาเข้าท้อง        | •     | 144 44 4        | 1 of1 → » ≫ 4                  |           | * × * + * • • | 4              | 11           |            |                | ſ         | าลิกา<br>รังกราง | ່ປຸ່ມ "ຮັເ<br>] | มทราบ"            |
|    |                            |       |                 |                                |           |               |                |              |            |                |           |                  |                 |                   |

แสดงหน้าจอรับทราบกรณีผู้ป่วยมีการแพ้ยา

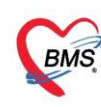

# หากมีการสั่งยาที่มีการแพ้ ระบบจะแจ้งเตือน

| 🔏 รายชื่อผู้ป่วยที่ครวจแล้ว | บันทึกใบสิ่งยา EMR กาณษัยา Task ▼ พิมพ์วัตศรี่ว [F7] เรียกคัว [F6] บันที่กร่ายยา Doctor Note เครื่องศัตลย                                                                                                    |
|-----------------------------|----------------------------------------------------------------------------------------------------|
| รายชื่อสู้ป่วย Consult      | การสังยา<br>รระการยา Note Consult การให้คัฒนะนำ การมีสามาย                                                                                                    |
| 🔰 นายาเคสอบ ระบบ [1]        | Ścer/m/śm/s WD[Chrt+W] Mode 2 Otak v fruzu wużeussą %818 Dose wuże nrzuśt uza snan 1854m/610 €Log tew<br>0 0 1 1 1 1 1 1 1 1 1 1 1 1 1 1 1 1 1 1                                                                                                    |
|                             | ฉลากร่วย<br>จุดบันทัก 151 ห้องมาผู้ป่วยนอก การา โทย ระบบบอะมีได้วาหนึ่งสือสี ผ∎ เอง รุ่นธาติ เรื่องสุรันธาติ เรื่องสุรันราม 0<br>จุดบันทัก 151 ห้องมาผู้ป่วยนอก การา โทย ระบบบอะมีได้วาหนึ่งสือสี ผ∎ เอง รุ่นธาติ เจ้ เจ้ เองกิจริมชา แจ้นต้องสุรันราม 0 |
|                             | maxima<br>"PARACETAMOL = "                                                                                                    |
|                             | ้สำคับ ยีนย้า FL P จูกบันทึก ยี่ยายการ วิธีไร้ จำนวน ราคา ส่วนตด รวมราคา ผู้สิ่ง หน<br>> 1 ชื่ 20 เป๋า ท้องพรวจ 1 ส่วนตกรฐโวยนอลโนเวลาราชการ 1 50.00 50.00                                                                                               |
|                             |                                                                                                    |
|                             |                                                                                                    |
|                             |                                                                                                    |
|                             |                                                                                                    |
|                             |                                                                                                    |

แสดงหน้าจอการแจ้งเตือนกรณีแพ้ยา

# <u>การสั่งยาที่มีอาการแพ้จะแบ่งเป็น 2 กรณี</u>

1. ไม่สามารถสั่งยาให้กับผู้ป่วยได้ โดย เภสัชกรจะติ๊ก ห้ามสั่งใช้กับผู้ป่วย

| ข้อมูลการแพ้ยา รูปการ | แพ้ยา                                                          |                                                                         |
|-----------------------|----------------------------------------------------------------|-------------------------------------------------------------------------|
| ข้อมูลการแพ้ยา        |                                                                |                                                                         |
| วันที่มีรายงาน        | 18/7/2562 - วันที่มีอาการ -                                    | 🗹 หันเสิ่งใช้กับผู้ป่วย 🔲 ไม่ต้องเดือนการแพ้ 🗌 ตรวจสอบการแพ้ยาข้ามกลุ่ม |
| ยาที่แพ้ (ชื่อสามัญ)  | PARACETAMOL *                                                  | รพัสมาตรฐานของย 24 หลัก ที่แพ้ 100752000004493120381169 🞑 ค้นหา         |
| อาการที่แพ้           | สันเคง                                                         | · · ·                                                                   |
| ความร้ายแรง           | ไม่ร้ายแรง 🗸 ชนิดการแพ้ 🗾 การเดือน แพ้ยา 🚽                     | ติ๊ก "ห้ามสั่งใช้กับผู้ป่วย" salgorithm                                 |
| สาเหตุการเกิด         | Cardiovascular diaorder 👻 แหล่งข้อมูล 1.ผู้ป่วยให้ประวัติเอง 👻 | าหลอบ Preventibility                                                    |
| ระดับความสัมพันธ์     | · · ·                                                          | การทรวจสอบข้ามกลุ่ม                                                     |
| ผลที่เกิดขึ้นภายหลัง  | •                                                              | ลำดับ ตรวจ กลุ่มการออกฤทธิ์ ลำดับ สิ่งจ่ายได้ ชื่อยาข้ามกลุ่ม           |
| ประเภทผู้ป่วย         | <ul> <li>หอผู้ป่วย</li> </ul>                                  | Analgesics and antipyre     Analgesics     Analgesics                   |
| แสนก                  | •                                                              |                                                                         |
| ท้อง                  | - ประเภทรายงาน -                                               |                                                                         |
| หมายแหตุ              |                                                                |                                                                         |
| Consult dialog        |                                                                |                                                                         |
| Consult dialog        | *                                                              |                                                                         |
| Symptom (43)          |                                                                |                                                                         |
| ผ้ให้บริการ           | PARACE LAMOL 500 MG/T CAP. OR TAB. CEMOL TABLET 1/1991 W19     | suna<br>                                                                |
| บนาด                  |                                                                | ผู้รายงาน จารสัง                                                        |
|                       |                                                                | กด "บันทิก"                                                             |
| วฮได้                 |                                                                |                                                                         |
|                       |                                                                |                                                                         |
|                       |                                                                | 📘 บันทึก 🛛 🛛 ปิด                                                        |

แสดงหน้าจอการห้ามสั่งใช้ยากับผู้ป่วย

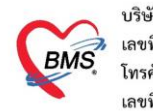

บริษัท บางกอก เมดิคอล ซอฟต์แวร์ จำกัด (สำนักงานใหญ่) เลขที่ 2 ชั้น 2 ซ.สุขสวัสดิ์ 33 แขวง/เขต ราษฎร์บูรณะ กรุงเทพมหานคร โทรศัพท์ 0-2427-9991 โทรสาร 0-2873-0292 เลขที่ประจำตัวผู้เสียภาษี 0105548152334 เมื่อมีการสั่งยาให้กับผู้ป่วย ระบบจะขึ้นแจ้งเตือน

| รายชื่อผู้ป่วยที่ตรวจแล้ว | บันทึกใบสิ่งยา   | EMR              | การแพ้ยา          | Task 💌      | พิมพ์บัตรกิว [F7] | เรียกคิว [F6]      | บันทึกจ่    | ายยา D    | octor Note | เครื่องพิดเลา |          |              |               |                 |        |
|---------------------------|------------------|------------------|-------------------|-------------|-------------------|--------------------|-------------|-----------|------------|---------------|----------|--------------|---------------|-----------------|--------|
| ราชชื่อมังไวย Consult     | การสังยา         |                  |                   |             |                   |                    |             |           |            |               |          |              |               |                 |        |
|                           | รายการยา Note C  | consult การให้คำ | แนะน้ำ การนัดหมาย |             |                   |                    |             |           |            |               |          |              |               |                 |        |
| 👗 นายทดสอบ ระบบ [1]       | ชื่อยา/ค่าบริการ | WD [Ctrl+W]      | 🖸 Mode 2 🛛 🚺      | Task 💌 จำนว | เ หน่วยบรรจ       | ระเจ้              | Dose        | หน่วย     | ความถึ่    | เวลา          | ราคา     | ได้สำหรับ    | C Log         | 🔲 ช่อน          |        |
|                           | Paracetamol 32   | 25 mg Tablet     |                   | 15          | 🗘 Tablet          | 0R1 -              | 1           | tab 🚽     | - orq6h -  | PRN1 -        | 0.50     | 0 🛟 🛪        | Cir [Ctrl+K]  | 🔞 M.Recon.      |        |
|                           | ฉลากช่วย ยาแก้ปร | วคลคไข้          |                   | uñl         | ອັນປະການ 1 ທີ     | โด หรือทอ 6 ชั่วโร | นง เวลาปวดห | เรือมีไข้ |            | C Lock        | - เช่น   | 🔲 Quick m    | iode 🔲 ລນຈຳ   | นวน 0 ออก       |        |
|                           | ວະນັບເຮືອ 151-   |                  |                   |             |                   |                    |             |           |            |               | 1 000    | 🗌 พิมพ์ Stic | ker 🗌 แจ้งเดี | เอนสั่งจำนวน 0  |        |
|                           |                  | ยน ย             |                   |             |                   |                    |             |           |            |               |          | 🗌 ออกควรบเ   | ยา 🛄 เมตอ     | งแสดงขอความเตอน |        |
|                           | การแห้ยา         | ผู้ป่วยแพ้       | ยา : PARAC        | ETAMOL      |                   |                    |             |           |            |               |          |              |               |                 |        |
|                           | "PARACE          |                  |                   |             |                   |                    |             |           |            |               |          |              |               |                 |        |
|                           | ล้ำดับ ยืนย้า FL |                  |                   |             |                   |                    |             |           |            |               |          | ส่วนลด       | รวมราคา       | ผู้สิ่ง         | หมายเร |
|                           | -                |                  |                   |             |                   |                    |             |           |            |               |          | U            | 50.00         |                 |        |
|                           |                  |                  |                   |             |                   |                    |             |           |            |               |          |              |               |                 |        |
|                           |                  |                  |                   |             |                   |                    |             |           |            |               |          |              |               |                 |        |
|                           |                  |                  |                   |             |                   |                    |             |           | -          |               | _        |              |               |                 |        |
|                           |                  |                  |                   |             |                   |                    |             |           | A          | ລືກາ່]ນ "     | ຫກລง"    | 1            |               |                 |        |
|                           |                  |                  |                   |             |                   |                    |             |           |            | anndaa        | FILIEIN  | )            |               |                 |        |
|                           |                  |                  |                   |             |                   |                    |             |           |            |               |          | 1            |               |                 |        |
|                           |                  |                  |                   |             |                   |                    |             |           |            | 12            |          |              |               |                 |        |
|                           |                  |                  |                   |             |                   |                    |             |           |            | i.            | 🤡 ମ୍ମମୟଏ |              |               |                 |        |
|                           |                  |                  |                   |             |                   |                    |             |           |            |               |          |              |               |                 |        |
| Section                   |                  |                  |                   |             |                   |                    |             |           |            |               |          |              |               |                 |        |
|                           |                  |                  |                   |             |                   |                    |             |           |            |               |          |              |               |                 |        |
| 🧾 ข่อมูลทั่วไป            |                  |                  |                   |             |                   |                    |             |           |            |               |          |              |               |                 |        |
| ianans Scan               |                  |                  |                   |             |                   |                    |             |           |            |               |          |              |               |                 |        |
| Chart IPD                 |                  |                  |                   |             |                   |                    |             |           |            |               |          |              |               |                 |        |
|                           |                  | * * * + - •      | <pre></pre>       |             |                   |                    | 1           |           |            |               |          |              | _             |                 |        |
| Section                   | 🔲 บุกพมวด None   | selected         |                   | -           | แสดงเฉพาะรายก     | ารที่สั่ง กำหน     | เจ้านวนยาสำ | หรับ 0    | ‡ D 0      | : w 0         | С м 📷    | Set 🗹 Auto   | DI Check 9    | ) 🔅 วัน         |        |
| ~                         | ED 0.00          | NED 0.0          | 0 อื่นๆ 50.       | 00  เบิกได้ | 0.00 เบิกไม่ได้   | ¥ 50.00            | ลูกหนี้ (   | ).00 #a   | วนลุค 0.00 | รวม           | 50.00 -  |              |               |                 |        |
| THE R. L. W. L.           |                  |                  |                   |             |                   |                    |             |           | -          |               |          |              |               |                 | _      |

แสดงหน้าจอการห้ามสั่งใช้ยากับผู้ป่วย(ต่อ)

2. สามารสั่งยาได้ โดยจะไม่ได้ติ๊ก ห้ามสั่งใช้กับผู้ป่วย แต่จะต้องใส่เหตุผลที่สั่ง ถ้าต้องการสั่งยาที่มีอาการแพ้ ให้ค้นหารายการยา และกรอกรายละเอียดการใช้ยา ระบบจะแจ้งเตือนการสั่งยาที่มีการแพ้จะแสดงหน้าจอ ยืนยันการสั่งยาที่แพ้

| 🥂 รายชื่อผู้ป่วยที่ครวจแล้ว | บันทึกใบ              | 🕺 un EMR maxien Tesk + Saniford's [F]] (Sanits [F8] Sufiniteen Doctor Note unfortnase                                                                                                    |
|-----------------------------|-----------------------|----------------------------------------------------------------------------------------------------|
| 👥 รายชื่อสู้ช่วย Consult    | การสั่งยา<br>รายการยา | 😸 HőszPörspAllegy/öspense/ConfirmForm – E 🗴 📝 Byörkes-ter/kalik                                                                                                    |
| 🤰 นายากล่อม ระบบ [1]        | ชื่อยา/จ่าน           | ยินยันการสังยาที่แห้                                                                                                    |
|                             | Parace                | Equation Secon                                                                                                    |
|                             | ฉลากช่ว               | วิชาร์มีกระวาม 18/7/2562 - วิงาร์มีอาการ - 📑 ทัพสต์ได้ให้ปฏิบัต 🔂 ไม่ต่องตั้งแกรแห่ง 🗖 พระพระบารแล้ะกรับแก่น                                                                                                    |
|                             | จุดยันที่เ            | มาที่มี (ซึ่งกลัก) PARACE TAMOL - ที่สิมาหาฐานของยา 24 พลิก ที่เพี 100752000004433120381169 🖬 กับการ                                                                                                    |
|                             | การแห้ยา              | eาาาร์ามัน สัมแดง Neranjo result                                                                                                    |
|                             | "PAR                  | การมีรณรง - รษิภารณ์ - การสึดข เปลี่ยา - แนวกลดอน Naranjo's algorithm                                                                                                    |
|                             | ล่ำคับ ยึ             | สามพรุการ์ต Cardiovescular deorder - แหล่งจิญล ได้ระไม่ประวัทโคง - Preventable และการสอง Preventable และการสอง ได้ระไม่ประวัทโคง                                                                                                    |
|                             | >1                    | enterformationed enterformation and the second and the second and  |
|                             |                       | Managerie dans - vežda - vežda - 1 🐼 Analgesica and antippre - 2 1 🗰 GRP                                                                                                    |
|                             |                       | auxon - L2 2 Analgosics                                                                                                    |
|                             |                       | พ้อง - ประเภทระหน -                                                                                                    |
|                             |                       | Nurseling Control Control Cont |
|                             |                       | Consul ยืมยับการสั่งยากรณีที่ต้องการ                                                                                                    |
|                             |                       |                                                                                                    |
|                             |                       | สงยาน ให้เสเหตุผลในการสง                                                                                                    |
|                             |                       |                                                                                                    |
| Section                     |                       |                                                                                                    |
| 📑 ข้อมูลทั่วไป              |                       | down Template                                                                                                    |
| 🥉 สังธา (F5)                |                       | พรุณการ์ส่งหา คลิกปุ่ม "บันทึก"                                                                                                    |
| Chart IPD                   |                       |                                                                                                    |
|                             | 144 44 4              |                                                                                                    |
| Section                     | 🗌 ทุกหมว              |                                                                                                    |
| Single Teb                  | ED                    | 0.00 NED 0.00 fwy 50.00 [1.0n/k 0.00 40n/k/k 50.00 gmm2 0.00 drums 0.00 ] raw 50                                                                                                    |

แสดงหน้าจอยืนยันการการสั่งยาที่แพ้

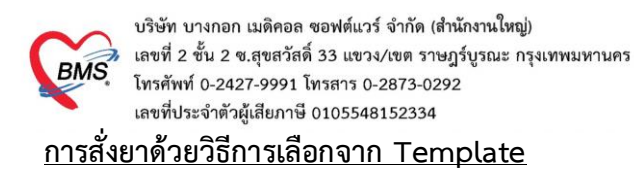

การสั่งยาด้วยวิธีนี้จะอำนวยความสะดวกเวลาที่แพทย์มีการสั่งยาตัวเดิมหรือการสั่งยาชุดนี้บ่อยๆ หากยัง ไม่มี Template จะต้องสร้างขึ้นมาใหม่โดย คลิกที่ปุ่ม "Task" ≻ เลือกรายการจาก Template เพื่อสร้าง Template ก่อน

| รายชื่อผู้ป่วยที่ครวจแล้ว           รายชื่อผู้ป่วย Consult         รายชื่อผู้ป่วย Consult | <mark>บันทึกไบสิ่งยา</mark> EMR กระเง็ตา Task<br>กระสิงมา<br>ระหารขา Note Consult กระได้กระนะรำ<br>ชิงชา/ด้านชิกร WD [Ctrl+W] ♥ Mode 2 [ Task ♥ จัก                                    | เมือกรายกรราก Template(T)<br>เมือกรายกรราก ประทิศาจิยังก(K)<br>เมือกรายกรราก แผนกรรรับการ(N)<br>น่ารายกรราว แผนกรรรับการ(N)<br>น่ารายกรรบวินุปัณฑ์จะยิ่นไปสร้างยิ่น Template(E) | ก 🗗 วันถึก (F9) 🔽 3ด<br>ความอี้ เวลา ราคา ไร้สำหรับ 🤆 Log |
|-------------------------------------------------------------------------------------------|----------------------------------------------------------------------------------------------------|----------------------------------------------------------------------------------------------------|-----------------------------------------------------------|
| Section                                                                                   | ลลากช่วย                                                                                                    | Remed / Diagnosis จาก Last Visit(R)<br>View Active Medication<br>สังยาแอกบัญชียาโรงพยาบาล (ชื่อนอก รพ.)(O)                                                                      | 0 ໍ້ກັນ Chr[Chr]+<br>Lock ຈຳກັນ Quick mode aut            |
|                                                                                           | จุดบันทึก (01.พ้องเวยระเบียน - ภาษา ไทย - All ผู้สั<br>การแห้ยา                                                                                                    | สงรับบริการ์ให้ด่าปรึกษาการ์ใช้มา(Q)<br>บันทึกการดัดกรอง/อาการสำคัญ(W)                                                                                                    | า้ 🔹 ไม่ต้องแสดงข้อความเดือน                              |
| 📋 เอกสาร Scan                                                                             | "Paracetamol 500 = ฝิ่มแดง"           สำคับ มีเข้น FL P รุงบันกัก รื่อระยาร           ว่า อา บ 01 ห้อมรรระบัยน 55020 ส่วนชาวง           2         อา บ 01 ห้อมรรระบัยน อาจไลว่าส่วนราง | Medication Reconciliation<br>Med History<br>ศัสนาย์ Sticker(5)<br>Preview Sticker                                                                                               | ราหา ส่วนตก รวมราหา<br>1 5000 500<br>20 3.25 650          |
|                                                                                           | 3 O 🖬 0 11 Nowrszulów documentu                                                                                                    | บันทึกยาตัวงล่าย(X)<br>Size ><br>พิมพ์(Y) >                                                                                                    | งหลังอาหาหลักตางวัน 20 1.00 20.0<br>≣                     |
| Section<br>V<br>New window mode                                                           | พ.ศ. ( + 1 or 3 → ) ≫ ) ≫ + - → → → → → → → ↓ ↓ ↓ ↓ ↓ ↓ ↓ ↓ ↓ ↓ ↓ ↓                                                                                                    | Reset Layout<br>Save Layout<br>Auto Popup Windows Mode<br>โอนรายการั้งJ IPD(I)                                                                                                  | วนอาส์พรับ 0 ; วัน Set Auto Di Check 30 ;<br>  รวม 135.00 |

แสดงหน้าจอเลือกรายการจาก Template(T)

คลิกปุ่ม "เพิ่ม Template" เพื่อสร้าง Template ใหม่

| W HOSxPMedicationOrderTemplateListForm                       |                                           |               | - = X    |
|--------------------------------------------------------------|-------------------------------------------|---------------|----------|
| Template รายการสิ่งยา                                        |                                           |               | Task 🔻   |
| Template                                                     | รายการยาใน Template เลือกทั้งหมด ไม่เลือก |               |          |
| ค้นทา                                                        | 💽 เพิ่มรายการ 🛛 🔀 แก้ไขรายการ             |               |          |
| ลำดับ ชื่อ Template                                          | ล้ำคับ เลือก สถานะ ชื่อยา                 | จำนวน วิธีใช้ | Di       |
| <no data="" display="" to=""><br/>คลิก "เพิ่ม Template"</no> | <no data="" display="" to=""></no>        |               | >        |
| 🖶 เพิ่ม Template                                             |                                           | 🔤 🕑 នើ        | อก 🔀 ปิด |

แสดงหน้าจอการเพิ่ม Template

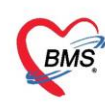

กำหนดชื่อ Template ที่ต้องการและกำหนดยาและรายละเอียดวิธีใช้ยา แล้วคลิกปุ่ม "บันทึก" รายการ

ยาจะลงไปอยู่ด้านล่าง(หมายเลข4) จากนั้น กดปุ่ม "บันทึก"

| ข้อมูล    | Template รายการสิ่งยา                     |        |         |            |      |       |          |           |          |          |          |
|-----------|-------------------------------------------|--------|---------|------------|------|-------|----------|-----------|----------|----------|----------|
| ข้อมูล Te | emplate                                   |        |         |            |      |       |          |           |          |          |          |
| ชื่อ Te   | emplate หวัด20เม็ด                        |        |         |            |      |       |          |           |          |          |          |
| รายการชา  | าใน Template                              |        |         |            |      |       |          |           |          |          |          |
| ข้อมูล Ti | emplate                                   |        |         |            |      |       |          |           | 0        |          | -        |
| ชื่อยา    |                                           | 1ode 2 | จำนวน   | หน่วยบรรจุ | วิธั | ទេ Do | se หน่วย | ย ความถึ่ | E an I   |          | 3        |
| 5001      |                                           |        | 0 📫     |            |      | •     |          | •         | <b>.</b> |          | 🕢 บันทึก |
|           |                                           |        | · ·     |            |      |       |          |           |          |          | -        |
| 🔀 w       | <u>โบรายการ</u>                           |        |         | 1          |      |       |          |           |          |          |          |
| ລຳຕັນ     | ชื่อยา                                    | จำนวน  | วิธีใช้ |            |      | Dose  | หน่วย    |           | ความถึ   | เวลา     |          |
| 1         | 250mg AmoxicillineCap 250 mg เม็ด         | 20     | OR1     |            |      | 1.00  | tab      |           | Q4-6     | P3       |          |
| 2         | paracetamol 500 mg เม็ด                   | 10     | OR1     |            |      | 1.00  | tab      |           | Q4-6     | P3       |          |
| 3         | antimony potassium tartrate + camphorated | 1      | OR1     | 4          |      | 1.00  | tab      |           | Q4       | P3       |          |
| 14        | CPMtab (4 mg.)* 4 mg เม็ด                 | 10     | OR1     |            |      | 1.00  | tab      |           | Q4       | P3       |          |
|           |                                           |        |         |            |      |       |          |           |          |          |          |
|           |                                           |        |         |            |      |       |          |           |          |          |          |
|           |                                           |        |         |            |      |       |          |           |          |          |          |
|           |                                           |        |         |            |      |       |          |           |          |          |          |
|           |                                           |        |         |            |      |       |          |           |          |          |          |
|           |                                           |        |         |            |      |       |          |           |          |          |          |
|           |                                           |        |         |            |      |       |          |           |          |          |          |
|           |                                           |        |         |            |      |       |          |           |          |          |          |
| •••••     | > >> >> +> + + + × → × → + *< +           |        |         |            |      |       |          |           |          |          | •        |
| 8         | ລນ                                        |        |         |            |      |       |          |           |          | 🗎 บันทึก | 🗙 ปิด    |

แสดงหน้าจอการเพิ่ม Template(ต่อ)

เมื่อสร้าง Template แล้ว ทำการสั่งยาโดยเลือกรายการจาก Template ≻ เลือก Template ที่ต้องการสั่ง จากนั้นเลือกรายการยาทางด้านขวาของหน้าจอ แล้วคลิกปุ่ม "เลือก"

| Temple | ate                                      |   | รายการย       | าใน Ten    | nplate | เลือกทั้งหมด ไม่เลือก                       |       |         |   |
|--------|------------------------------------------|---|---------------|------------|--------|---------------------------------------------|-------|---------|---|
| ด้นหา  |                                          |   | <b>(</b> ) เร | จิ่มรายการ |        | 🕻 แก้ไขรายการ                               |       |         |   |
| ลำดับ  | ชื่อ Template                            | - | ລຳຕັນ         | เลือก      | สถานะ  | ชื่อยา                                      | จำนวน | วิธีใช้ | D |
| 22     | จากANC                                   |   | > 1           |            | 0      | Appendectomy                                |       |         |   |
| 23     | รับใหม่ทารก                              |   | 2             |            | 0      | Atropine Sulinj (0.6 mg.) 0.6 mg/1 mL       | . 1   |         |   |
| 24     | รับใหม่ประกันสังคมในเครือข่ายห้องพิเศษ   |   | 3             |            | 0      | Endo tube no. 7.5                           | 1     |         |   |
| 25     | รับใหม่ประกันสังคมพิเศษนอกเหนือเครือข่าย |   | 4             |            | 0      | fentanyl citrate 50 mcg/1 mL mcg            | 1     |         |   |
| 26     | รับใหม่พรบ.หลักฐานตรบ                    |   | 5             | V          | 0      | IV. Sodium chloride 0.9%inj (1000ml.) !     | 1     |         |   |
| 27     | รับใหม่พิเศษเบิกได้ห้องปรับอากาศ         |   | 6             |            | 0      | morphine sulfate 10 mg/1 mL AMP             | 1     |         |   |
| 28     | รับใหม่พิเศษเบิกได้ห้องพัดลม             |   | 7             |            | 0      | Neostigmininj (2.5 mg/ml.) 2.5 mg/1 mL      | . 1   |         |   |
| 29     | รับใหม่มารตา                             |   | 8             |            | 0      | Propofolinj.(1% w/v) 10 mg/1 mL иаел        | 1     |         |   |
| 30     | รับใหม่สามัญ                             |   | 9             | V          | 0      | Rocuronium 50mg/5ml inj 50 mg/5 mL m        | 1     |         |   |
| 31     | รับใหม่ห้องพิเศษบัตรทอง                  |   | 10            |            | 0      | sodium chloride 900 mg/100 mL ชวด           | 1     |         |   |
| 32     | สุขภาพประจำปี<35                         |   | 11            |            | 0      | Suxamethonium chlorideinj ( 500 mg )*r      | 1     |         |   |
| 33     | สุขภาพประจำปี>35                         |   | 12            |            | 0      | Thiopentone sodiuminj (1000 mg.)*n 1        | 1     |         |   |
| 34     | หมันหญิง                                 |   | 13            |            | 0      | Vecuronium 4mg/ 1ml 4 mg IU                 | 1     |         |   |
| 35     | หวัด 10 🚺                                |   | 14            |            | 0      | ด่านำสลบชั่วโมงละSe∨oflurane                | 1     |         |   |
| 36     | *răn 15                                  |   | 15            | V          | 0      | ด่าบริการวางยาสลบแบบทั่วไป(GA) ชั่วโมงต่อไป | 1     |         |   |
| 37     | หวัด 20 เม็ด                             |   | 16            | V          | 0      | ค่าบริการวางยาสลบแบบทั่วไป(GA) ชั่วโมงแรก   | 1     |         |   |
| 38     | หวัด_10                                  |   | 17            | V          | 0      | ด่าบริการห้องผ่าทัด                         | 1     |         |   |
| 39     | หวัด_15                                  |   |               |            |        |                                             |       |         |   |
| 40     | หวัด_20เม็ด                              |   |               |            |        |                                             |       |         |   |
| 41     | หวัดผู้ใหญ่                              |   |               |            |        |                                             |       |         |   |
|        |                                          |   | •             |            |        |                                             |       | 3       | Þ |
|        |                                          |   |               |            |        |                                             | i i   |         | - |

แสดงหน้าจอบันทึก Template

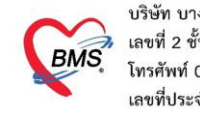

#### <u>วิธีการแก้ไขและลบ Template</u>

เลือก Template ที่ต้องการแก้ไขหรือลบ แล้วคลิกปุ่ม "แก้ไข Template"

| Temp   | late รายการสิ่งยา                |          |         |       |                                        |       |         | Task 🔹 |
|--------|----------------------------------|----------|---------|-------|----------------------------------------|-------|---------|--------|
| Templ  | ate                              | รายการยา | เใน Tem | plate | เลือกทั้งหมด ไม่เลือก                  |       |         |        |
| ด้นหา  |                                  | 💽 เพื่   | มรายการ |       | ( แก้ไขรายการ                          |       |         |        |
| ລຳອັນ  | ชื่อ Template                    | ລຳຕັນ    | เลือก   | สถานะ | ชื่อยา                                 | จำนวน | วิธีใช้ | Do     |
| 27     | รับใหม่พิเศษเบิกได้ห้องปรับอากาศ | > 1      |         |       | 250mg AmoxicillineCap 250 mg เม็ด      |       |         |        |
| 28     | รับใหม่พิเศษเบิกได้ห้องพัดลม     | 2        |         | 0     | antimony potassium tartrate + camphora | . 1   |         |        |
| 29     | รับใหม่มารตา                     | 3        |         | 0     | CPMtab (4 mg.)*4 mg เม็ด               | 10    |         |        |
| 30     | รับใหม่สามัญ                     | 4        | V       | 0     | paracetamol 500 mg เม็ด                | 10    |         |        |
| 31     | รับใหม่ห้องพิเศษบัตรทอง          |          |         |       |                                        |       |         |        |
| 32     | สุขภาพประจำปี<35                 |          |         |       |                                        |       |         |        |
| 33     | สุขภาพประจำปี>35                 |          |         |       |                                        |       |         |        |
| 34     | หมันหญิง                         |          |         |       |                                        |       |         |        |
| 35     | หวัด 10 (1)                      |          |         |       |                                        |       |         |        |
| - 36   | - Não 15                         |          |         |       |                                        |       |         |        |
| > 37   | หวัด 20 เม็ด                     |          |         |       |                                        |       |         |        |
| 38     | หวัด_10                          |          |         |       |                                        |       |         |        |
| 39     | หวัด_15                          |          |         |       |                                        |       |         |        |
| 40     | หวัด_20เม็ด                      |          |         |       |                                        |       |         |        |
| 41     | หวัดผู้ใหญ่                      |          |         |       |                                        |       |         |        |
| •      |                                  | •        |         |       |                                        |       |         | Þ      |
| 📲 เพื่ | ม Template 🛛 แก้ไข Template      |          |         |       |                                        |       | 🥑 เลือก | 🗙 ปิด  |

แสดงหน้าจอการแก้ไข Template

<u>การแก้ไข</u> ทำการแก้ไขชื่อ Template ชื่อยา แล้วคลิกปุ่ม "บันทึก"

<u>การลบ</u> คลิกปุ่ม "ลบ" Template รายการที่ลบจะหายไป

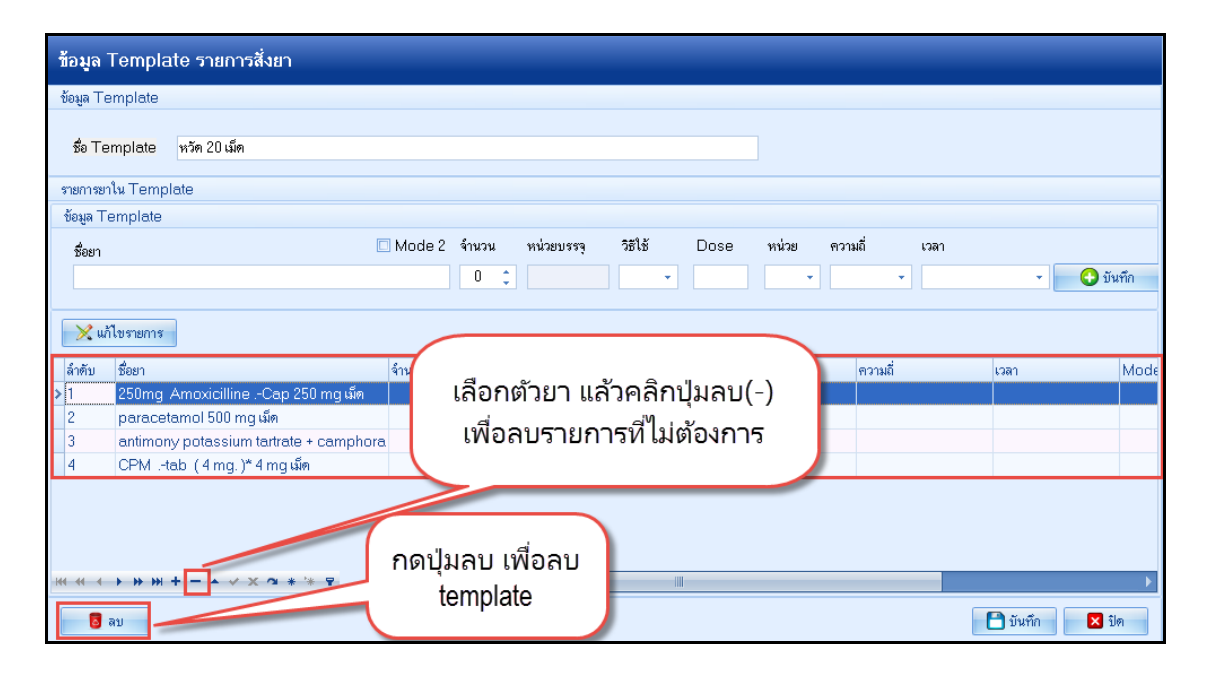

แสดงหน้าจอการลบ Template

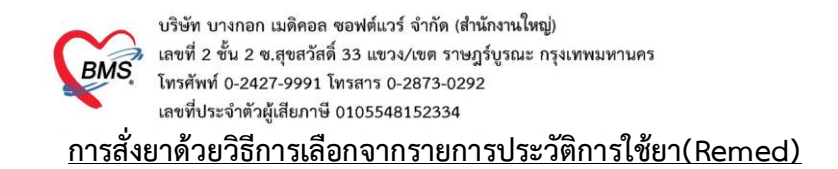

การสั่งยาด้วยวิธีนี้จะอำนวยความสะดวกเวลาที่แพทย์มีการสั่งยาตัวเดิมซ้ำกับครั้งที่แล้วที่ผู้ป่วยมารับ บริการ โดยจะต้องมีประวัติการสั่งยาก่อน จึงจะสามารถ Remed ได้

|                               | <b>_</b> _                                         |                                            |                        |             |                         |
|-------------------------------|----------------------------------------------------|--------------------------------------------|------------------------|-------------|-------------------------|
| 👂 รายชื่อย้าใวยที่ตรวจแล้ว    | บันทึกใบสั่งยา EMB การแม้ยา Task                   | เลือกรายการจาก Template(T)                 | -                      |             | บันชื่อ (E9) 🛛 🔽 ปีต    |
| 0                             |                                                    | เลือกรายการจาก ประวัติการโซ้ยา(K)          | -                      |             | 2 Millio 1              |
| 📲 รายชื่อผู้ป่วย Consult      | การสิงยา                                           | เลือกรายการจาก แผนการรักษา(N)              |                        |             | ^^                      |
| 3                             | รายการยา Note Consult การให้คำแพะนำ                | นำรายการปัจจุบันไปสร้างเป็น Template(E)    | _                      |             |                         |
| 2                             | ชื่อยา/ค่าบริการ WD [Ctrl+W] V Mode 2 📑 Task 🚽 จำน | Remed / Diagnosis ann Last Visit(R)        | ความถี่ เวลา           | ราคา        | ใช้สำหรับ 💽 Log         |
|                               |                                                    | View Active Medication                     |                        |             | 0 🗘 วัน Cir [Ctrl+l     |
|                               |                                                    | สั่งยานอกบัญชียาโรงพยาบาล (ซื่อนอก รพ.)(O) |                        | 4 <b>-</b>  | Quick mode 🔲 ສນະ        |
| Section                       | 444 II D 40                                        | ส่งรับบริการ์ให้ดำปรึกษาการ์ใช้ยา(Q)       |                        | - CHAI      | พิมพ์ Sticker 🔲 แจ้ง    |
| 📑 ข้อมูลทั่วไป                | จุดบันทึก 01.ห้องเวชระเบียน - ภาษา ไทย - All ผู้สั | บันทึกการตัดกรอง/อาการสำคัญ(W)             | 1                      | •           | ไม่ต้องแสดงข้อความเดือน |
| <ul> <li>สังยา [2]</li> </ul> | การแพ้ยา                                           | Medication Reconciliation                  |                        |             |                         |
| 📑 เอกสาร Scan                 | "Paracetamol 500 = ผื่นแดง"                        | Med History                                | -                      |             | _                       |
|                               | ลำด้าน ยืนยัน FL P จดบันทึก ที่ครายการ             | สังพิมพ์ Sticker(S)                        |                        | ล้านวน ราคา | ส่วนสด รวมราคา          |
|                               | > 1 🗗 🔽 01.ห้องเวษระเมียน 55020 ค่ามริการย่        | Preview Sticker                            |                        | 1 50.00     | 50.0                    |
|                               | 2 🥝 💣 🗹 01.ห้องเวชระเมียน acetazolamid             | บันทึกยาด้างล่าย(X)                        |                        | 20 3.25     | 5 65.0                  |
|                               | 3 🥝 🖆 🗹 01.ท้องเวชระเบียน 400mg* Ibupr             | Size >                                     | ง หลังอาหารเข้า กลางวั | ы 20 1.00   | 20.0                    |
|                               |                                                    | พิมพ์(Y) >                                 |                        |             |                         |
|                               | ++ + + 1 of 3 → → → + + - ▲ < × ? * * * *          | Reset Layout                               |                        |             | •                       |
| Section                       | พมวด None selected                                 | Save Layout                                | วนยาสำหรับ 0 🏦         | วัน 📷 Set 🗆 | Auto DI Check 30 📩      |
|                               | ED 95.00 NED 0.00 Sun 50.00 L (2)                  | Auto Popup Windows Mode                    | 125                    | 00          |                         |
| × J                           |                                                    | โอแรายการไป IPD(I)                         | 135.00                 |             |                         |
| New window mode               | ตัวเลือกการพิมพ์                                   |                                            |                        |             | -                       |

แสดงหน้าจอการเลือกรายการจากประวัติการใช้ยา

คลิกที่รายการใบสั่งยาของ Visit ที่มารับบริการ และดูรายการยาที่สั่งใน Visit นั้น ทำการ Remed โดยคลิกที่ปุ่ม "เลือก"

| ประวัติการสิ่งจ่ายยา                    |                                                                 |               |  |  |  |  |  |  |
|-----------------------------------------|-----------------------------------------------------------------|---------------|--|--|--|--|--|--|
| รายการใบสั่งยา                          | รายการขา เลือกทั้งหมด ไม่เลือก 🗆 เลือกใช้วิธีใช้ยา mode2 มาก่อน |               |  |  |  |  |  |  |
| ลำดับ ช่วงเวลา VN/AN วันที่ เวลา        | ลำดับ เลือก ชื่อรายการ วิธีไข้                                  | จำนวน ผู้สิ่ง |  |  |  |  |  |  |
| >1 วันนี้ 591117085815 17/11/2559 08:58 | 1 🔽 55020 ค่าบริการผู้ป่วยนอก ในเวลาราชการ                      | 1             |  |  |  |  |  |  |
| 2 310 551227102128 27/12/2555 10:21     | 2 CBC(รหัส 30101)                                               | 1 ทคส         |  |  |  |  |  |  |
| $\wedge$ (1)                            | 3 🛛 Hb A1C(รหัส 32401)                                          | 1 ทคล่        |  |  |  |  |  |  |
| เลือก visit ที่ต้องการ<br>Remet         | เลือกรายการยาที่ต้อง<br>Diagnosis การ Remet                     | <u>ک</u>      |  |  |  |  |  |  |
| Filter                                  | <no data="" display="" to=""></no>                              |               |  |  |  |  |  |  |
| 🔲 แสดงเฉพาะ Visit ที่พบแพทย์            | H                                                               |               |  |  |  |  |  |  |
| ันสดงเฉพาะ Visit ที่พบห้องตรวจ          | Dia ตัวช่วยในการกรองข้อมูล                                      |               |  |  |  |  |  |  |
| ↓<br>มูลดงเฉพาะ Visit ที่หบแผนก<br>↓    | <no data="" display="" to=""></no>                              |               |  |  |  |  |  |  |
| 🗹 ยา 🗹 เวชภัณฑ์ 🕑 ผลวินิจฉัย            | เลือก                                                           | 🗙 ปิด         |  |  |  |  |  |  |

แสดงหน้าจอการเลือกรายการจากประวัติการใช้ยา(V) (ต่อ)

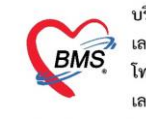

# <u>การส่งรับบริการให้คำปรึกษาการใช้ยา</u>

การบันทึก โดย คลิกที่ปุ่ม "Task" ≻ การส่งรับบริการให้คำปรึกษาการใช้ยา

| รายชื่อผู้ป่วยที่ครวจแล้ว | บันทึกใบสิ่งยา EMR การแห้ยา Task                                                                                                    | เลือกรายการจาก Template(T)<br>เรือกรายการจาก Listi ติการ์เห็น(K) | ท 🚺 บันทึก (F9) 🛛 ปัต                                                                                           |   |
|---------------------------|----------------------------------------------------------------------------------------------------|------------------------------------------------------------------|----------------------------------------------------------------------------------------------------|---|
|                           | การสั่งยา                                                                                                    | เลือกรายการจาก แผนการรักษา(N)                                    |                                                                                                    |   |
|                           | รายการยา Note Consult การให้คำแนะนำ                                                                                                    | นำรายการปัจจุบันไปสร้างเป็น Template(E)                          |                                                                                                    |   |
| 2                         | ชื่อยา/ค่าบริการ WD[Ctrl+W] 🗹 Mode 2 💽 Task 💌 จำน                                                                                                    | Remed / Diagnosis หาก Last Visit(R)                              | ความถี่ เวลา ราคา ใช้สำหรับ 💽 Log                                                                               |   |
|                           |                                                                                                    | View Active Medication                                           | 0 ‡ วัน Cir [Ctrl+1                                                                                             |   |
|                           | ฉลากช่วย                                                                                                    | สั่งยานอกบัญชียาโรงพยาบาล (ชื่อนอก รพ.)(O)                       | 🗆 Lock 📑 เพิ่ม 🗖 Quick mode 🗌 ลบร์                                                                              |   |
| Section                   | จอรับเชือ 01 ข้อ.ยาพระเมียน - ภาษา ไทย - All คีสั                                                                                                    | ส่งรับบริการ์ให้ดำปรึกษาการ์ใช้ยา(Q)                             | 🗌 พิมพ์ Sticker 🗌 แจ้ง                                                                                          |   |
| 📑 ข้อมูลทั่วไป            | Augustal of the second of a light sup of the second second | บันทึกการคัดกรอง/อาการสำคัญ(W)                                   | . เป็นสายเวลาสายเป็นสายเป็นสายเป็นสายเป็นสายเป็นสายเป็นสายเป็นสายเป็นสายเป็นสายเป็นสายเป็นสายเป็นสายเป็นสายเป็น |   |
| 🐱 สังยา [2]               | การแพ้ยา                                                                                                    | Medication Reconciliation                                        |                                                                                                    |   |
| 📋 เอกสาร Scan             | "Paracetamol 500 = ผื่นแดง"                                                                                                    | Med History                                                      |                                                                                                    |   |
|                           | ลำดับ ยืนยัน FL P จุดบันทึก ชื่อรายการ                                                                                                    | สังพิมพ์ Sticker(S)                                              | จำนวน ราคา ส่วนลด รวมราคา                                                                                       |   |
|                           | > 1 🗗 🗹 01.ห้องเวชระเบียน 55020 ค่าบริการเ                                                                                                    | Preview Sticker                                                  | 1 50.00 50.0                                                                                                    |   |
|                           | 2 🔮 🗗 🗹 01.ห้องเวชระเบียน acetazolamid                                                                                                    | บันทึกขาด้างจ่าย(X)                                              | 20 3.25 65.0                                                                                                    |   |
|                           | 3 🥝 🖻 🗹 01.ห้องเวชระเบียน 400mg* Ibupr                                                                                                    | Size >                                                           | ง หลังอาหารเข้ากลางวัน 20 1.00 20.0                                                                             | = |
|                           |                                                                                                    | พิมพ์(Y) >                                                       |                                                                                                    |   |
|                           | ₩ ≪ < 1 of 3 → → ₩ + - ▲ < × ~ * * = <                                                                                                    | Reset Layout                                                     | •                                                                                                    |   |
| Section                   | หมวด None selected -                                                                                                    | Save Layout                                                      | วนยาสำหรับ 0 🗘 วัน 📷 Set 🗆 Auto DICheck 30 🔅                                                                    |   |
|                           | ED 85.00 NED 0.00 Sue 50.00 Lien                                                                                                    | Auto Popup Windows Mode                                          | 135.00                                                                                                    |   |
| ×                         |                                                                                                    | โอนรายการไป IPD(I)                                               | 100.00                                                                                                    |   |
| New window mode           |                                                                                                    |                                                                  |                                                                                                    | - |

แสดงหน้าจอส่งรับบริการให้คำปรึกษาการใช้ยา(Q)

ตัวอย่าง การส่งรับบริการให้คำปรึกษาการใช้ยา

| Application OPD Re          | gistry โกษมาการ Physic Registry IPD Re  | egistry   Nurse   Doctor   Dental   ER   EMS   Dispensary   Pharmacy   Finance   Laboratory   Radiology   Operation   CheckUp   Blood Bank   Back Office   KPI   GIS   Laundry   Toc |
|-----------------------------|-----------------------------------------|----------------------------------------------------------------------------------------------------|
| Content WorkBenchQueueForm  | K 🛞 HOSxPDrugCounselingListForm         |                                                                                                    |
| รายชื่อผู้ป่วยรอดรวจ 📑      | ask 🔻                                   | 🗹 Auto refresh 🛛 เวียงตามคิว 👘 🔯 ปิด                                                                                                    |
|                             |                                         |                                                                                                    |
| 🥂 รายชื่อผู้ป่วยที่พรวจแล้ว | บันทึกใบสิ่งยา EMR                      | ֎ HOSxPDrugCounselingSendForm                                                                                                    |
| 🙀 รายชื่อผู้ป่วย Consult    | การสิ่งยา                               | ส่งผู้ป่วย Counseling                                                                                                    |
| 🧟 นายแก้ว บญรอด             | รายการยา Note Consult การให้ด้านนะ      | ข้อมูล Counseling                                                                                                    |
| <u> </u>                    | ซึ่งยา Window Mode 🗆                    | HN 101863301 … หายแก้ว บุญรอด ราคา ใช้สำหรับ 🧲 Log                                                                                                    |
|                             |                                         | แหกษ์ผู้ส่ง น.พ.ทศสอบ ระบบ - 0 🗘 วัน [Cir [F3]                                                                                                    |
|                             | ລຸລາກຮ່ວຍ                               | Nam node                                                                                                    |
|                             | จุดบันทึก ห้องจ่ายยาผู้ป่วยนอก[เขตสามเส | ประเภทย์ป่วย OPD -                                                                                                    |
|                             |                                         | สิทธิการรักษา                                                                                                    |
|                             | ล้ำดับ P จุดบันทึก                      | ส่งจากแผนก ห้องจ่ายยาผู้ป่วยนอก[เขตสามสน] -<br>160 10.00[แบงธรรมราคา ผู้สิ่ง รับยาที่                                                                                                |
|                             |                                         | NA128399                                                                                                    |
|                             |                                         | คลิกปุ่ม "ตกลง"                                                                                                    |
|                             |                                         |                                                                                                    |
|                             | พมวด None selected 🔹                    | Le เจาเอย อากา อาการ อาการี 0 สุภาพรี 10                                                                                                    |
|                             | HHHHHHHHHH                              |                                                                                                    |
|                             | วิธีได้ รับประทาน1 เม็ด                 | 🔹 ทุก 4-6 ชั่วโมง 🔹 เวลาปรดหรือมิไอ้ 🔹 กำหนดจำนวนยากูดรัวสำหรับ 0 🗘 วัน 🔯 กำหนด DI Check 1 🗘 วัน                                                                                     |
| 🗆 New window mode           | ทัวเลือกการพิมพ์                        |                                                                                                    |
| CAPS NUM SCRL INS           |                                         |                                                                                                    |

แสดงหน้าจอ ตัวอย่างการกรอกข้อมูล ส่งผู้ป่วย Counseling

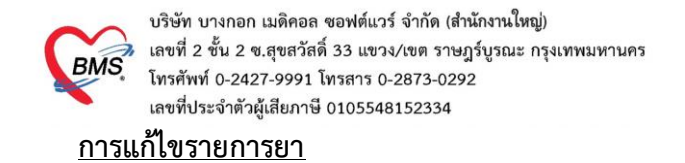

คลิกขวาที่รายการยาที่ต้องการแก้ไข ≻ เลือกแก้ไขรายการ

| Applicati OPD Reg           | Refer Res   โกษนากา   Physic R   IPD Regi:   Nurse   Doctor   Dental   ER   EMS   Dispensa                                                                                                    | a Pha  | armac Finance Laborato Radiolog Operatio                                                                                           | CheckUp   Blood Ba   Back Offi   KPI   GIS   Laundry   Tools                                                                                                    |  |  |  |  |
|-----------------------------|----------------------------------------------------------------------------------------------------|--------|----------------------------------------------------------------------------------------------------|----------------------------------------------------------------------------------------------------|--|--|--|--|
| C DoctorWorkBenchQueueForm  |                                                                                                    |        |                                                                                                    |                                                                                                    |  |  |  |  |
| รายชื่อผู้ป่วยรอดรวจ 🦉      | ∌ Task <b>≠</b>                                                                                                    |        | แก้ไขรายการ(0)                                                                                                    | luto refresh 🗹 เรียงดามคิว 🛛 🔽 ปิด                                                                                                    |  |  |  |  |
| 🐰 รายชื่อผู้ป่วยที่ครวจแล้ว | <mark>บันทึกใบสิ่งยา</mark> EMR กาณษัยา Task ♥ พิมพ์<br>การสิ่งยา                                                                                                    | ับัคา  | เปลี่ยนสถานะการพิมพ์(P) Ctrl+P<br>Reset print status Ctrl+R<br>เลือกพิมพ์ทุกรายการ(Q)<br>แก้ไขราคา(S)                              | 🕒 ởuñn (F9) 🛛 🕅                                                                                                    |  |  |  |  |
|                             | รายการขา Note Consult การให้กามขรัก<br>ชื่อยา/สำมริการ Window Mode Mode 2 Task - รำนวน พล่วยา<br>เส้าหวัดระ<br>เส้าข้อระ<br>เป็นไป                                                                                                    | naa    | มนรายการ(T)<br>ยกเลิกการอ่ายยา(U)<br>แสดงข้อมูลรายการคงเหลือ(V)<br>อนุมภิติสถิธิการด้เยา(W)<br>อ่านนาร ซิวิเรี เว็บน่า เว็บเว็บ(V) | เลา         ราคา         15สำหรับ         G Log           -         0 : 5u         Cir [F3]           -         Lock         q1 - 5u         Cir [F3]                                                                                                    |  |  |  |  |
|                             | <ul> <li>รูสมันกัก ท้องยา</li> <li>รูสมันกัก</li> <li>รู้สมันกัก</li> <li>รูสมันกัก</li> <li>รูสมันกัก</li> <li< th=""><th></th><th>Medication Error Report<br/>ข้อมุลมา(V)<br/>แหนการป่าระงังผ(Z)</th><th colspan="5">ามหารับแรงเรีย<br/>มหารับแรงเรีย<br/>มหารับเรีย<br/>มหารับเรีย<br/>มหารารับเรีย<br/>มหารารับเรีย<br/>มหาราราราราราราราราย<br/>มหาราราราราราราราราราราราราราราราราราราร</th></li<></ul> |        | Medication Error Report<br>ข้อมุลมา(V)<br>แหนการป่าระงังผ(Z)                                                                       | ามหารับแรงเรีย<br>มหารับแรงเรีย<br>มหารับเรีย<br>มหารับเรีย<br>มหารารับเรีย<br>มหารารับเรีย<br>มหาราราราราราราราราย<br>มหาราราราราราราราราราราราราราราราราราราร |  |  |  |  |
|                             | พ. พ. 4 1 of 1 → ≫ ≫ + + + + + × × • + * ▼<br>ริฏิโล้ รับประกานครี่ละ 2 เมืด - 1 หุก 4-6 รับโมง - 1 เล<br>พ.พ.ศ. None selected - FD 5 NED 0 อื่นค                                                                                                    | 1<br>1 | า<br>สามัยการประหรือไข้ - ก็การเคริ่านวงยาญ<br>1. เอิปส์ 0. เอิปฟล์ 5. ตรงชั 0.                                                    | สังส์หหรือ 0 ; 5u <u>() ก็หนด</u> DiCheck 1 ; 5s                                                                                                    |  |  |  |  |
| New window mode             |                                                                                                    | -      | ,                                                                                                    |                                                                                                    |  |  |  |  |
| CAPS NOM SCRL INS           |                                                                                                    |        |                                                                                                    |                                                                                                    |  |  |  |  |

แสดงหน้าจอการแก้ไขรายการยา (S)

แก้ไขข้อมูลที่ต้องการ จากนั้นคลิกปุ่ม "แก้ไข" เพื่อบันทึกรายการ

| 🥂 รายชื่อผู้ป่วยที่ทรวจแล้ว | บันทึกใบสั่งยา EMR การแห้ษา Task 🔹 พิมพ์ษัตศรว [F7] เรียกคิว [F6]                                                                                                    |
|-----------------------------|----------------------------------------------------------------------------------------------------|
| รายชื่อผู้ป่วย Consult      | กระสังงา เป็นกับชรายการที่ต้องการ                                                                                                    |
|                             | ร้อยา/สำหรักระ Window Mode I Mode 2 โลม รามวน หน่วยบรรร วิธีได้ Dose หน่วย ความฉี่ เวลา คลิกที่ปุ่ม "แก้ไข"<br>Paracetamol 500mg เม็ค 10 ; เม็ค OR1 - 2.00 tab - 0.46 Cr [F3]                      |
|                             | ฉลากร่วย ไม่ควรในยาติดต่อกันมัน 5 วัน แก้ไข รับประทาน ครั้งละ 2 เม็ด ทุก 4-6 รั่วโมง เฉพาะเวลามือกการปวดหรือไร้ 🔲 🧭 🕼 แก้ไข 🔐 แก้ไข 🦷 แม้ไข                                                        |
|                             | จุดบันทัก ฟ้องชา 🔹 ผู้สิ่ง 🔹 🛄 ดัน จับชาที่ 👘 โออกสิวกับชา 🗖 ไม่เกืองแล                                                                                                    |
|                             | สำคัญ อียอัน FL P รูดอันกึก ชื่อรายการ วิธีได้ ▲ จำนวน ราคา ส่วนลด รวมเราคา<br>> 1 🕑 เกิศ 10 ถึงอยา Parapetamol 500 กฎ เม็ด 12.0R1 Q4-6 WH วิบประทาน ครั้งละ 2 เม็ต ทุก.4-6 ธัวโมง น. 10 0.50 5.00 |
|                             |                                                                                                    |
|                             | รฐได้ รับประกาน ครั้งละ 2 เม็ด - ทุก 46 ชั่วโมง - เฉพาะบลามีอาการปวดหรือได้ - ก็กานตร้านวนยากตัวสำหรับ 0 🗘 วัน 🔯 ก็กานด DI Check 1 🗘 วัน                                                           |
| New window mode             | หมวด None selected - ED 5 NED 0 ชี้มง 0   เอิกได้ 0 เอิกไม่ได้ 5 ลูกหนี้ 0  รวม 5                                                                                                    |
| CAPS NUM SCRL INS           |                                                                                                    |

แสดงหน้าจอการแก้ไขรายการยา (ต่อ)

### <u>การแก้ไขสถานะ การพิมพ์</u>

คลิกขวาที่รายการยาหรือพื้นที่ว่างใต้รายการยาที่สั่ง ≻ เลือก "เปลี่ยนสถานะ การพิมพ์" หรือ "Reset print status" ถ้าพิมพ์จะมีสัญลักษณ์ 🗹 ถ้าไม่พิมพ์จะมีสัญลักษณ์ 🔲 หรือสามารถใช้เมาส์ติ๊กเลือกแทน กดคลิกขวาได้

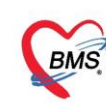

เปลี่ยนสถานะ การพิมพ์ : การเปลี่ยนสถานะเครื่องพิมพ์เฉพาะรายการยาที่คลิกเลือก

Reset print status : การเปลี่ยนสถานะเครื่องพิมพ์ของรายการยาทุกตัว

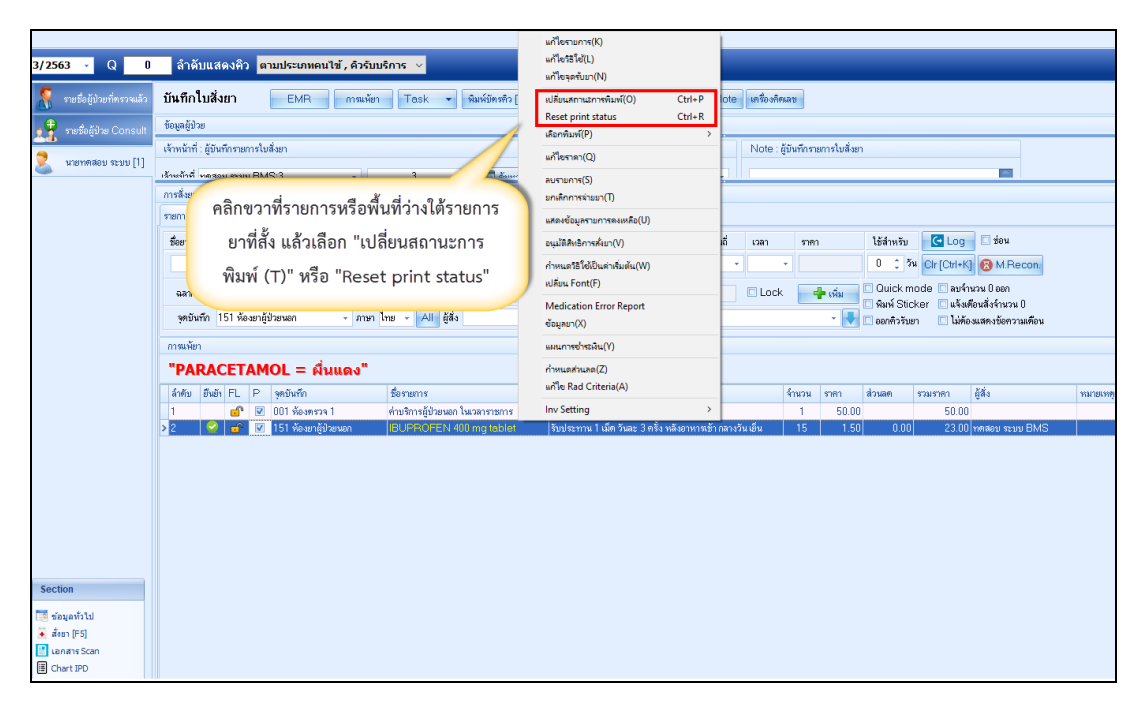

แสดงหน้าจอเลือกเมนูเปลี่ยนสถานะการพิมพ์(T) และ Reset print status

#### <u>การแก้ไขราคายา</u>

| 3/2563 - Q 0                                                                                           | ลำดับแสดงดิว <mark>ตามประเภทคนไข้, ดิวรับบริการ 🗸</mark>                                                                                                    | ແກ້ໂອຮາມກາດ(K)<br>ແກ້ໂອກົລິໂດ້(L)<br>ແກ້ໂອລຸດຕົ້ມມາ(N)                                                                         |                                                                                                    |
|----------------------------------------------------------------------------------------------------|----------------------------------------------------------------------------------------------------|----------------------------------------------------------------------------------------------------|----------------------------------------------------------------------------------------------------|
| <ul> <li>ระชริงผู้ป่วยที่ครรจแล้ว</li> <li>รายรือผู้ป่วย Consult</li> <li>นายาดสอบ จะบบ [1]</li> </ul> | บันทึกใบสั่งยา EMR กรณจัยา Task + จัมห์บัทรทั่ว[<br>ขัญญะผู้บ้วย<br>เจ้าหรักที่ เผินที่กระธารไม่สี่งยา<br>เจ้าแข้กซี่ เหลือม ตามท RMC-3 - 3 mm z/<br>การสี่งยา                                                                                    | นมัยมหภาพมาร์(O) Ctrl+P<br>Reset print status Ctrl+R<br>เสือหนังมาร์(P) ><br>เหา้ยงกลาง(Q)<br>สมารยกลาง(S)<br>มาเลือกรรรณยา(T) | ole เหลืองศิกสข<br>Note : ผู้ยังทึกระการใบสังยา                                                                                               |
|                                                                                                    | ระกายะ Note ระการ ราคาจะถูกเปลี่ยนใหม่ และราคารวม<br>จะคำนวณใหม่<br>ตลาวระ<br>ระกับรถใหม่<br>รูสองกัก 151 ห้อะตาอู้ว่ายนอก - ภาษา ไทย - All อู้สือ<br>การเง้ยา                                                                                    |                                                                                                    | ນີ້ ເວລາ ຈາກາງ ໄດ້ສຳການ ເຜີຍແດງ າຍບ<br>0 ີ ງ່ານ Gr (Crit+K) ⊗ M Recon<br>Clock ອ∯ະເກີມ ີ Guick mode ສາການເປີຍອກ<br>Guick mode ສາການເປັຍອກ<br> |
|                                                                                                    | "PARACETAMOL = นึ่งแดง"           สังทัย มีน่ทิ FL P จูกอินร์ก         ชี้อาหการ           1         ๔๐ ๗ ๐01 พื่องหรวง 1         ท่างจิการชู้ประเพก ในของราชการ           > 2         ๔๐ ๗ ๗ โว้า พื่องหารู้ประเพก         โป้า พื่องหารู้ประเพก | กำหนอคำนคย(Z)<br>เคกิด Rad Criteria(A)<br>Inv Setting ><br> ริมประกาน 1 ไม่ดี วัณะ 3 ครั้ง หลังอาการเร็ก                       | รามราก ส่วนเรค รวมเราก ผู้สัง หมายเกศ<br>1 50.00 50.00<br>กลางร้าน ซึ่ม 15 1.50 0.00 23.000 (พศ.ตอบ จะบบ EMS                                  |

คลิกขวาที่รายการยา ≻ คลิกปุ่ม "แก้ไขราคา(S)"

### แสดงหน้าจอการแก้ไขรายการยา

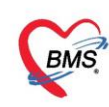

จะมีหน้า แก้ไขราคา ให้ทำการแก้ไขราคา ≻ คลิกปุ่ม "บันทึก"

| Application OPD Regis       | try โกษม  | ms Physic Registry   IPD Registry   Nurse   Doctor   Dental   ER   EMS   Dispensary   Pharmacy   Finance   Laboratory   Radiology   Operation   CheckUp   Blood Ba | nk Back Office KPI GIS Laundry Tools |
|-----------------------------|-----------|----------------------------------------------------------------------------------------------------|--------------------------------------|
| ContorWorkBenchQueueForm    |           |                                                                                                    |                                      |
| รายชื่อผู้ป่วยรอดรวจ Tas    | k 👻       |                                                                                                    | 🗹 เรียงดามคิว 🛛 🖾 ปิด                |
|                             |           | 👻 HOSxPMedicationOrderitem 🔰 🗕 🗖 🗙                                                                                                    |                                      |
| 🥂 รายชื่อผู้ป่วยที่พรวจแล้ว | บันทึกใ   | แก้ไซราคา ใส่ราคาที่ต้องการแก้ไข                                                                                                    | 🎦 ขันทึก (F9) 🛛 ปัต                  |
| 📲 รายชื่อผู้ป่วย Consult    | การสั่งยา | ราคาที่ต้องการนโไข                                                                                                    | ^                                    |
| 🔒 นายมานพ โลกานิตย์         | รายการย   | นก้ใหม่ในราคา 1.50 มาท หมายเหตุ                                                                                                    |                                      |
|                             | ชื่อยา    | ประวัติการแก้ไข                                                                                                    | C Log                                |
|                             |           | สำคับ ราคาเก่า ราคาไหน่ หมายเหตุ เจ้าหน้าที่ เครื่อง เวลา                                                                                                    | Cir [F3]                             |
|                             | ฉลาก      |                                                                                                    | hode                                 |
|                             | จุดบัง    |                                                                                                    |                                      |
|                             | ล่ำดับ    |                                                                                                    | า ผู้สั่ง รับยาร์                    |
|                             | > 1       | <no data="" display≻<="" th="" to=""><th>30.00 นางสาวนุชนารถ สุนทรสถิตย์</th></no>                                                                                 | 30.00 นางสาวนุชนารถ สุนทรสถิตย์      |
|                             |           |                                                                                                    |                                      |
|                             |           | คลิกปุ่ม "บันทึก"                                                                                                    | =                                    |
|                             |           |                                                                                                    |                                      |
|                             | หมวด      | 🗎 ມັນຕົກ 🛛 ຢູ່ສ                                                                                                    | รวม 30                               |
|                             | *** ** *  |                                                                                                    | ,                                    |
|                             | วรีไข้    | รบประทานคริงละไปมิด - วุนละ 2 คริง - เวลามิอาการท้องอีตแม่นท้อง - ภักพบคริ่านวนยาทุกด้วสำหรับ 0 🛟 วัน 🔟 ภักษณค 🛙                                                   | Di Check 1 📜 วีน                     |
| 🔲 New window mode           | ตัวเลือกก | เพิ่มพ์                                                                                                    |                                      |

แสดงหน้าจอการบันทึกการแก้ไขรายการยา

#### <u>การลบรายการยา</u>

คลิกขวาทรายการยาที่ต้องการลบ ≻ เลือกลบรายการ รายการที่ลบจะหายไปจากรายการยาที่สั่ง

| HOSxPLoginWelcomeHTML                          | Form 😻 DoctorWorkBenchQueueForm                    |                                                                                                    |                      |                               |               |                                                                                                    |                                                       |           |             |                                                             |                                                         |                                                                         |                     |
|------------------------------------------------|----------------------------------------------------|----------------------------------------------------------------------------------------------------|----------------------|-------------------------------|---------------|----------------------------------------------------------------------------------------------------|-------------------------------------------------------|-----------|-------------|-------------------------------------------------------------|---------------------------------------------------------|-------------------------------------------------------------------------|---------------------|
| รายชื่อผู้ป่วยรอดรวจ                           | ⊚ Tasl - วันที่ <mark>20/17/2561</mark>            | 💶 Q ลำดับแสดงดิว ตามประเภทคนไข้                                                                                                    | , ທົວຈັນນຈິກາ        | s ~                           |               |                                                                                                    |                                                       |           |             |                                                             | V                                                       | Auto refresh                                                            | 🛙 ปิดหน้าจอ         |
| 001 เคาะมัดอาร์ 1 (อายุรธรร<br>สัมหา<br>HN     | 💦 าบข้อมู่ป่วยที่ดาวจนสำ<br>🕂 าบข้อมู่ป่วย Consult | <mark>บันทึกใบสั่งยา</mark> EMR ตาหเพียา Tasl<br>การอังเรา<br>รายการยา Note Consult การให้เกิดหนดมา                                | · · ·                | ຕໍ່ມີສາຄຳ (F7)                | เชิมกตัว (Fi  | 5] มันทึกจ                                                                                                | Do                                                    | ctor Note | เครื่องคักน | 9                                                           |                                                         | 🕒 ปินทึก (F9)                                                           | 2 มีก<br>เอ้กโนมัลี |
| แสดงเฉพาะมุทิได้ร่<br>ปุรงตัวตรวจ              | 8                                                  | ร้อยา/ต่าบริการ WD [Ctrl+W] 🗖 Mode 2 🧔 Tesk 🔹                                                                                      | จำแวน                | หน่วยบรรจ                     | ารไข้         | Dose                                                                                                    | หม่วย                                                 | ความที่   | 1381        | ราคา                                                        | ได้สำหรับ                                               | C Log                                                                   |                     |
| einu einu eine Lac                             |                                                    | ฉลากช่วย<br>ลุดอในที่ด 001 พรานโดยร์ 1 (อายุรกรรม) - ภาษา ไทย - 🌶                                                                  | แก้ไข<br>เป็ ผู้สัง  |                               |               |                                                                                                    | (K)                                                   |           | Lock        | 4 uiu<br>•                                                  | Quick mo                                                | ode 🗌 ละจำนวน 0 ออก<br>cer 🚺 แล้งเพื่อนลึงจำนว<br>โยา 🚺 ไม่ต้องแสลงข้อค | น 0<br>ภามเดือน     |
| «No data to display?                           |                                                    | ເວັດຊົມ ຢູ່ແຕ່ປະ FL P ອາດປະກິດ ອີຈານແລະ<br>1 C ຊີ 9 ເປີ 01 ລະແນ້ແລະໃ (ທະຫະນາຍ) PARA 5<br>2 🔗 ເຫຼື 🖗 001 ລະແນ້ແລະໃ (ທະຫະນາຍ) AM0000 | CEMOL) 500           | mg. ເມັສ<br>125 mg/Sml        | 7515<br>1     | มก้ไขรริโย่(L<br>มก้ไขจุดกับบ<br>เปลี่ยนสถานม<br>Reset print<br>เดือกพิมพ์(P<br>มก้ไขจาดา(C<br>สมรายการ(S | .)<br>n(N)<br>รถางพิมพ์(O)<br>status<br>)<br>2)<br>2) | Ctr       | I+P<br>I+R  | 1111 1161<br>30 3.00<br>5 555.00<br>คลิกขวาที่<br>เลือก "ลา | ช่วนอก ๆ<br>0 0.00<br>0 0.00<br>รายกาวยาแ<br>มรายการ(S) | รวมราคา ผู้สัง<br>90.00 คุณฐิสิมญ<br>2,75.00 คุณฐิสิมญ<br>ลัว           | 1 डिंगर्डर (BN      |
| ผู้ป่วยกำลังรับบริการ<br>อำภัพ Queue เป็นับรัก | Section                                            |                                                                                                    |                      |                               |               | แสดงชั่วปุดส                                                                                              | ามการคงเหลือ(                                         | U)        |             |                                                             |                                                         |                                                                         |                     |
| >1 1 eulifur                                   | 🐱 detra [F5]                                       |                                                                                                    |                      |                               |               | อนุมัติสิทธิกา<br>กำหนด15โช                                                                               | หล้ะมา(V)<br>เป็นค่าเชิ่มต้น(1                        | N)        | _           |                                                             |                                                         |                                                                         |                     |
|                                                |                                                    | ## # 4 2 of 2 + # # + - + + × × * + + ¥                                                                                            |                      |                               |               | เปลี่ยน Font<br>Medication                                                                                | (F)<br>n Error Repor                                  | t         |             |                                                             |                                                         |                                                                         | -                   |
|                                                | Section<br>V<br>Single Tab<br>New window mode      | тупкизм None selected     ED 365.00 NED 0.00 бил 0.00 [11                                                                          | - 🗖 un<br>In în 0.00 | ด-แฉพาะรายการ<br>) เอิกไม่ได้ | ที่ลัง<br>365 | ข้อมูลอา(X)<br>แสนภารข่าย<br>กำหนอส่วนส<br>มก้ไข Rad C                                                    | เพิ่น(Y)<br>ต(Z)<br>Criteria(A)                       |           | 0           | : M 0 S<br>365.00                                           | et 🔲 Auto D                                             | N Check 90 📜 fia                                                        |                     |
| CAPS NUM SCRU DIS MIL                          | เสียญา ซีหรัง (BMS) : 001 เคาน์เตอร์ 1 (อายุร      | sness) IM-THETICHAYA 192.168.20.184                                                                                                | ***                  | 1 0                           |               | Inv Setting                                                                                               |                                                       |           | >           |                                                             |                                                         |                                                                         | M                   |

#### แสดงหน้าจอการลบรายการยา

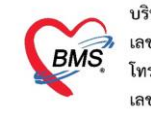

<u>วิธีการพิมพ์สติ๊กเกอร์และใบสั่งยา</u>

# สามารถทำได้ดังนี้

หมายเลข 1.ให้ติ๊กเลือกพิมพ์ใบสั่งยาและติ๊กเลือกพิมพ์สติ๊กเกอร์ยา

หมายเลข 2.ติ๊กเลือกพิมพ์ใบสรุปและติ๊กเลือกพิมพ์รายการย่อย

หมายเลข 3.เลือกเครื่องพิมพ์

หมายเลข 4.จากนั้นให้คลิกเลือกที่ปุ่ม "พิมพ์ใหม่"

**หมายเหตุ** การพิมพ์สติ๊กเกอร์ยานั้นจะต้องมีการเชื่อมต่อกับเครื่องพิมพ์สติ๊กเกอร์ด้วย

| <b>9</b>          |                            |                             |                         |                                                                           |                |             | -              |               |               |            |          |          |           |                                      |                  |               |  |
|-------------------|----------------------------|-----------------------------|-------------------------|---------------------------------------------------------------------------|----------------|-------------|----------------|---------------|---------------|------------|----------|----------|-----------|--------------------------------------|------------------|---------------|--|
| 🦉 กลมพลอก ระกก[1] | การสิ่งยา                  |                             |                         |                                                                           |                |             |                |               |               |            |          |          |           |                                      |                  |               |  |
|                   | รายการยา Note Consult      | การให้ดำแนะนำ การนัดห       | มาย                     |                                                                           |                |             |                |               |               |            |          |          |           |                                      |                  |               |  |
|                   | ชื่อยา/ค่ามริการ 🛛 WD [C   | trl+W] 🗌 🗔 Mode 2           | 😑 Task 🔻                | จำนวน                                                                     | หน่วยบรรจ      | ระเร        | Dose           | หน่วย         | ความถี่       | เวลา       | ราคา     |          | ใช้สำหรับ | C Log                                | 🗆 ช่อน           |               |  |
|                   |                            |                             |                         | 0 🛟                                                                       |                | •           |                | -             |               |            |          |          | 0 🗘 วัง   | Cir [Ctrl+K                          | ) 🔞 M.Recon.     |               |  |
|                   | ฉลากช่วย                   |                             |                         | นก์ไข                                                                     |                |             |                |               |               |            |          |          |           | 📲 เพิ่ม 🔲 Quick mode 🗔 ลบร้านวน Deen |                  |               |  |
|                   | จุดบันทึก 151 ท้องยาผู้ป่า | งยนอก - ภาษา                | ไทย - All               | - 🗛 🕹 🕹 🗸 - 🖓 - 🖓 - 🖓 - 🦕 - ลายการและระบบ - นาร์จองสลารานารานาย์การเหลือน |                |             |                |               |               |            |          |          |           |                                      |                  |               |  |
|                   | การแห้ยา                   |                             |                         |                                                                           |                |             |                |               |               |            |          |          |           |                                      |                  |               |  |
|                   | "PARACETAMOL = สิ่นแดง"    |                             |                         |                                                                           |                |             |                |               |               |            |          |          |           |                                      |                  |               |  |
|                   | ลำดับ ฮีนฮ้า FL P          | จุดบันทึก                   | ชื่อรายการ              |                                                                           |                | วิธีใช้     |                |               |               |            | จำนวน    | ราคา     | ส่วนลด    | รวมราคา                              | ត្តិតំប          | หมายเหตุการร่ |  |
|                   | 1 💣 🗖                      | 001 ห้องครวจ 1              | ค่าบริการผู้ป่วย        | เนอก ในเวล                                                                | ลาราชการ       |             |                |               |               |            | 1        | 50.00    | 0.00      | 50.00                                | )                |               |  |
|                   | 2 📿 💣 🗹                    | 151 ห้องยาผู้ป่วยนอก        | IBUPROFE                | N 400 m                                                                   | ng tablet      | รับประทาน   | 1 เม็ด วันละ 3 | ครั้ง หลังอาเ | หารเข้ากลางวิ | วันเอ็น    | 15       | 1.50     | 0.00      | 23.00                                | ) ทดสอบ ระบบ BMS |               |  |
|                   | ≥3 <u> </u>                | 51 พองยาสูบวยนอก            | BENZHEXU                | JL5 mg                                                                    | j i abiet      | รบบระทาน    | I WA DASS 7    | . ครุง ทลงอาเ | หารเชาและกอ   | นนอน       | 15       | 1.00     | 0.00      | 15.00                                | าทคลอบ ระบบ BMS  |               |  |
|                   |                            | ติ๊กเลือก <sup>ะ</sup><br>ร | ที่คอลัมน์<br>Sticker ย | ์เพื่อท์<br>มา                                                            | พิมพ์          |             |                |               |               |            |          |          |           |                                      |                  |               |  |
|                   | ₩4 44 4 3 of 3 → >> >>>    | + - + < × * *               | - <del>Y</del> - K      |                                                                           |                |             | 11             |               |               |            |          |          |           |                                      |                  |               |  |
| Section           | 🔲 ทุกหมวด None select      | ted                         |                         | • 🗆 u                                                                     | สดงเฉพาะรายการ | ที่สิ่ง กำพ | แต่จำนวนยาสำ   | หรับ 0        | <b>D</b> 0    | ¢ w (      | ) () (   | A 👩 Set  | 🗹 Auto (  | DI Check 9                           | 0 🗘 วัน          |               |  |
| 📑 ข้อมูลทั่วไป    | ED 38.00 NEC               | 0.00 อื่นๆ                  | 🦳  เอกไ/                | K 0.0                                                                     | 00 เบิกไม่ได้  | 88.0        |                | 1.00 alar     | ลค 0.00       | รวม        | 88.      | 00 -     |           |                                      |                  |               |  |
| alesh [F5]        |                            |                             | 5) —                    |                                                                           |                |             |                |               |               |            |          |          |           |                                      |                  |               |  |
| Chart IPD         | สังกการพิมพ์               |                             |                         |                                                                           |                | _           |                |               |               |            |          |          |           |                                      |                  |               |  |
|                   | 🗌 พิมพ์ไบสั่งยา เครื       | องพิมพ์                     |                         |                                                                           | -              | 🙁 พิมร      | จใหม่          | กล่า          | กำหนดต่าพิม   | wi Sticker | ทามสิทชิ |          |           |                                      |                  |               |  |
| Section           | 🗹 พิมพ์ Sticker 🛛 H        | leader TEST01               |                         |                                                                           | 🞴 ต้นทา        | 📳 พิมา      | จิโหม่ 🔲 ร์    | ไมพ์ใบสรุป    | 🔽 พิมพ์รายส   | การช่อย 🔲  | พิมพ์แยก | ตามสิทธิ | 6         |                                      |                  |               |  |
| ~                 | ······ .                   | Detail TEST01               |                         |                                                                           | 🞴 ต้นทา        | 🔲 ครวจร     | ¢a⊎ Pot [      | ิพิมพ์ Stick  | ver สำเนาภาษ  | ษา         |          |          |           |                                      |                  |               |  |
| Single Teh        | 🔲 พิมพ์หนังสือรับรองยานอ   | กบัญชี เครื่องพิมพ์         |                         |                                                                           | -              | 📋 พิมร      | จ์ใหม่ พิม     | ผ์เอกสารอื่นๆ |               |            |          |          |           |                                      |                  |               |  |
| New window mode   |                            |                             |                         |                                                                           |                |             |                |               | _             |            |          |          |           |                                      |                  |               |  |

แสดงหน้าจอคอลัมภ์เลือกพิมพ์สติ๊กเกอร์ยา

**ปุ่มจำค่า** เมื่อคลิกเลือกที่ปุ่มจำค่าแล้วเครื่องจะจำค่ารายการที่ได้มีการติ๊กเลือกไว้ เช่น พิมพ์ ใบสั่งยา พิมพ์Sticker พิมพ์ใบสรุป พิมพ์รายการย่อย และ เครื่องพิมพ์ โดยที่ผู้ป่วยคนต่อไปจะไม่ต้องกลับมา ติ๊กรายการนี้อีก

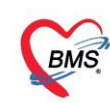

| <b>9</b>            | STRITISH Note Const              | <b>บ</b><br>มไป การให้ค่ามหะนำ การจัดหง | re.                                                                                                    |                                 |                        |                    |                 |             |               |               |                             |                 | 📝 อื่นอันจ่ายยาอัตโนมัติ |
|---------------------|----------------------------------|-----------------------------------------|----------------------------------------------------------------------------------------------------|---------------------------------|------------------------|--------------------|-----------------|-------------|---------------|---------------|-----------------------------|-----------------|--------------------------|
| 🦉 สายแพลงก งราก [1] |                                  |                                         |                                                                                                    | 1.                              | [                      | 1                  | ( A )           |             |               |               |                             |                 |                          |
|                     | ชีอยา/ร่าบริการ WD               | [Ctrl+W] Mode 2                         | 💭 Task 💌 จำนวน                                                                                                    | พหุวสกละอิ                      | 181.6 Dose             | พพ่วย              | ความอี          | เวลา        | \$781         | ได้สำหรับ     | C Log                       |                 |                          |
|                     |                                  |                                         | 0 ;                                                                                                    |                                 | _ • L_                 |                    | •               | -           |               | 0 ; 1         | Cir [Ctri+K] 🙆 M.Recon.     |                 |                          |
|                     | ດລາກກ່ວຍ                         |                                         | แก้ไข                                                                                                    |                                 |                        |                    |                 | Lock        | - 👍 ເຈົ້າ     | 🗌 🖸 Quick n   | iode 🔲 ลษจำหวน 0 aan        |                 |                          |
|                     |                                  | F 5                                     |                                                                                                    |                                 |                        |                    |                 |             |               | 📃 🗋 พิมพ์ Sti | ker 🔲 แจ้งเพื่อนสั่งจำนวน 0 |                 |                          |
|                     | จุดมหาก 151 พองยายุ              | ล์การเทยบ - ขบสบ                        | rua - Mi dav                                                                                                    |                                 | ับกับและรับชาวามคือ    |                    |                 |             |               |               |                             |                 |                          |
|                     | າໝ່ອງ<br>"PARACETAMOL = Aົ່ນແດງ" |                                         |                                                                                                    |                                 |                        |                    |                 |             |               |               |                             |                 |                          |
|                     |                                  |                                         |                                                                                                    |                                 |                        |                    |                 |             |               |               |                             |                 |                          |
|                     | ลำดับ อึ่งอำ FL P                | จุดบันทึก                               | ซึ่งรายการ                                                                                                    |                                 | าสได้                  |                    |                 | 4           | าพวน ราดา     | ส่วนอก        | รวมราคา ผู้สิ่ง             | หมาะเหตุการสิ่ง | ຜູ້ນັນກົດ                |
|                     | 1 💣 🗵                            | 151 พัลงยาผู้ป่วยพอก                    | ค่าบริการผู้ป่วยนอก ใหะว                                                                                                    | ลาราชการ                        |                        |                    |                 |             | 1 5           | 0.00          | 50.00                       |                 | าหลอบ ระบบ BMS           |
|                     | 2 🔮 💕 🗵                          | 151 พ้องยาผู้ป่วยพอก                    | IBUPROFEN 400 n                                                                                                    | ng tablet                       | รับประทาน 1 เม็ค วันละ | : 3 ครั้ง หลังอา   | เหาหล้า กลางวัน | เย็น        | 15 1          | 1.50 0.00     | 23.00 พศสอบ ระบบ BMS        |                 | าหสอบ จะบบ BMS           |
|                     |                                  | 151 พัฒนยาผู้ช่วยพอก                    | CefTRIaxone (Cef-                                                                                                    | <ol><li>Injection 1 g</li></ol> | IV INFUSION 2 n %      | เว้มละ 1 ครัง.     |                 |             | 1 1           | 2.00 0.00     | 12.00 พระอบ BMS             |                 | าหลสอบ ระบบ BMS          |
|                     | 4 ⊡* ⊻                           | 101 พองสายีภายหอบ                       | ทาดคยา                                                                                                    |                                 |                        |                    |                 |             | 1 3           | 0.00          | JULUU YWWWU YEDU DMIS       |                 | THINKU SET DWD           |
| Section             | нч                               | ж +<br>ected<br>ED 0.00 бил 1           | <ul> <li></li> <li></li> <li>&lt;</li></ul> | สดงเฉพาะรายการ<br>30 เปิกไม่ได้ | ปุ่ม "จ                | บำค่า"             |                 | ¢ w 0       | C M C         | j Set 🛛 Auto  | Di Check 80 😴 54            |                 | ,                        |
| Chart IPD           | ด้วเลือกการพิมพ์                 |                                         |                                                                                                    |                                 |                        | /                  |                 |             |               |               |                             |                 |                          |
|                     | 🗔 พิมพ์ไขสังยา 👔                 | เครื่องพิมพ์                            |                                                                                                    | *                               | 😫 หิมพ์ไหม่            | จำต่า              | ก้าทหอง่าหิมา   | i Sticker # | ามสิทธิ       |               |                             |                 |                          |
| Section             | 🗹 พิมพ์ Sticker                  | Header DRUGER                           |                                                                                                    | 🞑 ศักรษา                        | 💷 พิมพ์ไหม่            | พิมพ์ไบสรูป        | 🗹 พิมพ์รายกา    | າສອ່ອຍ 🗔 🕯  | เมพ์แยกตามสิข | ŵ             |                             |                 |                          |
|                     |                                  | Detail DRUGER                           |                                                                                                    | 🖸 ศักราชาว                      | 🧾 ตรวจสอบ Port         | 🔲 พิมพ์ Stic       | ker สำเงาภาษา   |             |               |               |                             |                 |                          |
| L                   | 🗖 ພົມພົກຮັບສົດຈັກສາມາ            | านอกร้องซี เครื่องพิมพ์                 |                                                                                                    |                                 | เป็าจังน์ใหม่          | เมษ์เอกสารอื่มต    |                 |             |               |               |                             |                 |                          |
| Single Tab          |                                  | CONTRACTOR OF CONTRACT                  |                                                                                                    |                                 | O MARTINA              | an record 1 i O M. |                 |             |               |               |                             |                 |                          |

แสดงหน้าจอปุ่มการจำค่า

<u>วิธีการบันทึกข้อมูล Medication reconciliation</u>

| 🥂 รายชื่อผู้ป่วยที่ครวจแล้ว | บันทึกใบสิ่งยา EMR กรแห้ยา Task 🗸 พิมพ์บัตรศิ              | tə (F7) เรียกที่จ (F6) มีหลักห่ายยา Doctor Note เหลืองศัศผลช                                    | 🛅 มันทึก (F9) 🛛 🗙 ปีค   |  |  |  |  |  |  |  |  |  |  |  |
|-----------------------------|------------------------------------------------------------|-------------------------------------------------------------------------------------------------|-------------------------|--|--|--|--|--|--|--|--|--|--|--|
| 📲 รายชื่อลัปวย Consult      | การสิ่งยา                                                  |                                                                                                 |                         |  |  |  |  |  |  |  |  |  |  |  |
| <u></u>                     | รายการยา Note Consult กรให้ด้านนะนำ การนัดหมาย             |                                                                                                 | 🗹 อึนอันจ่ายอาอัตโนมัติ |  |  |  |  |  |  |  |  |  |  |  |
| 🕺 นายาทศสอบ ระบบ [1]        | ชื่อยา/ค่ามริการ WD [Ctrl+W] 🗆 Mode 2 🧿 Task 💌 จำนวน หน่วย | ยบรรจุ วิธีใช้ Dose หน่วย ความถี่ เวลา ราคา ใช้สำหรับ 💽 Log 🗆 ช่อน                              |                         |  |  |  |  |  |  |  |  |  |  |  |
|                             | 0 0 0 MRecon                                               |                                                                                                 |                         |  |  |  |  |  |  |  |  |  |  |  |
|                             | aanning Duck de uite Ouick mode Berlanny feen              |                                                                                                 |                         |  |  |  |  |  |  |  |  |  |  |  |
|                             | จุดบันทึก 142 ท้องกาหงิน - ภาษา ไทย - All ผู้สั่ง          |                                                                                                 |                         |  |  |  |  |  |  |  |  |  |  |  |
|                             | การแพ้ยา                                                   | าหม้อา                                                                                          |                         |  |  |  |  |  |  |  |  |  |  |  |
|                             | "PARACETAMOL = ผื่นแดง"                                    | คลิกปุ่ม "M.Recon"                                                                              |                         |  |  |  |  |  |  |  |  |  |  |  |
|                             | ลำด้น ฮินอา FL P จุดบันทึก ชื่อรายการ                      | วิธีใช้ จำนวน                                                                                   | พมายเหตุการสั่ง         |  |  |  |  |  |  |  |  |  |  |  |
|                             | 1 🔒 🗹 151 ห้องชาตู้ป่วยนอก ค่าบริการผู้ป่วยนอก ในเวลาราชกา | 1                                                                                               |                         |  |  |  |  |  |  |  |  |  |  |  |
|                             | 2 🥝 🔒 🗹 151 ห้องชาตู้ป่วยพอก 🛛 IBUPROFEN 400 mg table      | let รับประทาน 1 เม็ด วันละ 3 ตรั้ง หลังอาหารเข้า กลางวัน เย็น 15 1.50 0.00 23.00 ทดสอบ ระบบ BMS |                         |  |  |  |  |  |  |  |  |  |  |  |
|                             | 🔰 3 🛛 🚰 😨 151 ห้องชาลู้ป่วยหลก Vitamin C100 mg Tablet      | อน 1 เม็ควันละ 3 ครั้ง หลังอาหารเข้า กลางวันเย็น 20 0.50 0.00 10.00 พดสอบ ระบบ BMS              | ;                       |  |  |  |  |  |  |  |  |  |  |  |
|                             |                                                            |                                                                                                 |                         |  |  |  |  |  |  |  |  |  |  |  |
|                             |                                                            |                                                                                                 |                         |  |  |  |  |  |  |  |  |  |  |  |
|                             |                                                            |                                                                                                 |                         |  |  |  |  |  |  |  |  |  |  |  |
|                             |                                                            |                                                                                                 |                         |  |  |  |  |  |  |  |  |  |  |  |
|                             |                                                            |                                                                                                 |                         |  |  |  |  |  |  |  |  |  |  |  |

แสดงหน้าจอปุ่มMed Recon.

<u>1.วิธีการ Add Item</u> ≻ รายการยาที่ต้องการบันทึกเป็นข้อมูล Med Reconciliation ที่ละรายการโดยคลิกที่ ปุ่ม "Add Item"

| 🚸 HOSx    | PMedication      | Recon   | ciliatio | nEntryForm                |                       |             |                 |               |       |        |              |                   |         |                     |                                  |                  | -      | □ X      |
|-----------|------------------|---------|----------|---------------------------|-----------------------|-------------|-----------------|---------------|-------|--------|--------------|-------------------|---------|---------------------|----------------------------------|------------------|--------|----------|
| Medic     | ation Re         | econ    | cilia    | tion                      |                       |             |                 |               |       |        |              |                   |         |                     |                                  |                  | []     | Log      |
| เวชระเบีย | าน               |         |          |                           |                       |             |                 |               |       |        |              |                   |         |                     |                                  |                  |        |          |
| คำนำหน้   | า นาย            | -       | ชื่อ     | าเคล่อบ                   |                       | นามสกุล     | ຈະນນ            |               |       | เพศ    | ชาย 👻        |                   |         | 🧕 ঈগ                | <b>ัด</b> <mark>พนง.ไม่ระ</mark> | บุฝ่าย           |        |          |
| วันเกิด   | n 12/7/255       | 2 🗸     | อายุ     | 10 ปี 8 เดือน             | เ13 วัน               | หมู่เลือด   | A               | บัตร ปบบ.     | 011   | 00915  | 32727        |                   |         |                     |                                  |                  |        |          |
| แพ้ย      | PARACE           | TAM     | PMF      | H โรคประจำศั∙             | b DM                  |             |                 | โรคเรื้อรัง   | คลินิ | กเบาหว | าน NCD,คลินิ | }                 | i       | <i>โ</i> ตครั้งหน้า | n                                |                  |        |          |
| HN        | 99999999         | )       | โทร      | สศัพท์ <mark>021</mark> 2 | 236548                | มือถือ      | 088888888       | 8             | 0     | ลียิว  | ขาว          |                   |         |                     |                                  |                  |        |          |
| บ้านเลขท์ | i 40             | หมู่ที่ | 7        | ถนน                       |                       | ทำบล        | ท.กุตเค้า อ.มัญ | เจาคีรี จ.ของ | แก่น  |        |              | สัญชาติ แทนชาเนีย |         |                     |                                  |                  |        |          |
|           |                  |         |          |                           |                       |             |                 |               |       |        |              |                   |         |                     |                                  |                  |        |          |
| รายการย   | 1                |         |          |                           |                       |             |                 |               |       |        |              |                   |         |                     |                                  |                  |        |          |
| Medic     | ation Reco       | nciliat | ion      |                           |                       |             |                 |               |       |        |              |                   |         |                     |                                  |                  |        |          |
| วันที่    |                  |         | •        | 🔲 สอบถามป                 | ระวัติการใช้ยาต่อเนื่ | องเป็นประจ์ | 1 Add           | l Item        | His   | story  | 📳 พิมพ์      | เอกสาร 🗌 กรอง     | งตามวัน | สุดท้าย             | 25/3/2563                        | - ถึง 25         | /3/256 | 3 🗸      |
| ລຳຕັນ     | ชื่อยาที่ผู้ป่วย | เข้     |          |                           | จำนวน                 | น้ำมา       | วิธีไช้         | ยา            |       |        |              | ที่มาของยา        |         | วันที่ส             | สุดท้ายที่ได้ยา                  | คำสั่งการรักษาขอ | งแพทย์ | เหตุแลขเ |
|           |                  |         |          |                           |                       |             |                 |               |       |        |              |                   |         |                     |                                  |                  |        |          |
|           |                  |         |          |                           |                       |             |                 |               |       |        |              |                   |         |                     |                                  |                  |        |          |
|           |                  |         |          |                           |                       |             |                 |               |       |        |              |                   |         |                     |                                  |                  |        |          |

แสดงหน้าจอปุ่ม Add Item

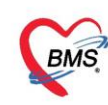

ให้ระบุรหัส TMT หรือชื่อสามัญของรายการยาต้องการ ≻ คลิกปุ่ม "ค้นหา" ≻ คลิกปุ่ม "ตกลง"

| 🎃 τωττρι  | JCodeSearchForm  |                                                                                               |                     | - = x         |
|-----------|------------------|-----------------------------------------------------------------------------------------------|---------------------|---------------|
| ด้นหารห   | ์ส TMT TPU       |                                                                                               |                     |               |
| ด้างกา    |                  |                                                                                               |                     |               |
| พมทา      |                  |                                                                                               |                     |               |
| ดำด้นหา   | Paracetamol      | (2) คันทา                                                                                     |                     |               |
| ผลการค้นห | 11               |                                                                                               |                     |               |
| ลำตับ     | TPU Code         |                                                                                               | ve Ingredient       | Strength      |
| > 1       | 1010319          | TIFFY DEY (ไทยนครพัฒนา) (chi                                                                  | phenamine male      | 1 mg/5 mL + 📕 |
| 2         | 1010326          | TIFFY DEY (ไทยนครพัฒนา) (chi 🛥 ฤ เล่ 🗸 🗸                                                      | rphenamine male     | 1 mg/5 mL + 1 |
| 3         | 1015349          | INFANTS'S PROTEMP (เลิศลิ หรือ เสชอสามญของยาทชองคนหา                                          | cetamol             | 80 mg         |
| 4         | 1021313          | INFULGAN (YURIA-PHARM,                                                                        | Acetamol            | 1 g/100 mL    |
| 5         | 1021748          | XEBRAMOL (ORANGE) (แต่ดีชัน โย                                                                | paracetamol         | 120 mg/5 mL   |
| 6         | 1021782          | XEBRAMOL (GREEN) (เมดิชีน โปรตักส์) (paracetamol 120 mg/5 mL) syrup, 60 mL bottle             | paracetamol         | 120 mg/5 mL   |
| 7         | 1021822          | XEBRAMOL (RED) (เมติชีน โปรตักส์) (paracetamol 120 mg/5 mL) syrup, 3.8 L gallon               | paracetamol         | 120 mg/5 mL   |
| 8         | 1022624          | LOTEMP KIDS (ໂມໂອແລນ) (paracetamol 120 mg/5 mL) oral suspension, 60 mL bottle                 | paracetamol         | 120 mg/5 mL   |
| 9         | 1028606          | PARA (F 10731) (paracetamol 120 mg/5 mL) syrup, 60 mL bottle                                  | paracetamol         | 120 mg/5 mL   |
| 10        | 1028623          | PARA (F 10731) (paracetamol 120 mg/5 mL) syrup, 120 mL bottle                                 | paracetamol         | 120 mg/5 mL   |
| 11        | 1031800          | TEMNOL PLUS (โรงงานภลัชอุทสาหกรรม เจเอสพี) (chlorphenamine maleate 1 mg/5 mL + paracetamo     | chlorphenamine male | 1 mg/5 mL + 1 |
| 12        | 1034042          | KRESSMOL 500 (PINK) (ห้างขายยาดราเล็ดดาว) (paracetamol 500 mg) tablet, 1 tablet               | paracetamol         | 500 mg        |
| 13        | 1034061          | KRESSMOL 500 (ORANGE) (ท้างขายยาตราเจ็ดดาว) (paracetamol 500 mg) tablet, 1 tablet             | paracetamol         | 500 mg        |
| 14        | 1034088          | KRESSMOL 500 (GREEN) (ห้างขายยาตราเจ็ดดาว) (paracetamol 500 mg) tablet, 1 tablet              | paracetamol         | 500 mg        |
| 15        | 1035808          | PYRACON FORTE (ນີເລັດເອົ້າ) (paracetamol 250 mg/5 mL) syrup, 60 mL bottle                     | paracetamol         | 250 mg/5 mL   |
| 16        | 1038071          | ALGOGEN (แอควานซ์ ฟาร์มาซูดิคอล แมนูเฟคเจอริ่ง) (paracetamol 120 mg/5 mL) syrup, 60 mL bottle | paracetamol         | 120 mg/5 mL   |
| 17        | 1039077          | BAKAMOL (สหแพทย์เภสัช) (paracetamol 120 mg/5 mL) syrup, 60 mL bottle                          | paracetamol         | 120 mg/5 mL   |
| 18        | 1040545          | UTRAPHEN F.C. (STANDARD CHEM & PHARM, TAIWAN) (paracetamol 325 mg + tramadol hy               | paracetamol + trama | 325 mg + 37.5 |
| 19        | 1042561          | K.B.GIN DROPS (ເກສັນກາຈາມ ເຄ.ນັ.) (paracetamol 100 mg/                                        | paracetamol         | 100 mg/1 mL 🚽 |
| 144 44 4  | 1 of 1 496 🔸 🗰 🗰 | + + เสร็จแล้วกด "ตกลง"                                                                        |                     | •             |
|           |                  |                                                                                               | 0 000               | <b>1</b> 10   |
|           |                  |                                                                                               | V 91/16/5           | The The       |

แสดงหน้าจอค้นหารหัส TMT TPU

เมื่อได้รายการยาที่ต้องการแล้วจากการ Add Item ให้ ≻ ระบุจำนวน,ที่มา,วิธีใช้ ≻ คลิกปุ่ม "บันทึก"

| 🚸 HOSxPI    | MedicationRecon                                                                                                    | ciliatio | EntryForm                      |                   |                 |               |                |                |                   |              |                 |                        | - = x      |
|-------------|----------------------------------------------------------------------------------------------------|----------|--------------------------------|-------------------|-----------------|---------------|----------------|----------------|-------------------|--------------|-----------------|------------------------|------------|
| Medica      | ation Recon                                                                                                    | ciliat   | ion                            |                   |                 |               |                |                |                   |              |                 |                        | C Log      |
| เวชระเบียน  | L                                                                                                    |          |                                |                   |                 |               |                |                |                   |              |                 |                        |            |
| คำนำหน้า    | นาย 🔹                                                                                                    | ชื่อ     | าเคล่อบ                        | นามสกุล           | ຈະນນ            |               | เพศ            | ชาย 🝷          |                   | 💽 สังกัด     | พนง.ไม่ระบ      | บุฝ่าย                 |            |
| วันเกิด     | 12/7/2552 🔹                                                                                                    | อายุ     | 10 ปี 8 เคือน 13 วัน           | หมู่เลือด         | A               | บัตร ปชช      | 0110091        | 532727         |                   |              |                 |                        |            |
| แพ้ยา       | PARACETAM                                                                                                    | PMH      | โรคประจำด้ว DM                 |                   |                 | โรคเรื้อรัง   | คลินิกเบาห     | เวาน NCD,คลินิ |                   | นัดครั้งหน้า |                 |                        |            |
| HN          | 99999999                                                                                                    | โทร      | สัพท์ 021236548                | มือถือ            | 08888888        | 18            | 🧿 สีผิว        | ขาว            |                   |              |                 |                        |            |
| บ้านเลขที่  | 40 หมู่ที่                                                                                                    | 7        | ถนน                            | ทำบล              | ท.กุตเค้า อ.มัเ | บจาคีรี จ.ของ | แเก่น          |                | สัญชาทิ แทนธาเนีย |              |                 |                        |            |
| 626102 6812 |                                                                                                    |          |                                |                   |                 |               |                |                |                   |              |                 |                        |            |
| Medicat     | tion Reconciliati                                                                                                    | on       |                                |                   |                 |               |                |                |                   |              |                 |                        |            |
| z.d.        |                                                                                                    |          | ີ ສຸດມາດາມປະນາດີສິດງ ຄໍໃຫ້ມາສ່ | เกลื่อ หรือปละค่อ | 0               | -             | I Batan        |                |                   | วันสุดน้ำย   |                 | #. 05/00000            |            |
| 381         | วันที 🚽 🗇 สอบถามประวัติการโร้ยาต่อเมืองเป็นประจำ Add Item History 🛱 พิมพ์แอกสาร 🖾 กรองตามวันสุดท้าย 25/3/2563 - ถึง 25/3/2563 - |          |                                |                   |                 |               |                |                |                   |              |                 |                        |            |
| ลำดับ       | ชื่อยาที่ผู้ป่วยใช้                                                                                                    |          | จ้านว                          | ณ น้ำม            | า วิธั          | ไข้ยา         |                |                | 🔺 ที่มาของยา      | วันที่       | สุดท้ายที่ได้ยา | คำสั่งการรักษาของแพทย์ | เหตุผลของก |
| 1           | KEBRAMOL (GF                                                                                                    | REEN)    | (เมดิชีน โปรดักลิ์) (p         | 10.0              | 5.0 ຈັນ:        | ประทาน 4-1    | 6 ชม. เมื่อมีอ | าการปวดหรือมีไ | ข้                |              |                 |                        |            |
|             |                                                                                                    |          |                                |                   |                 |               |                |                |                   |              |                 |                        |            |
|             |                                                                                                    |          |                                |                   | เมื่อไ          | ด้ราย         | าารยา          | เที่ต้องก      | ารบันทึกมา        | แล้ว ต้      | อง              |                        |            |
|             |                                                                                                    |          |                                |                   | <b>ຈະບຸ</b>     | ุจำนว         | ນ ,ວີຄື        | ใช้,ที่มา      | และรายละ          | เอียดเอ      | ٩               | J                      |            |
|             |                                                                                                    |          |                                |                   |                 |               |                |                |                   |              |                 |                        |            |
|             | · · · · · · · ·                                                                                                    | * *      |                                |                   |                 |               |                |                |                   |              |                 |                        |            |
| 🛛 🗖 ລາ      | U                                                                                                    |          |                                |                   |                 |               |                |                |                   |              |                 | 💾 บันทึก               | 🗙 ปิด      |

แสดงหน้าจอแสดงรายการยาMed Recon.

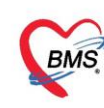

2.วิธีการ History ≻ รายการยาที่ต้องการบันทึกเป็นข้อมูล Med Reconciliation โดยนำรายการยามาจาก

ประวัติในการใช้ยาแต่ละครั้งที่มารับบริการโดยคลิกปุ่ม "History"

| 🚸 HOSxPI   | MedicationRec         | oncili  | ation  | EntryForm            |              |             |                 |              |        |        |                     |          |                   |            |          |                                |       | - = x      |
|------------|-----------------------|---------|--------|----------------------|--------------|-------------|-----------------|--------------|--------|--------|---------------------|----------|-------------------|------------|----------|--------------------------------|-------|------------|
| Medica     | ation Reco            | ncil    | liati  | on                   |              |             |                 |              |        |        |                     |          |                   |            |          |                                |       | C Log      |
| เวชระเบียน | L                     |         |        |                      |              |             |                 |              |        |        |                     |          |                   |            |          |                                |       |            |
| คำนำหน้า   | นาย                   | - i     | ชื่อ า | าคสอบ                |              | นามสกุล     | ຈະນນ            |              |        | เพศ    | ชาย                 | •        |                   | <b>!!!</b> | ้งกัด    | พนง.ไม่ระบุฝ่าย                |       |            |
| วันเกิด    | 12/7/2552             | • 8     | อายุ 1 | 0 ปี 8 เดือน 13 วัน  |              | หมู่เลือด   | A               | บัตร ปบบ     | . 0110 | 0915   | 32727               |          |                   |            |          |                                |       |            |
| แพ้ยา      | PARACETA              | M( F    | PMH1   | ไรคประจำตัว DM       |              |             |                 | โรคเรื้อรัง  | คลินิก | เบาหว  | าน NCD,ครื          | ณ        |                   | นัดครั้งห  | น้า      |                                |       |            |
| HN         | 999999999             |         | โทรศั  | พท์ 021236548        |              | มือถือ      | 08888888        | 8            | 0      | ลี่มีว | ขาว                 |          |                   |            |          |                                |       |            |
| บ้านเลขที่ | 40 w                  | ู่ที่ 7 | 7      | ลนน                  |              | ทำบล        | ค.กุคเค้า อ.มัเ | บจาคีรี จ.ขอ | นแก่น  |        |                     | 1        | สัญชาติ แทนซาเนีย |            |          |                                |       |            |
| รายการยา   |                       |         |        |                      |              |             |                 |              |        |        |                     |          |                   |            |          |                                |       |            |
| Medica     | tion Reconcili        | ation   | 1      |                      |              |             |                 |              |        |        |                     |          |                   |            |          |                                |       |            |
| วันที่     |                       | ×       |        | ] สอบถามประวัติการ   | ใช้ยาท่อเนื่ | องเป็นประจ์ | n Adı           | d Item       | Hist   | ory    | - 🖨 <del>พิ</del> ม | เพ่เอเ   | กสาร 🗌 กรองตามวั  | ันสุดท้าย  | 25       | 5/3/2563 - ถึง 25/3            | /2563 | •          |
| ลำดับ      | ชื่อยาที่ผู้ป่วยใช้   |         |        |                      | จ้านวน       | น้ำม        | า วิธี          | ไข้ยา        |        |        |                     | -        | < ที่มาของยา      | Ĵ          | ันที่สุด | คท้ายที่ได้ยา คำสั่งการรักษาขอ | แพทย์ | เหตุแลของก |
| <u>1</u> 1 | KEBRAMOL (            | GRE     | EN) (  | เมดิชีน โปรตักล์) (p | 10.0         |             | 5.0 ຈັນ         | ประทาน 4-    |        | N      |                     | ar 19 ar |                   |            |          |                                |       |            |
|            | คลิกที่ปุ่ม "History" |         |        |                      |              |             |                 |              |        |        |                     |          |                   |            |          |                                |       |            |
|            |                       |         |        |                      |              |             |                 |              |        |        |                     |          |                   |            |          |                                |       |            |
|            |                       |         |        |                      |              |             |                 |              |        |        |                     |          |                   |            |          |                                |       |            |
|            |                       |         |        |                      |              |             |                 |              |        |        |                     |          |                   |            |          |                                |       |            |
|            | • • • • + -           | - v     | ×      | 9 * * P              | •            |             |                 |              | _      |        |                     |          |                   |            |          |                                |       | •          |
| 🗾 🐻 ລາ     | J                     |         |        |                      |              |             |                 |              |        |        |                     |          |                   |            |          | 🗋 บันทึก                       |       | 3 ปิด      |

# แสดงหน้าจอปุ่ม History

| 🚸 HOS  | «PMedicationOrd    | lerPatientHistorySelectForm |           |         |           |                         |                                                                                                    | -     | = x     |
|--------|--------------------|-----------------------------|-----------|---------|-----------|-------------------------|----------------------------------------------------------------------------------------------------|-------|---------|
| ประวัต | จิการสั่งจ่ายยา    |                             |           |         |           |                         |                                                                                                    |       |         |
| รายการ | ใบสั่งยา           |                             |           | รายการ  | เขา       | เลือกทั้งหมด ไม่เลือก   | 🔲 เลือกใช้วิธีไข้ยา mode2 มาก่อน                                                                                                    |       |         |
| ລຳຕັນ  | วันที่             | ผู้สิ่งยา                   | VN/AN     | ล่ำดับ  | เลือก     | ชื่อรายการ              | วิธีใช้                                                                                                    | จำนวน | ผู้สิ่ง |
| > 1    | 25/3/2563          | ทดสอบ ระบบ BMS              | 630325    | 1       | V         | IBUPROFEN 400 mg tablet | รับประทาน 1 เม็ด วันละ 3 ครั้ง หลั                                                                                                    | 15    | าคส     |
| 2      | 24/3/2563          |                             | 630324    | 2       |           | Vitamin C 100 mg Tablet | อม 1 เม็ต วันละ 3 ครั้ง หลังอาหารเ                                                                                                    | 20    | ทดส     |
| 3      | 16/3/2563          | 101102-01102-001            | 630316    |         |           |                         |                                                                                                    |       |         |
| 4      | 2/8/2562           | 101007-10007-1000           | 620802    |         |           |                         |                                                                                                    |       |         |
| 5      | 1/8/2562           | HERE PROFILENCE AND A       | 620801    |         |           | 2                       |                                                                                                    |       |         |
| 6      | 1/8/2562           |                             | 620801    |         |           |                         |                                                                                                    |       |         |
| 7      | 1/8/2562           |                             | 620801    |         |           |                         |                                                                                                    |       |         |
| 8      | 31/7/2562          |                             | 620731    |         |           |                         |                                                                                                    |       |         |
| 9      | 31/7/2562          |                             | 620731    | •       |           |                         |                                                                                                    |       | ►       |
| 10     | 30/7/2562          | 1994) TRANSFERRE            | 620730    | Diag    | nosis     | /                       | 4                                                                                                    |       |         |
| 11     | 29/7/2562          | DOMESTIC: DOMESTIC:         | 620729    | ล่าตั้ง | แ เลือก   | ICD10 ชื่อโรด           | รายการยาของ Visit ทีม                                                                                                    | ท     |         |
| 12     | 25/7/2562          |                             | 620725    |         |           |                         |                                                                                                    |       |         |
| Filter |                    |                             | •         |         |           |                         | รับบริการที่สามารถนำไข                                                                                                    | ป     |         |
| Filler | —( 5               |                             |           |         |           |                         | ศ พ.ช                                                                                                    |       |         |
| 🗌 แล่  | ดงเฉพาะ            | Visit ที่มาร์               | ร์บบริการ | i )     | 🔸 0 of    | 0 → → → + − ▲ ✓ ×       | เป็น Med Recon ได้                                                                                                    |       |         |
|        | اسر، من            |                             | 2         | ag      | ynosis T  | Text                    |                                                                                                    | -     |         |
| ແລ     | ดงเฉพาะ Visit ทพ   | 🖺 ในแต่ละ                   | ะครั้ง    | าตั     | ั่น เลือก | Text                    |                                                                                                    |       |         |
| 🗆 แส   | ดงเฉพาะ Visit ที่พ | บแผนก                       |           |         |           |                         |                                                                                                    |       |         |
|        |                    |                             | •         |         |           | คลิก                    | ป่ม เลือก                                                                                                    |       |         |
| 🔽 ยา   | 🗖 เวชภั            | นฑ์ 🔲 ผลวินิจฉัย            |           |         |           |                         | ۱ المراجع المراجع ا<br>مراجع المراجع المراجع المراجع المراجع المراجع المراجع المراجع المراجع المراجع المراجع المراجع المراجع المراجع المراجع المراجع المراجع المراجع من مراجع المراجع المراجع المراجع المراجع المراجع المراجع المراجع المراجع المراجع المراجع المراجع المراجع المراجع المراجع المراجع المراجع المراجع المراجع المراجع المراجع المراجع المراجع المراجع المراجع المراجع المراجع الم<br>مراجع المراجع المراجع المراجع المراجع المراجع المراجع المراجع المراجع المراجع المراجع المراجع المراجع المراجع المراجع المراجع المراجع المراجع المراجع المراجع المراجع الم<br>مراجع المراجع المراجع المراجع المراجع المراجع المراجع المراجع المراجع المراجع المراجع المراجع المراجع المراجع المراجع المراجع المراجع المراجع المراجع المراجع المراجع المراجع المراجع المراجع المراجع المراجع المراجع المراجع المراجع المراجع المراجع المراجع المراجع المراجع المراجع المراجع ملمع مراجع المراجع المراجع المر<br>مراجع المراجع المراجع المراجع المراجع المراجع المراجع المراجع المراجع المراجع المراجع المراجع المراجع المراجع المراجع المراجع المراجع المراجع المراجع المراجع المراجع المراجمع المراجم المراج<br>المراجمع المراجمع المراجع المراجع المراجع الم | ×     | ปิด     |

เมื่อได้รายการยาที่ต้องการแล้วจากประวัติใช้ยาแล้ว ≻ คลิกปุ่ม "เลือก"

แสดงหน้าจอ แสดงรายการยาตามประวัติการใช้ยา

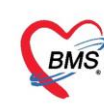

เมื่อได้รายการยาที่ต้องการแล้วจากประวัติใช้ยา ≻ กรอกข้อมูลที่ต้องการ ≻ คลิกปุ่ม "บันทึก"

| HOSxPI     | MedicationRecon     | ciliatio | nEntryF | orm           |              |             |                 |              |                        |                 |          |                    |              |                               |                         | - = x          |
|------------|---------------------|----------|---------|---------------|--------------|-------------|-----------------|--------------|------------------------|-----------------|----------|--------------------|--------------|-------------------------------|-------------------------|----------------|
| Medica     | ation Recon         | cilia    | tion    |               |              |             |                 |              |                        |                 |          |                    |              |                               |                         | C Log          |
| เวชระเบียน |                     |          |         |               |              |             |                 |              |                        |                 |          |                    |              |                               |                         |                |
| คำนำหน้า   | นาย 🔹               | ชื่อ     | ทดสอบ   | I.            |              | นามสกุล     | ຈະນນ            |              | LWP                    | ชาย             | •        |                    |              | สังกัด <mark>พนง.ไม่</mark> : | สะบุฝ้าย                |                |
| วันเกิด    | 12/7/2552 🔹         | อายุ     | 10 ១ ខ  | เดือน 13 วัน  |              | หมู่เลือด   | A               | บัตร ปชช     | 011009                 | 1532727         |          |                    |              |                               |                         |                |
| แพ้ยา      | PARACETAM           | PMH      | 1 โรคปร | ะจำตัว DM     |              |             |                 | โรคเรื้อรัง  | คลินิกเบา              | งวาน NCD,ค      | ลน       |                    | นัตกรั้ง     | หน้า                          |                         |                |
| HN         | 99999999            | โทร      | สัพท์   | 021236548     |              | มือถือ      | 08888888        | 8            | <u></u>                | ขาว             |          |                    |              |                               |                         |                |
| บ้านเลขที่ | 40 หมู่ที่          | 7        | ลน      | u             |              | ต่ำบล       | ท.กุตเค้า อ.มัส | บจาคีรี จ.ขอ | นแก่น                  |                 | ສັญາ     | ชาติ แทนซาเนีย     |              |                               |                         |                |
|            |                     |          |         |               |              |             |                 |              |                        |                 |          |                    |              |                               |                         |                |
| รายการยา   | ian Daaaasiliati    |          |         |               |              |             |                 |              |                        |                 |          |                    |              |                               |                         |                |
| Medica     | ion Reconciliati    | Un       |         |               |              |             |                 |              |                        |                 |          |                    |              |                               |                         |                |
| วันที่     |                     | *        | 🔲 สอบ   | ถามประวัติการ | ใช้ยาต่อเนีย | เงเป็นประจ์ | n Ado           | ditem        | History                | - <b>-</b>      | มพ์เอกสา | เร                 | ามวันสุดท้าย | 25/3/256                      | 3 - ถึง 25/3/25         | 63 👻           |
| ลำตับ      | ชื่อยาที่ผู้ป่วยใช้ |          |         |               | จำนวน        | น้ำม        | າ ວິສີ          | ไข้ยา        |                        |                 |          | ที่มาของยา         |              | วันที่สุดท้ายที่ได้           | ยา คำสั่งการรักษาของแพท | ย์ เหตุผลของกา |
| 1          | BUPROFEN 40         | 0 mg t   | ablet   |               | 15.0         |             | 10              | OR1 TID P    | <sup>2</sup> 3 รับประท | าน 1 เม็ด วันล  | ะ3 ครั้ไ | โรงพยาบาลทดสอ<br>- | ນຈະນນ        | 25/3/2563                     |                         |                |
| 2          | √itamin C 100 m     | g Tab    | let     |               | 20.0         |             | 1 0             | DR4 TID F    | ≥3 อม 1 เม็            | า วันละ 3 ครั้ง | หลังอา   | ไรงพยาบาลทดสอ      | ນຈະນນ        | 25/3/2563                     |                         |                |
|            |                     |          |         |               |              |             |                 |              |                        |                 |          |                    |              |                               |                         |                |
|            |                     |          |         |               |              |             |                 |              |                        |                 |          |                    |              |                               |                         |                |
|            |                     |          |         |               |              |             | 5               | ารลอง        | ้อบอ                   | ในส่วน          | เพื่ด้ะ  | ลงการบั            | บพึกเ        | พื่น                          |                         |                |
|            |                     |          |         |               |              |             |                 | 18011        | ายสูก                  | 6 16 6 I d 16   | 0 11110  |                    | IN VII IN    | 10                            |                         |                |
|            |                     |          |         |               |              |             |                 | และ          | เจ้านา                 | าน.วิธีใ        | ช้.ที่   | มา จะดึง           | มมาให้       | រ៍                            |                         |                |
|            |                     |          |         |               |              |             |                 |              |                        | ,               | -,       |                    |              |                               |                         |                |
|            |                     |          |         |               |              |             |                 |              |                        |                 |          |                    |              |                               |                         |                |
|            |                     |          |         |               |              |             |                 |              |                        |                 |          |                    |              |                               |                         |                |
|            |                     |          |         |               |              |             |                 |              |                        |                 |          |                    |              |                               |                         |                |
|            |                     |          |         |               |              |             |                 |              |                        |                 |          |                    |              |                               |                         |                |
| 🛛 💆 ສາ     | U                   |          |         |               |              |             |                 |              |                        |                 |          |                    |              |                               | 🔷 🎽 บันทึก              | 🗙 ปิด          |

แสดงหน้าจอแสดงรายการยาMed Recon.

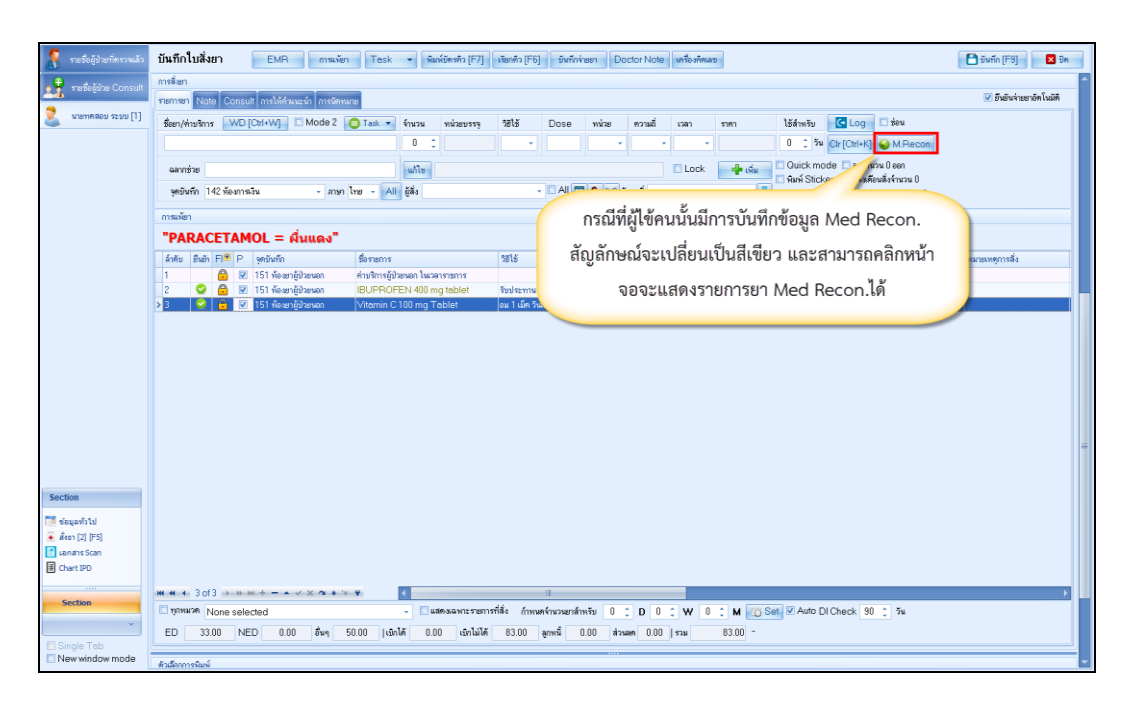

แสดงหน้าจอแสดง สัญลักษณ์การบันทึกรายการยาMed Recon.

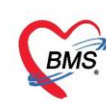

# <u>วิธีการ set เครื่องพิมพ์สติ๊กเกอร์ยาและใบยา</u>

- 1. ทำการ set เครื่องพิมพ์โดยเข้าไปที่เมนู Dispensary
- 2. เลือก Print Server

| $\sim$                      | • • • •                   |                    |                |               | Doc          | torWorkBe  | enchQueuel   | Form - BN  | IS-HOSxP   | XE 4.0:4      | .61.12.5 D | B:sa@12  | 7.0.0.1:hos | MySQL:3306 | ] (โรงพยาบาล | ທຸຂຸສອບຈະບຸບ | : 11363)  |           |         |            |             |     |        | -      | e x        |
|-----------------------------|---------------------------|--------------------|----------------|---------------|--------------|------------|--------------|------------|------------|---------------|------------|----------|-------------|------------|--------------|--------------|-----------|-----------|---------|------------|-------------|-----|--------|--------|------------|
| × 4                         | plication OPD Reg         | istry Refer Regist | ry โกร่มากห    | PCU Psychia   | tric Physic  | Registry   | IPD Registry | Nurse      | Doctor 0   | Dental I      | R EMS      | Dispensa | ry Phr      | inance     | Laboratory   | Pathology    | Radiology | Operation | CheckUp | Blood Bank | Back Office | KPI | GIS HI | HC Too | 6 <b>Q</b> |
|                             |                           |                    | 141 14         | 1 🛋           | 4            | -          | 4            | -          | 1.         | 1.            | 1          |          | - (         |            |              |              |           |           |         |            |             |     |        |        | -          |
| Dispensing                  | OPD Dispensing            | OPD Dispensing     | Aller<br>Basic | Print         | Med          | Sticker    | Rx           | RAD        | IPD Batch  | IPD<br>Profil | IPD O      | ider     |             |            |              |              |           |           |         |            |             |     |        |        |            |
| Dispensary                  | Dispensary                | Dispensary         | Dispen         | Lary Dispense | ry Dispensar | Dispensary | Dispensary   | Dispensary | Dispensary | Dispens       | ary Disper | sary     |             |            |              |              |           |           |         |            |             |     |        |        |            |
| HN                          | 0.0                       | 21                 | 📌 refejike     | Consult       |              |            |              |            |            |               |            |          |             |            |              |              |           |           |         |            |             |     |        |        |            |
| [] us                       | คลลพาะผู้ที่ได้รับสำส่งสม | h                  |                |               |              |            |              |            |            |               |            |          |             |            |              |              |           |           |         |            |             |     |        |        |            |
| อัุรถศึงหรวจ<br>ถึงถึง สำนั | u da Lat VD F             |                    |                |               |              |            |              |            |            |               |            |          |             |            |              |              |           |           |         |            |             |     |        |        |            |
|                             | a ana i car i car         |                    |                |               |              |            |              |            |            |               |            |          |             |            |              |              |           |           |         |            |             |     |        |        |            |
|                             |                           |                    |                |               |              |            |              |            |            |               |            |          |             |            |              |              |           |           |         |            |             |     |        |        |            |
|                             |                           |                    |                |               |              |            |              |            |            |               |            |          |             |            |              |              |           |           |         |            |             |     |        |        |            |

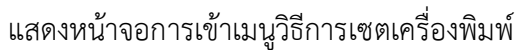

เมื่อเข้าหน้าจอ ให้ทำการเลือกเครื่องพิมพ์ที่ต้องการ โดยกดที่ปุ่ม İ แล้วคลิกปุ่ม Start

**หมายเลข 1.** เลือกเครื่องพิมพ์

**หมายเลข 2.** คลิกเลือกปุ่ม Start

| HOSxP Print Server XE 7.5 (4.61.10.12) Print Server Name TESTO                                                                   |                                               |                         |            |
|----------------------------------------------------------------------------------------------------|-----------------------------------------------|-------------------------|------------|
| Pint options                                                                                                    |                                               | เลือก Print Server Name | ~          |
| Header Hinner Snagr 11 V Detail Minner Snagn 11                                                                                  | Stop Auto Stor                                |                         | inis       |
| 🔄 สหหรือส่วนออสีขอด (CILD) 📧 สหหลังและสนารที่มี 💟 อิตมการเสรากระดำ 🖂 สหหรือ สมหรือ 🖂 สหหรือ สะคร                                 | Sankinghiskiwaw 0 Di Sticker                  |                         |            |
| den min VN H01 flighte                                                                                                    | ™ กตปุ่ม Start เพื่อให้<br>Print Server ทำงาน |                         |            |
| Design Header OPD Design Detail OPD Design Person Design Di<br>Design Header IPD Design Detail IPD Design App Design hij sticker | ve Template                                   |                         | Clear Form |

แสดงหน้าจอการเข้าเมนูวิธีการเซตเครื่องพิมพ์ (ต่อ)

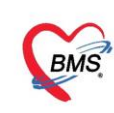

เมื่อตรวจสอบรายการยาและได้จัดรายการยาถูกต้องแล้ว แล้วจากนั้นคลิกเลือกที่ปุ่ม บันทึก[F9] เพื่อส่งรายชื่อ

# ผู้ป่วยไปจุดต่อไป

| 🥈 รายชื่อผู้ป่วยที่ตรวจแล้ว                       | ນັ້ນຄືກໃນສັ້ນຍາ EMR ການຈັດ Task ຈ ອິລເອີຍາປາ (F2) ເປັດປາໄລ (F6) ອິນຕີການອາ Doctor Note ເຫດີຍາການອ                                                                                                    | งทัก (F9) 🗙 ปีด         |
|---------------------------------------------------|----------------------------------------------------------------------------------------------------|-------------------------|
| 👷 รายชื่อผู้ม่วย Consult<br>义 นายารคล่อน ระบบ [1] | BP / HR Pulse Temp. BW Height BM BSA RR<br>emmitMig                                                                                                    |                         |
|                                                   | กระมัยา - PARACETAMOL ผิสตรรณ์ 🛛 GEPD 🕒 ได้หมายระ                                                                                                    |                         |
|                                                   | mnäen<br>mennen histe Consult mnäemme                                                                                                    | 2 ยืนยันจ่ายยาอัตโนลัติ |
|                                                   | Śen/4hušmis <u>WD [Chi-W]</u> Mode 2 O Talk ▼ (nou widzewss 1/2 Dose widze estaŭ uan nwn 1/5fim/še Cog € ésu<br>0 : 0 : 5% Or [Chi+Q] @ M Recon                                                                                                    |                         |
|                                                   | ลากกร้าย<br>แก้ไข Lock φ+เห็น Outor mode องก์กาม 0 ออก<br>ริษณ์ Stock เช่นสืบสร้างกาม 0<br>ระดับทัก 151 ท้องสาผู้ประเภท งาม ใหช - All เป็ & เป็น โบเทท์ งาม เช่นสรบสร้างกาม 0<br>เป็นข่ะเมทร์ เช่นสรบสร้างกาม 0                                                                                                    |                         |
|                                                   | กระดัยา                                                                                                    |                         |
|                                                   | "PARACETAMOL = คีนแดง"                                                                                                    |                         |
|                                                   | มีคริม อันสิ่ FL P พรษณีกัก Summars วิธีโอ้ รักเวม ราก ส่วนอก รวมราก ผู้สิ่ง หมายเกษุการใง                                                                                                    | ผู้ขันทึก               |
|                                                   | 1 50.00 50.00 ສະຫຼັງການເກົ່າເປັນເຊິ່ງ 2000 ແພລາການການ<br>2 2 2 2 2 2 2 2 2 2 2 2 2 2 2 2 2 2 2                                                                                                     | אראפע אפעע BMS          |
|                                                   |                                                                                                    | THRUU 1200 BINIS        |
| Section                                           |                                                                                                    | · · · ·                 |
| 📑 ข้อมูลทั่วไป<br>🗃 สังยา (F5)                    | L 17mm/m/ None selected - Line#wavernmmm#i# (mexhvoranthm/b) 0 ; D 0 ; W 0 ; M 0; Set ≪ Auto DiCheck 90 ; 7w<br>ED 33.00 NED 0.00 dvn 50.00 iton/4 0.00 en/b/14 83.00 gvn 6 0.00 traven 0.00 trave 83.00 *                                                                                                    |                         |
| 📑 เอกสาร Scan                                     | สัมส์แการสิมพ์                                                                                                    |                         |
| Chart IPD                                         | Banillasierr         uniteriority         Uniteriority         Uniteriority< |                         |
| Single Tab                                        | ิจมห์หนังสืบรัฐธอฐานสามัยุธ์ เครื่องนั้นห์                                                                                                    |                         |

# แสดงหน้าจอการส่องต่อแผนกอื่น

เมื่อบันทึกรายการแล้วจะแสดงหน้าจอ ลงชื่อบันทึกตรวจผู้ป่วย ให้คลิกเลือกปุ่ม พิมพ์เอกสารเมื่อต้องการพิมพ์ เอกสารในหน้าจอนี้

| In the second second se | - = x                                                                       |
|----------------------------------------------------------------------------------------------------|-----------------------------------------------------------------------------|
| ลงชื่อบันบักดรวจผู้ป่วย<br>™แลยั<br>HN เลือกห้องส่งต่อ<br>นายทดสอบ ระบบ                                                                                                    | มะ<br>สิทธิ ชาระเงินเอง สถานะ                                               |
| การส่งต่อ<br>สิ่งต่อห้อง 142 ห้องการเงิน - I.S<br>การประเมินสมรรถนะ <u>ผู้ป่วยมาตรั้งแรก</u> - ความเร่งด่วน ปกติ                                                                                                    | จำค่า สถานะ รอรับยา - จำค่า                                                 |
| แผนกที่รักษา อายุรกรรม 🗸 🗸 🖉 ตรว                                                                                                    | จเสร็จ 🔲 เรียกคิวถัดไป 🁘 แสดงคิว                                            |
| Task<br>จำนวนเงินรอกำรายกา<br>รำนวนเงินรอกำรายกา<br>รำนวนเงิน<br>รำนวนเงินรอกำรายกา<br>รำนวนเงินรอกำรายกา<br>รำนวนเงิน<br>รอกรักษา<br>ยอดชำรระที่คนไข้ต้องจ่า<br>เกิรองว่า<br>เกิรองว่า<br>เกิรองว่า<br>เกิรองว่า<br>เกิรองว่า<br>เกิรองว่า<br>เกิรองว่า<br>เกิรองว่า<br>เกิรองว่า<br>เกิรองว่า<br>เกิรองว่า<br>เกิรองว่า<br>เกิรองว่า<br>เกิรองว่า<br>เกิรองว่า<br>เกิรองว่า<br>เกิรองว่า<br>เกิรองว่า<br>เกิรองว่า<br>เกิรองว่า<br>เกิรองว่า                                                                                                    | ารช้าระ จำนวนรายการยา<br>83.00 บาท 2<br>ย จำนวนรายการยา<br>เครื่อง Computer |
| <no data="" i.<="" td=""><td>ความเรงดวน</td></no>                                                                                                    | ความเรงดวน                                                                  |

แสดงหน้าจอการพิมพ์เอกสาร

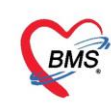

เมื่อคลิกเลือกปุ่มพิมพ์เอกสารแล้วจะแสดงหน้าจอ "พิมพ์เอกสาร" จากนั้นให้กำหนดรายการที่ต้องการสั่ง ตามลำดับดังนี้

**หมายเลข 1** .ติ๊กเลือกที่พิมพ์

- **หมายเลข 2.** เลือกรายการที่ต้องการจะพิมพ์
- **หมายเลข 3** .เลือกเครื่องพิมพ์

# **หมายเลข 4**. หากต้องการจะดูตัวอย่างก่อนพิมพ์ให้ติ๊กที่ Preview

# นั้นคลิก "ตกลง"

| HOSxPR    | eportDocumentPrintForm | - = x                       |
|-----------|------------------------|-----------------------------|
| พิมพ์เอก  | สาร                    | DOCTOR-SIGN 🎯               |
| กำหนดเอกส | ารที่ต้องการพิมพ์      | 2                           |
| 🔽 พิมพ์   | โบรายกาารยา            |                             |
|           | ครื่องพิมพ์ Snagit11   | ✓ Preview                   |
| 🔲 พิมพ์   |                        |                             |
|           | เครื่องพิมพ์           | - Preview                   |
| 🗖 พิมพ์   |                        | •                           |
|           | เครื่องพิมพ์           | <ul> <li>Preview</li> </ul> |
| 🗖 พิมพ์   |                        | •                           |
|           | เครื่องพมพ             | Preview                     |
| 🗖 พิมพ์   |                        | •                           |
|           | เครืองพมพ              | <ul> <li>Preview</li> </ul> |
| 🗖 พิมพ์   | unter all and a        |                             |
|           | ргі золунан            |                             |
| Paramete  | er 570904155124        | 💙 ตกลง 🛛 🗙 ปิต              |

### แสดงหน้าจอการกำหนดการพิมพ์เอกสาร

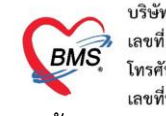

จากนั้นคลิกเลือกปุ่ม "ยืนยัน"

| 🍪 OPDSignDoo                  | ctorEntry   | Form          |                |                      |                   |                 |                            | - = x                          |
|-------------------------------|-------------|---------------|----------------|----------------------|-------------------|-----------------|----------------------------|--------------------------------|
| ลงชื่อบันทึก                  | ดรวจผู้     | ป่วย          |                |                      |                   |                 |                            |                                |
| ข้อมูลผู้รับบริการ            | r -         |               |                |                      |                   |                 |                            |                                |
| HN 99                         | 99999       | 9             | ชื่อ           | นายทดสอบ ระบบ        |                   | สิทธิ           | ชำระเงินเอง                |                                |
| การส่งต่อ                     |             |               |                |                      |                   |                 |                            |                                |
| ส่งต่อห้อง 1                  | 42 ห้องก    | ารเงิน        |                |                      | 🗸 🗆 I.S. 🛛        | จำค่า           | สถานะ <mark>รอรับยา</mark> | + จำต่า                        |
| การประเมินสม                  | มรรถนะ      | ผู้ป่วยมาครั้ | ึ่งแรก         | •                    | ความเร่งด่วน ปกติ |                 |                            | •                              |
| แผน                           | กที่รักษา   | อายุรกรรม     |                |                      | 🔹 🔽 คร            | วจเสร็จ 🔲 เรียก | คิวถัดไป 👘 แสดงคิว         |                                |
| Task                          |             |               |                |                      |                   |                 |                            |                                |
|                               |             |               |                |                      | จำนวนเงินรอทำรายเ | การซำระ         |                            | จ้ำนวนรายการยา                 |
|                               | พิมพ์เอก    | เสาร [F1]     |                | 🥑 อีนอัน [F9]        | จำนวนเงิน         | 8:              | <mark>3.00</mark> บาท      | 2                              |
| การลงนาม                      | หมายเ       | หตุการลงนา    | ามตรวจรั       | รักษา                |                   |                 |                            | Template                       |
| การพิมพ์<br>ตัวเสือกการส่งท่อ | รายชื่อ     | แพทย์ผู้ลงน   | เาม            | คลิกปุ่มบันร่        | ทึก "ยืนยัน[      | F9]"            |                            |                                |
|                               | ลาตา<br>> 1 | J 25/3/       | มลา<br>2563 9- | -49-43 Yiniaani seni | N BMS             | 151 5           | นขายังไวยบอก               | เครอง Computer<br>TB-SABAW/LIT |
|                               |             | < → >>        | » + -          | - • • × • • • •      |                   |                 |                            |                                |
|                               |             |               |                |                      |                   |                 |                            | 🗙 ปิด                          |

แสดงหน้าจอการยืนยันการบันทึก

## <u>วิธีการเข้าใช้งานโปรแกรม HOSxPXE4 ระบบงานเภสัช (ห้องจ่ายยา)</u>

# วิธีการเข้าหน้าจอระบบงานเภสัช

- 1. คลิกเลือกที่เมนู Dispensary
- 2. คลิกเลือก Dispensing Dispense

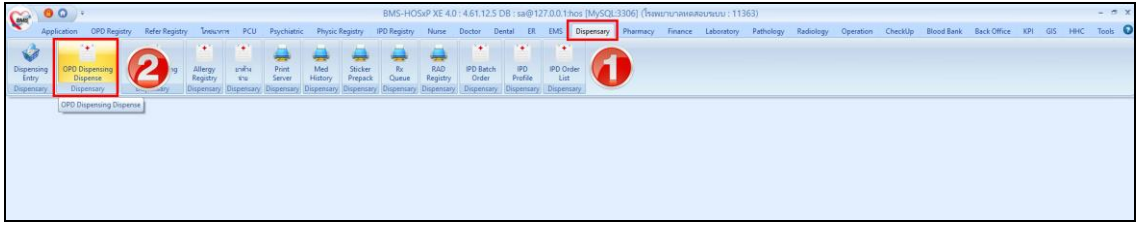

แสดงหน้าจอเข้าเมนูเข้าระบบงานห้องจ่ายยา

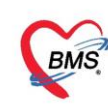

เมื่อเข้าหน้าจอห้องเภสัชแล้วจะแสดงชื่อห้องตามแผนกหรือห้องทำงานที่ได้เลือกเข้ามา พร้อมกับแสดงชื่อ

เจ้าหน้าที่ ที่ได้ Login เข้ามา

ประกอบด้วย 3 ส่วนดังนี้

- ผู้รอคิวตรวจ
- ผู้ป่วยกำลังรอรับบริการ
- รายชื่อผู้ป่วยที่ตรวจเสร็จแล้ว และ รายชื่อผู้ป่วย Consult

| รายชื่อผู้ป่วยรอดรวจ 🛞 Tasl 🖌 วันที่ 25/3/2563 , Q ลำดับแสดงติว ตามประเภทตนไข้, ด้วรับบริการ                                                                                                    | <b>v</b>                                       |                                                                                                    | 🗹 Auto refresh 🛛 ปิดหน้าจอ                            |
|----------------------------------------------------------------------------------------------------|------------------------------------------------|----------------------------------------------------------------------------------------------------|-------------------------------------------------------|
| านที่มีผู้มีขณะราง เขาและ รัณที่ 20///2503 - 0 จำนับแล้องไก<br>โร้ ก็อายู่กับและ เรอง เขาเปล่ะ<br>สึงกา<br>เขาและหมู่มีให้มีการเปลา<br>เขาและหมู่มีให้มีการเปลา<br>เขาและหมู่มีให้เปลา<br>เขาและหมู่มีให้เปลา<br>เขาและหมู่ไห้เปลา<br>เขาและหมู่มีให้เปลา<br>เขาและหมู่มีให้เปลา<br>เขาและหมู่มีให้เปลา<br>เขาและหมู่มีให้เปลา<br>เขาและหมู่มีให้เปลา<br>เขาและหมู่มีให้เปลา<br>เขาและหมู่มีให้เปลา<br>เขาและหมู่มีให้เปลา<br>เขาและหมู่เปลา<br>เขาและหมู่มีให้เปลา<br>เขาและหมู่ไห้เปลา<br>เขาและหมู่เขาและหมู่เปลา<br>เขาและหมู่เขา<br>เขาและหมู่เขาและหมู่เขา<br>เขาและหมู่เขา<br>เขาเปลา<br>เขาเปลา<br>เขา | ັ<br>ຈາກຊາດຊີວາມການແມ່ວ<br>ຈາກຊານຊີວາມ Consult | nemotian) onnonatiologische Enemotieruns inde<br>Edwe (Adrich (1917) Belginne (Salf Visit (sen Visit (&Peorene (sandle (senadle (selba       | 2 Auto rofrash 🕻 ມີສາເພິ່ງແລ<br>ຮູ້ຈິນກົດໃນສະຫ ຮູ້ແພກ |
|                                                                                                    |                                                |                                                                                                    |                                                       |
| gitanfaðurunn<br>  felu   Ozeur   filfultur   191   filtultur   tufkanstöriks   urlanandurunt                                                                                                    |                                                | <ko aujotya<="" data="" td="" to=""><td></td></ko>                                                                                           |                                                       |
| ≪lio date to display>                                                                                                    |                                                | an a chanacha a state a state a state a state a state a state a state a state a state a state a state a state a                              |                                                       |
| R. I. I. I. I. I. I. I. I. I. I. I. I. I.                                                                                                    | Single Tab                                     | านของสารขององได้ ค้องที่ รับไปเรียกา หมือ จ่ายยา 0.0 หาที่ เท็จจากจายการที่ยังที่กล่ายก 30 ยังในสุดท้าย<br>   จิมเวลาเรื่องจากของที่ว่ารับยา | Refresh                                               |

แสดงหน้าจอรายชื่อผู้ป่วยรอตรวจ

### <u>หมายเลข 1.</u>

ผู้รอคิวตรวจ ในกรณีที่รายชื่อผู้ป่วยได้ส่งมาเพื่อจัดยาจะมาแสดงในส่วนนี้เจ้าหน้าที่หรือเภสัชจะทราบว่า รายชื่อผู้ป่วยมารอแล้วกี่คนและมาจากแผนกไหน

| ผู้รอคิวทรวจ                           |                   |                    |    |                  |          |         |              |        |
|----------------------------------------|-------------------|--------------------|----|------------------|----------|---------|--------------|--------|
| ลำดับ คิวรับงแฟ้ม Lab XR FN AR         | FD ส่งมาจาก       | ชื่อผู้ป่วย        | HN | ประเภท           | วันที่   | เวลาส่ง | ความเร่งด่วน | ประเภท |
| >1 22 2                                | ห้องเวชระบียน[เขเ | 1                  |    | มาเอง (ห้องบัตร) | 3/9/2557 | 15:17   | ปกติ         |        |
|                                        | รายจ              | ชื่อผู้ป่วยรอคิวตร | 29 |                  | 1        |         |              |        |
| ************************************** | * 7               |                    |    |                  |          |         |              |        |
|                                        |                   | o/ 0/              |    |                  |          |         |              |        |

แสดงหน้าจอผู้ป่วยรอตรวจ

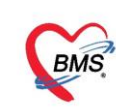

# <u>คำอธิบายสถานะและสัญลักษณ์ต่างๆ</u>

| - ลำดับ           | : ลำดับรายชื่อผู้ป่วยที่รอตรวจ                             |        |
|-------------------|------------------------------------------------------------|--------|
| - คิวรับบริการ    | : ลำดับคิวรวมในวันที่นับจากเวชระเบียนส่งตรวจผู้ป่วย        |        |
| - แฟ้ม            | : สถานะ การยืมแฟ้ม OPD Card จากห้องเวชระเบียน จะมี 2       |        |
|                   | สถานะ                                                      |        |
|                   | 😢 คือ ยังไม่มีการยืมแฟ้ม                                   |        |
|                   | 📑 คือ มีการยืนยันการยืมแฟ้มแล้ว                            |        |
| - Lab             | : สถานะ การสั่ง LAB                                        |        |
|                   | 🔲 คือ ยังไม่มีการสั่ง Lab                                  |        |
|                   | 🧧 คือ มีการสั่ง LAB แต่ยังไม่ทราบผล                        |        |
|                   | 🍥 คือ มีการสั่ง LAB มากกว่า 1 ใบ และมีบางรายการ            |        |
|                   | รายงานผลแล้ว แต่ยังไม่ยืนยันรายงานผล                       |        |
|                   | 💽 คือ มีการสั่ง LAB มากกว่า 1 ใบ และยังยืนยันการ           | รายงาน |
|                   | ผลไม่ครบทุกใบแล็บ                                          |        |
|                   | 🥝 คือ มีการรายงานผลแล็บครบทุกใบแล็บ                        |        |
| - XR              | : สถานะ การสั่ง X-RAY                                      |        |
|                   | 🔲 คือ ยังไม่มีการสั่ง                                      |        |
|                   | 🧧 คือ มีการสั่ง X-RAY แต่ยังไม่ทราบผล                      |        |
|                   | 💽 คือ มีการสั่ง x-ray มากกว่า 1 รายการ                     |        |
|                   | และมีบางรายการ ยืนยันการอ่านฟิล์มแล้ว                      |        |
|                   | 🥺 มีการสั่ง X-RAY ยืนยันรับตัวแล้ว                         |        |
| - FN หมายถึงสถานะ | : การชำระเงิน มี 4 สถานะ                                   |        |
|                   | 🔲 คือ ยังไม่มีการชำระเงิน                                  |        |
|                   | 🧧 คือ มีการโอนค่าใช้จ่ายแยกตามสิทธิการรักษาแล้ว            |        |
|                   | 🥝 คือ มีการชำระเงินและออกใบเสร็จให้ผู้ป่วยแล้ว             |        |
|                   | 🔒 คือ มีการปิดรายการค่าใช้จ่ายจากห้องการเงินแล้ว           |        |
| - AR หมายถึงสถานะ | : สถานะ ยอดการค้างชำระ                                     |        |
|                   | 🔲 คือ ไม่มียอดเงินค้างชำระ                                 |        |
|                   | 🔺 คือ มียอดเงินค้างชำระ                                    |        |
|                   | 🥝 คือ ชำระเงินที่ค้างขำระเรียบร้อยแล้ว                     |        |
| - FD              | : สถานะ การฝากเงินมัดจำ ถ้ามีการฝากไว้จะขึ้นจำนวนเงินที่ฝา | า      |
|                   |                                                            |        |

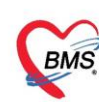

| 0                            |            |                                   |
|------------------------------|------------|-----------------------------------|
| - ส่งมาจาก                   | :          | จุดที่ส่งผู้ป่วยมารอตรวจที่แผนก   |
| - ชื่อผู้ป่วย                | :          | ชื่อของผู้ป่วยที่มารับบริการ      |
| - HN                         | :          | HN ของผู้ป่วย                     |
| - ประเภท                     | :          | ประเภทการมารับบริการ              |
| - วันที่                     | :          | วันที่มารับบริการ                 |
| - เวลาส่ง                    | :          | เวลาที่เวชระเบียนส่งตรวจมาที่แผนก |
| - ความเร่งด่วน               | :          | ความเร่งด่วนที่ต้องการรักษา       |
| - ประเภท                     | :          | ประเภทผู้ป่วย                     |
| - อาการ/สาเหตุ               | :          | อาการสำคัญที่มารับบริการ          |
| <u>หมายเหตุ :-</u> กรณีที่จิ | ไอผู้ป่วยไ | ม่มาแสดงสามารถค้นหาได้ดังนี้      |

ในกรณีที่รายชื่อผู้ป่วยไม่ปรากฏในส่วนของข้อมูลผู้ป่วยรอคิวตรวจสามารถค้นหาข้อมูลผู้ที่มาทำการตรวจรักษา ได้โดยการค้นหาจากหมายเลข HN ลำดับคิว Q และชื่อ-นามสกุล ของผู้ป่วยซึ่งมีวิธีการค้นหาดังนี้

**ค้นหาข้อมูลจากหมายเลข HN** มีวิธีการค้นดังนี้ คือ พิมพ์หมายเลข HN ของผู้ป่วยในช่อง HN ระบบจะแสดง ข้อมูลผู้ป่วยตามหมายเลข HN แล้ว Enter

| รายรัสผู้ประกอจรรร (Test •<br>ร้องการใหญ่ไม้เป็นปฏิเภทสามป เร<br>สะค | พิมพ์หมายเลข             |                                          |                              | Auto cefresh         | 2 (Sourceite | 0.04 |
|----------------------------------------------------------------------|--------------------------|------------------------------------------|------------------------------|----------------------|--------------|------|
| HN 00000329                                                          | HN                       | Team ful lands                           | analata jasan jerenteran     | Over completer (SF's | BPd Teop HR. | PA J |
|                                                                      | ner (odraf wedsf 200333) | n en en en en en en en en en en en en en | t jant jahan je menomered Aa | Velos III            | 81 318 85    | 8    |
|                                                                      |                          | 0                                        | 4                            |                      |              |      |

### แสดงหน้าจอค้นหาจากช่อง HN

**ค้นหาข้อมูลจากลำดับคิว Q** มีวิธีการค้นหาดังนี้ คือ พิมพ์ลำดับคิวในช่อง Q และกดปุ่ม Enter ระบบจะแสดง ข้อมูลผู้ป่วยรอคิวตรวจตามลำดับคิวที่กรอกโดยอัตโนมัติ

| ราย      | <b>t</b> ai    | ມູ່ນຳ        | ายว   | อดา   | in F |      | Т    | ask | -    |       |     |         |        |       | -          | -      | -     | _       |         | _        | -       | 1.00    |   |        |           |      |        |            |           | 2 Aut    | o refre   | sh  | ∎ đ | ยงดามใ | n. |    | 3 ปี |
|----------|----------------|--------------|-------|-------|------|------|------|-----|------|-------|-----|---------|--------|-------|------------|--------|-------|---------|---------|----------|---------|---------|---|--------|-----------|------|--------|------------|-----------|----------|-----------|-----|-----|--------|----|----|------|
| ท้อ      | 1897           | จโรค         | ทั่วไ | กุ (ร | 6.3  | 41   | [109 | สาม | tan] | : uls | พภา | និមុទ្ធ | 8      | 7     |            |        |       |         |         |          |         |         |   |        |           |      |        |            |           |          |           |     |     |        |    |    |      |
| ค้าม     | сия            |              |       |       |      | -    |      |     |      | _     |     | ~       | 4      | _     | ſ          | 196    | 117   | ามา     | ១ខេ.    | ขเ       | 2       | Ŀ       |   |        |           |      |        |            |           |          |           |     |     |        |    |    |      |
| н        | N              |              |       |       |      | 8    |      | 0   |      | 3     | 2   | 5       | an 19, | 17/25 |            | -      | -     | _       |         | _        | -       |         |   |        |           |      |        |            |           |          |           |     |     |        |    |    |      |
| - 85<br> | ອຄີວອ<br>ອຄົວອ | 1929<br>1929 |       | 6     | -    | nb l | R    | EN  | 1    | R     | Đ   | ส่งมา   | 910    |       | ຮື່ວມັນໄວສ |        | HN    | I.      | ประเภา  | ŕ        | 5       | เพื่    |   | วลาสัง | ความเรื่อ | ค่วน | ประเภท | อาการ/สามา |           | Cheif c  | omplaint  | BPs | BPd | Temp   | HB | BB |      |
| > 1      |                | 3            |       | 2     | 2    | 3    |      |     |      |       |     | yndie   | 01930  | ms[i  | หางว่าญ    | ทองสุข | 8 00I | 0037479 | 0199997 | เจสุขภาท | สร้าไ 9 | /7/2557 | 2 | 08.40  | shirik    |      | เดินมา | การพรวจสุข | อาหทั่วไป | ปไอเรียร | ด อาเรียน | 120 | 90  | 30.0   | 96 | 20 |      |
|          |                |              |       |       |      |      |      |     |      |       |     |         |        |       |            |        |       |         |         |          |         |         |   |        |           |      |        |            |           |          |           |     |     |        |    |    |      |
|          |                |              |       |       |      |      |      |     |      |       |     |         |        |       |            |        |       |         |         |          |         |         |   |        |           |      |        |            |           |          |           |     |     |        |    |    |      |
|          |                |              |       |       |      |      |      |     |      |       |     |         |        |       |            |        |       |         |         |          |         |         |   |        |           |      |        |            |           |          |           |     |     |        |    |    |      |
| 1960     | 44-1-4         | ri(b)        | (H)   | 10    | 6ir  |      | e M  | ×   | 2    |       | ¥.  |         | 3      |       |            |        |       |         |         |          |         | -       |   |        |           |      |        |            |           |          |           |     |     |        |    |    | - 27 |
|          |                |              |       |       |      |      |      |     |      |       |     |         |        |       |            |        |       |         |         |          |         | v       |   | ิย     |           |      |        | -          |           |          |           |     |     |        |    |    |      |

แสดงหน้าจอค้นหาจากช่อง Q

ค้นหาข้อมูลจากกดปุ่มค้นหา 💴 ระบบจะแสดงหน้าจอให้ค้นหาข้อมูลโดยการพิมพ์หมายเลข HN, ชื่อ,

ชื่อ-นามสกุล, นามสกุล, หมายเลขบัตรประจำตัวประชาชน สามารถทำได้ดังนี้

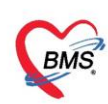

| 🚸 PatientS         | earchForm             |                     |                         |                |                                                                                                 |                |              |              |         |         | - = x             |
|--------------------|-----------------------|---------------------|-------------------------|----------------|-------------------------------------------------------------------------------------------------|----------------|--------------|--------------|---------|---------|-------------------|
| ค้นห               | າຜູ້ປ່ວຍ              | J                   |                         |                |                                                                                                 |                |              |              |         |         | i ระบบ BMS<br>BMS |
| Patien<br>Front Of | t: 163,<br>fice » เวช | 377 Re<br>ระเบียน » | cords<br>• คันหาผู้ป่วย |                |                                                                                                 |                |              |              |         |         | Last Search 🔻     |
| ค้นหา              |                       |                     |                         |                |                                                                                                 |                |              |              |         |         |                   |
| คำค้นห             | ท                     |                     |                         |                | 🔎 ค้นหา                                                                                         | ) ค้นหาด้วย S  | martCard (1  | บัตรประชาชน) | ]       | Lir     | mit 100 🗘         |
| ผลการค่            | ันหา                  |                     |                         |                |                                                                                                 |                |              |              |         |         |                   |
| ลำดับ              | สถานะ                 | Admit               | HN                      | ชื่อผู้ป่วย    |                                                                                                 | บ้านเลขที่     | หมู่         | ถนน          | วันเกิด | อายุ    | มาครั้งสุดท       |
|                    |                       |                     |                         |                |                                                                                                 |                |              |              |         |         |                   |
|                    |                       |                     |                         |                |                                                                                                 |                |              |              |         |         |                   |
|                    |                       |                     |                         |                |                                                                                                 |                |              |              |         |         |                   |
|                    |                       |                     |                         |                |                                                                                                 |                |              |              |         |         |                   |
|                    |                       |                     |                         |                | <no o<="" td=""><td>lata to displa</td><td>IV&gt;</td><td></td><td></td><td></td><td></td></no> | lata to displa | IV>          |              |         |         |                   |
|                    |                       |                     |                         |                |                                                                                                 |                |              |              |         |         |                   |
|                    |                       |                     |                         |                |                                                                                                 |                |              |              |         |         |                   |
|                    |                       |                     |                         |                |                                                                                                 |                |              |              |         |         |                   |
|                    |                       |                     |                         |                |                                                                                                 |                |              |              |         |         |                   |
|                    |                       |                     |                         |                |                                                                                                 |                |              |              |         |         |                   |
|                    | + ** ** +             | >                   | ( ^2 * * ₽              | •              |                                                                                                 |                |              |              |         |         |                   |
| 🗆 ค้นหา            | เฉพาะผู้ถู            | กส่งตรวจ            | งในวันนี้ 🗆 ค้นห        | หาด้วย Soundex | 🗆 ค้นหาอัตโ                                                                                     | โนมัติ 🗆 ค้า   | เหาด้วย Pass | sport No.    |         | 🛛 🥥 ตกล | ง 🛛 ปิด           |

แสดงหน้าจอค้นหา

กรณีค้นหาจาก HN ให้พิมพ์เลข HN แล้วกดปุ่ม "ค้นหา"

| 🚸 PatientSearchF                                     | orm                           |                         |               |     |               |          |               |           |                    | -<br>X                     |
|------------------------------------------------------|-------------------------------|-------------------------|---------------|-----|---------------|----------|---------------|-----------|--------------------|----------------------------|
| ค้นหาผู้ป่<br>Patient : 1<br>Front Office »<br>ค้นหา | ວຢ<br>i3,377 Re<br>ເວສຣະເນີຍນ | cords<br>» คันหาผู้ป่วย |               |     | ตัวอย่าง      | เค้นหาจ  | าก HN         |           | ทดสอบ ระ<br>Last : | anu BMS<br>BMS<br>Search 👻 |
| คำค้นหา 99                                           | 999999                        |                         | 🔎 คำ          | นหา | ) ค้นหาด้วย S | martCard | (บัตรประชาชน) |           | Limit              | 100 🗘                      |
| ผลการค้นหา                                           |                               |                         |               |     |               |          |               |           |                    |                            |
| ลำดับ สถา                                            | นะ Admit                      | HN                      | ชื่อผู้ป่วย   |     | บ้านเลขที่    | หมู่     | ถนน           | วันเกิด   | อายุ               | มาครั้งสุดข                |
| > 1                                                  | •                             | 999999999               | นายทดสอบ ระบบ |     | 40            | 7        |               | 12/7/2552 | 10 ปี 8 เดือน      | 24/3/256                   |
|                                                      |                               |                         |               |     |               |          |               |           |                    |                            |

แสดงตัวอย่างการค้นหาจากหมายเลข HN

# **กรณีค้นหาจากชื่อ** ให้พิมพ์ชื่อผู้ป่วย แล้วกดปุ่ม "ค้นหา"

| 🍲 Pa             | tientSe                            | earchForm                       |                          |                         |                     |               |          |                 |           |                  | - 🗆 X                        |
|------------------|------------------------------------|---------------------------------|--------------------------|-------------------------|---------------------|---------------|----------|-----------------|-----------|------------------|------------------------------|
| ค้า<br>Pa<br>Fro | <b>ปหา</b><br>tien<br>nt off<br>หา | ເผູ້ປ່ວຍ<br>ເ : 163,<br>ໝ > ເນຍ | ]<br>377 Re<br>ระเบียน » | cords<br>• ค้นหาผู้ป่วย |                     | ตัวอย่าง      | ค้นหาจ   | งาก "ชื่อ"      |           | พดสอบ ระ<br>Last | nn i BMIS<br>BMS<br>Search 👻 |
| คำ               | าค้นห                              | า ทดสอ                          | บ                        |                         | (2) คันหา           | 🦲 ค้นหาด้วย S | SmartCar | d (บัตรประชาชน) |           | Limit            | 100 🗘                        |
| ผลเ              | การค้                              | ันหา                            |                          |                         |                     |               |          |                 |           |                  |                              |
| ล่า              | าดับ                               | สถานะ                           | Admit                    | HN                      | ชื่อผู้ป่วย         | บ้านเลขที่    | หมู่     | ถนน             | วันเกิด   | อายุ             | มาครั้งสุดท                  |
| > 1              |                                    | 2                               |                          | 8888888                 | น.ส.ทดสอบมัญจา ระบบ | 1             | 1        |                 | 1/8/2532  | 30 ปี 7 เดือน    | 2/8/256                      |
| 2                |                                    | 2                               |                          | 99999999                | นายทดสอบ ระบบ       | 40            | 7        |                 | 12/7/2552 | 10 ปี 8 เดือน    | 24/3/256                     |
| 3                |                                    | 2                               |                          | 062165985               | นายทดสอบ เวชระเบียน | 50            | 30       | -               | 25/2/2537 | 26 ปี            | 18/2/256                     |
|                  |                                    |                                 |                          |                         |                     |               |          |                 |           |                  |                              |

แสดงหน้าจอการค้นหาจากรายชื่อ

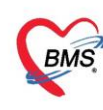

กรณีค้นหาจากชื่อและนามสกุล ให้พิมพ์ชื่อแล้วเคาะ spacebar เว้นวรรค 1 ครั้ง แล้วตามด้วย นามสกุล แล้วกดปุ่ม หรือ พิมพ์บางส่วนของชื่อและนามสกุล แล้วคลิก"ค้นหา"

|        | PatientSe                        | archForm                       |                          |                        |             |         |               |         |                  |           |                  | - 🗆 X                      |
|--------|----------------------------------|--------------------------------|--------------------------|------------------------|-------------|---------|---------------|---------|------------------|-----------|------------------|----------------------------|
| P<br>F | <b>ันหา</b><br>atient<br>ont off | เผู้ป่วย<br>: 163,<br>ke » เวช | )<br>377 Re<br>ระเบียน » | cords<br>• คันหาศูปิวย |             |         | ตัวอย่างค้    | นหาจ    | าก "ชื่อและน     | ามสกุล"   | พดสอบ ระ<br>Last | nn IBMS<br>BMS<br>Search 🔻 |
|        | จำคันห                           | า ทดสอ                         | บ ระบบ                   |                        |             | 🔎 ค้นหา | 🦲 ค้นหาด้วย 🕄 | SmartCa | rd (บัตรประชาชน) | ]         | Limit            | 100 🗘                      |
| ы      | ลการค้า                          | นหา                            |                          |                        |             |         |               |         |                  |           |                  |                            |
| i      | ลำดับ                            | สถานะ                          | Admit                    | HN                     | ชื่อผู้ป่วย |         | บ้านเลขที่    | หมู่    | ถนน              | วันเกิด   | อายุ             | มาครั้งสุดข                |
| > 1    | l                                | 2                              |                          | 99999999               | นายทดสอบ    | ระบบ    | 40            | 7       |                  | 12/7/2552 | 10 ปี 8 เดือน    | 24/3/256                   |
|        |                                  |                                |                          |                        |             |         |               |         |                  |           |                  |                            |

แสดงหน้าจอการค้นหาจากชื่อ- นามสกุล

กรณีค้นหาจากนามสกุล ที่ช่องคำค้นหาให้เคาะ spacebar เว้นวรรค 1 ครั้ง แล้วพิมพ์นามสกุล จากนั้น

| กดปุ่ม " | 'ค้นหา' |
|----------|---------|
|----------|---------|

| 🍲 P              | atientSe                | archForm                          |                          |                        |             |            |             |              |              |           |                          | - 🗆 X                     |
|------------------|-------------------------|-----------------------------------|--------------------------|------------------------|-------------|------------|-------------|--------------|--------------|-----------|--------------------------|---------------------------|
| ค้า<br>Pa<br>Fro | นหา<br>itient<br>mt off | ผู้ป่วย<br>: : 163,:<br>ice » เวช | )<br>377 Re<br>ระเบียน » | cords<br>- คันหาศูปิวย |             |            | ตัวอย่างค้  | ้นหาจาก      | "นามสกุล     | -<br>-    | ์<br>Nดสุดบ ระ<br>Last : | nn BMS<br>BMS<br>Search → |
| ค่               | าค้นหา                  | า ระบบ                            |                          |                        |             | 🔎 ค้นหา    | 🦲 ค้นหาด้วย | SmartCard (1 | วัตรประชาชน) |           | Limit                    | 100 ‡                     |
| ผล               | การค้เ                  | แหา                               |                          |                        |             |            |             |              |              |           |                          |                           |
| ล่               | าดับ                    | สถานะ                             | Admit                    | HN                     | ชื่อผู้ป่วย |            | บ้านเลขที่  | หมู่         | ถนน          | วันเกิด   | อายุ                     | มาครั้งสุดท               |
| >1               |                         | 2                                 |                          | 88888888               | น.ส.ทดสอบว่ | มัญจา ระบบ | 1           | 1            |              | 1/8/2532  | 30 ปี 7 เดือน            | 2/8/256                   |
| 2                |                         | 2                                 |                          | 99999999               | นายทดสอบ    | ระบบ       | 40          | 7            |              | 12/7/2552 | 10 ปี 8 เดือน            | 24/3/256                  |
|                  |                         |                                   |                          |                        |             |            |             |              |              |           |                          |                           |

แสดงหน้าจอการค้นหาจากนามสกุล

กรณีค้นหาจากเลขบัตรประจำตัวประชาชน ที่ช่องคำค้นหาให้พิมพ์ เลขบัตรประจำประชาชน 13 หลัก แล้วกด ปุ่ม "ค้นหา"

| 🍲 F             | PatientSe                                | archForm               |                         |                      |             |           |                            |            |         |          |                    | - = x                     |
|-----------------|------------------------------------------|------------------------|-------------------------|----------------------|-------------|-----------|----------------------------|------------|---------|----------|--------------------|---------------------------|
| ค้<br>Pr<br>ค้า | ั <mark>นหา</mark><br>atient<br>ont offi | ผู้ป่วย<br>: 163,:<br> | <br>377 Re<br>ระเบียน » | cords<br>ค้นหาศูปิวย |             | ตัวอย่าง  | ค้นหาจาก "หมายเ            | ลขบัตรปร   | ระชาชน" | 22.97 ST | anu 1587<br>Last S | un BMS<br>BMS<br>Gearch 👻 |
| P               | ำค้นหา                                   | 01100                  | 0915327                 | 727                  |             | 🔎 ค้นหา 🧧 | ) ค้นหาด้วย SmartCard (บัต | เรประชาชน) |         | _        | Limit 1            | .00 ‡                     |
| Né              | ลการค้เ                                  | เหา                    |                         |                      |             |           |                            |            |         |          |                    |                           |
| 6               | จำดับ                                    | สถานะ                  | Admit                   | HN                   | ชื่อผู้ป่วย |           | เลขที่บัตรประชาชน          | บ้านเลขที่ | หมู่    | ถนน      |                    | วันเกิด                   |
| > 1             |                                          | 2                      |                         | 99999999             | นายทดสอบ ร  | ะบบ       | 0110091532727              | 40         | 7       |          |                    | 12/7/2552                 |
|                 |                                          |                        |                         |                      |             |           |                            |            |         |          |                    |                           |

### แสดงหน้าจอการค้นหาจากหมายเลขบัตรประชาชน

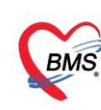

้นอกจากนี้สามารถใช้เครื่องมือช่วยในการค้นหาโดยคลิกเลือก Check box ดังนี้

- ค้นหาเฉพาะผู้ถูกส่งตรวจในวันนี้ ≻ จะแสดงรายชื่อผู้ป่วยที่ถูกส่งตรวจภายในวันเท่านั้น
- ค้นหาด้วย Soundex ≻ค้นหาด้วยข้อความที่เขียนไม่เหมือนกันแต่ออกเสียง ตัวสะกด พยัญชนะ
   สระ
- ค้นหาอัตโนมัติ >จะแสดงรายชื่อที่มีทั้งหมดขึ้นมาหากมีการกรอกตัวอักษรตัวใดตัวหนึ่ง
- หมายเลข HN ,ชื่อ , ชื่อ-นามสกุล ,นามสกุล(กด Space Bar 1 ครั้งแล้วพิมพ์นามสกุล),หมายเลขบัตร
   ประชาชน เมื่อได้แล้วผลการค้นหาจะแสดง หมายเลขHN ชื่อผู้ป่วย ที่อยู่ วันเกิด เลขบัตรประชาชน และกด

#### <u>หมายเลข 2.</u>

ผู้ป่วยกำลังรับบริการ กรณีที่เภสัชหรือเจ้าหน้าที่ได้เรียกชื่อผู้ป่วยไปทำการตรวจรักษาอยู่ชื่อจะแสดงในส่วนนี้

# ประกอบด้วยรายการดังนี้

| - Queue                | : | Q ของผู้ป่วยที่เข้ารับบริการ               |
|------------------------|---|--------------------------------------------|
| - แพทย์                | : | ชื่อแพทย์ที่ทำการตรวจรักษา                 |
| - HN                   | : | HN ของผู้ป่วยที่เข้ารับบริการ              |
| - ผู้รับบริการ         | : | ชื่อ – นามสกุล ของผู้ป่วย                  |
| - วันที่/เวลา เข้าห้อง | : | วัน/เวลาที่เข้าห้องตรวจ                    |
| - เครื่องคอมพิวเตอร์   | : | ชื่อเครื่องคอมพิวเตอร์ที่ใช้ทำการตรวจรักษา |
|                        |   |                                            |

| ผู้ป่วยกำลังรั | บบริการ |                |           |               |   |                      |
|----------------|---------|----------------|-----------|---------------|---|----------------------|
| ลำดับ Q        | ueue    | ผ้ให้บริการ    | HN        | ผ้รับบริการ   |   | วันที่/เวลา เข้าห้อง |
| > 1            | 1       | ทดสอบ ระบบ BMS | 999999999 | นายทดสอบ ระบร | J | 24/3/256316:09:48    |
|                |         | รายชื่อผู้ป่า  | วยที่กำล่ | จังรอ         |   | 2                    |

# แสดงหน้าจอผู้ป่วยกำลังรับบริการ

# หมายเลข 3.แสดงรายชื่อผู้ป่วยที่ทำการตรวจรักษาแล้วเมื่อมีการบันทึกแล้วจะแสดงรายชื่อในส่วนนี้

| - ลำดับ Q      | : | Q ของผู้ป่วยที่เข้ารับบริการ |
|----------------|---|------------------------------|
| - ชื่อผู้ป่วย  | : | ชื่อ – นามสกุล ของผู้ป่วย    |
| - วันที่ Visit | : | วันที่ผู้ป่วยมาทำการรักษา    |
| - เวลา Visit   | : | เวลาที่ผู้ป่วยมาทำการรักษา   |

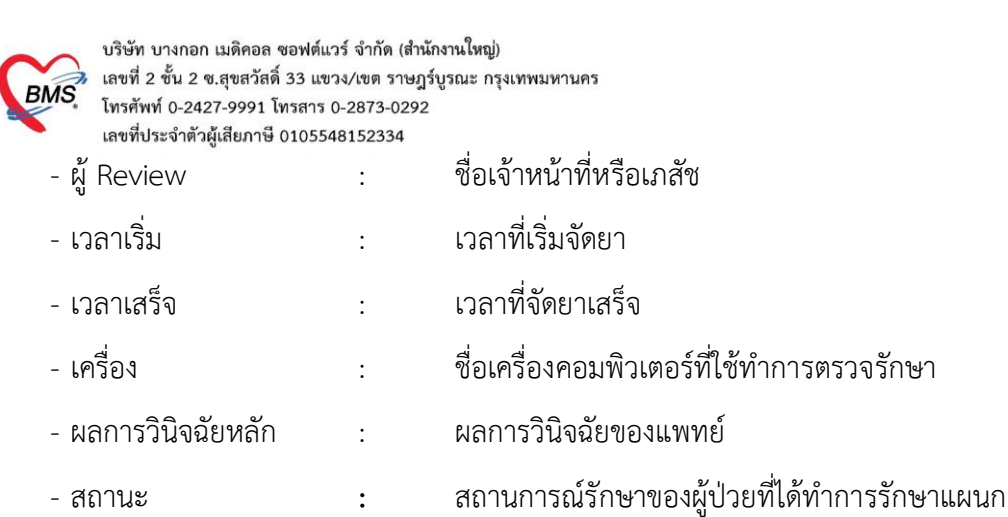

| Application OPD Registry Tursenme Physic Registry IPD Registry Nurse Doctor Dental ER EMS Dispensary Pharmacy Finance Laboratory Radiology Opera             | tion CheckUp Blood Bar | k Back Office KPI GIS | Laundry Tools |
|----------------------------------------------------------------------------------------------------|------------------------|-----------------------|---------------|
| รายชื่อผู้ป่วยรอดรวจ Task 🔹                                                                                                    | Z Auto refresh         | 🗹 เรียงดามคิว         | 🛛 ปิด         |
| รายชื่อผู้ป่ายที่พรางแก้<br>1 2 197671000 เขอาโลรัลส์ อาณส์<br>รายชื่อผู้ป่ายที่ที่ตรวจแล้ว<br>3<br>3<br>3<br>3<br>3<br>3<br>3<br>3<br>3<br>3<br>3<br>3<br>3 | νδη                    | (สรานะ<br>(กรุงกรรม)  |               |
| New window mode     H (( ( ) + H) + - + + + + + + + + + + + + + + + + +                                                                                      |                        |                       | •             |

แสดงหน้าจอผู้ป่วยที่ตรวจแล้ว

# <u>ขั้นตอนการเข้าหน้าจอบันทึกการจ่ายยา</u>

ดับเบิ้ลคลิกที่รายชื่อผู้ป่วยเพื่อเข้าหน้าจอการบันทึกจ่ายยาเภสัชหรือเจ้าหน้าที่จะดูจากรายชื่อใน ส่วนนี้ได้ว่า ผู้ป่วยมียอดชำระหรือไม่สามารถตรวจสอบสถานะได้

- FN หมายถึง สถานะ การชำระเงิน มี 4 สถานะ

- 🔲 คือ ยังไม่มีการชำระเงิน
- 🧧 คือ มีการโอนค่าใช้จ่ายแยกตามสิทธิการรักษาแล้ว
- 🥺 คือ มีการชำระเงินและออกใบเสร็จให้ผู้ป่วยแล้ว
- 🔒 คือ มีการปิดรายการค่าใช้จ่ายจากห้องการเงินแล้ว

| บริษัท บางกอก เมติคอล ซอฟต์แวร์ จำกัด (สำนักงานใหญ่)<br>เลขที่ 2 ชั้น 2 ซ.สุขสวัลดิ์ 33 แขวง/เขต ราษฎร์บูรณะ กรุงเทพมหานคร<br>โทรศัพท์ 0-2427-9991 โทรสาร 0-2873-0292<br>เลขที่ประจำตัวผู้เสียภาษี 0105548152334 |                           |                                                                                                    |
|----------------------------------------------------------------------------------------------------|---------------------------|----------------------------------------------------------------------------------------------------|
| Application OPD Registry Insumms Physic Registry IPD Registry Nurse Doctor Dental ER EMS Dispensary Pharmacy Finance I                                                                                           | aboratory Radiology Opera | tion   CheckUp   Blood Bank   Back Office   KPI   GIS   Laundry   Tools                                                                                                    |
| 👻 DoctorWorkBenchQueueForm 🗵 😌 HOSxPDrugAlergyPatientListForm 🤤 HOSxPRTCStickerPrintServerMainForm                                                                                                    |                           |                                                                                                    |
| รายชื่อผู้ป่วยรอดรวจ <mark>Task -</mark>                                                                                                    |                           | 🗹 Auto refresh 🛛 เรียงดามคิว 🚽 🖸 ปิด                                                                                                    |
| พ้องจำเยาผู้ป่วยนอก                                                                                                    |                           |                                                                                                    |
| ค้ามา                                                                                                    | รายชื่อผู้ป่วยที่ทรวจแล้ว | <b>บันทึกจ่ายยา</b> EMR F การแท้ยา Je พิมพ์                                                                                                    |
| HN 🔎 Q 1 💦 รันที่ 3/9/2557 -                                                                                                    | +                         | สัญญามีป่วน                                                                                                    |
| ผู้รอด้วดรวจ                                                                                                    | รายขอสูมวย Consult        | ของสูสสูบ 70                                                                                                    |
| Leb XR FN AR FD ส่งมาจาก ชื่อผู้ป่วย HN ประเภท วันที่ เวลาส่ง ความเร่งด่วน                                                                                                    | 8                         | วันเกิด 2/9/2552 - อาศ 511 ใบด้อน 2 วัน ะ                                                                                                    |
| 570000046 มาเอง (ท้องมัตร) 3/9/2557 12:11 ปกติ<br>050283713 มัยนา 3/9/2557 14:30 ปกติ                                                                                                    |                           | แห้ยา brufen 200 mg มัคลรั้งหน้า 29/9/2557 - โร                                                                                                    |
| ดับเบิ้ลคลิกที่รายชื่อผู้ป่วย                                                                                                    |                           | HN 57000046 โทรสัพท์ 02-964-2518<br>วิณาณา 3/9/2557 • เวลา 12:05 2 ติทธิ อำระเวิลอง<br>แสนม อายุธกรรม<br>เจ้าหนักที่<br>เจ้าหนักที่<br>เจ้าหนักที่<br>เจ้าหนักที่                                                                                                    |
| ភ្ល៉ូម៉ានកំណើរទីរបរទិកាទ                                                                                                    |                           | ล้ำดับ P จุดบันทึก ชื่อรายการ 🦲                                                                                                    |
| สำคัญ Queue ผู้ให้บริการ HN ผู้รับบริการ วันที่/เวลาเข้าห้อง เตรื่องคอมพิวเตอร์<br>>1 1 1 570000046 4/9/255712/06/35 MACKEILEC                                                                                   |                           | 1 จุดชักประวัติ 1 (อายุรกรรม)[เขากรฉิตยา IV (ผู้ป่วยนอย<br>2 จุดชักประวัติ 1 (อายุรกรรม)[เขากรฉิตยา IV (ผู้ป่วยนอย<br>2 โกรงชักประวัติ 1 (อายุรกรรม)[เขากรฉิตยา IV (ผู้ป่วยนอย<br>1 เกรงชักประวัติ 1 (อายุรกรรม)[เขากรฉิตยา IV (ผู้ป่วยนอย<br>1 เกรงชักประวัติ 1 (อายุรกรรม)[เขากรฉิตยา IV (ผู้ป่วยนอย<br>1 เกรงชักประวัติ 1 (อายุรกรรม)[เขากรฉิตยา IV (ผู้ป่วยนอย<br>1 เกรงชักประวัติ 1 (อายุรกรรม)[เขากรฉิตยา IV (ผู้ป่วยนอย<br>1 เกรงชักประวัติ 1 (อายุรกรรม)[เขากรฉิตยา IV (ผู้ป่วยนอย<br>1 เกรงชักประวัติ 1 (อายุรกรรม)[เขากรฉิตยา IV (ผู้ป่วยนอย<br>1 เกรงชักประวัติ 1 (อายุรกรรม)[เขากรฉิตยา IV (ผู้ป่วยนอย<br>1 เกรงชักประวัติ 1 (อายุรกรรม)[เขากรฉิตยา IV (ผู้ป่วยนอย<br>1 เกรงชักประวัติ 1 (อายุรกรรม)[เขากรฉิตยา IV (ผู้ป่วยนอย<br>1 เกรงชักประวัติ 1 (อายุรกรรม)[เขากรฉิตยา IV (อายุรกรรม)[เขากรฉิตยา IV (อายุรกรรม][เขากรฉิตยา IV (อายุรกรรม][เขากรฉิตยา IV (อายุรกรรม][เขากรฉิตยา IV (อายุรกรรม][เขากรฉิตยา IV (อายุรกรรม][เขากรจักรชักประวัติ 1 (อายุรกรรม][เขากรฉิตยา IV (อายุรกรรม][เขากรจิตยา IV (อายุรกรรม][เขากรจิตยา IV (อายุรกรรม][เขากรจิตยา IV (อายุรกรรม][เขากรจิตยา IV (อายุรกรรม][เขากรจิตยา IV (อายุรกรรม][เขากรจิตยา IV (อายุรกรรม][เขากรจิตยา IV (อายุรกรรม][เขากรจิตยา IV (อายุรกรรม][เขากรจิตยา IV (อายุรกรจิตยา IV (อายุรกรรม][เขากรจิตยา IV (อายุรกรรม][เขากรจิตยา IV (อายุรกรรม][เขากรจิตยา IV (อายุรกรรม][เขากรจิตยา IV (อายุรกรจิตยา IV (อายุรกรรม][เขากรจิตยา IV (อายุรกรจิตยา IV (อายุรกรจาย)[[เขากรจิตยา IV (อายุรกรจาย][[เขากรจิตยา IV (อายุรกรจาย][[เขากรจิตยา IV (อายุรกรจาย][[[เขากรจิตยา IV (อายุรกรจาย][[[[[10] 1 เกิม][[10] 1 เกรงชีกรจาย][[10] 1 เกรงจาย][[10] 1 เกรงจาย][[10] 1 เกรงจาย][[10] 1 [[10] 1 [[10] |
|                                                                                                    |                           | www         None selected            www         1 of 17         >>> ++ + =                                                                                                    |
|                                                                                                    | 🗆 New window mode         | วิธีได้ -                                                                                                    |

แสดงหน้าจอเรียกชื่อผู้ป่วยมาทำการจ่ายยา

หากผู้ป่วยได้ลงทะเบียนหรือมีข้อมูลการแพ้ยาอยู่แล้วเมื่อดับเบิ้ลคลิกชื่อผู้ป่วยมาแล้ว จะมีหน้าจอแจ้งเตือน ขึ้นมาว่า ผู้ป่วยได้มีการแพ้ยาอะไรบ้าง ให้ทำการตรวจสอบรายการยาที่แพ้ จากนั้นคลิกเลือกที่ปุ่ม "รับทราบ"

| SoctorWorkBenchQueueForm                                                                                                    |                                  |                                                                                 |                                                             |                                                      |                                     |                                     |  |  |  |  |
|----------------------------------------------------------------------------------------------------|----------------------------------|---------------------------------------------------------------------------------|-------------------------------------------------------------|------------------------------------------------------|-------------------------------------|-------------------------------------|--|--|--|--|
| รายเรือผู้ป่วยรอดรวจ <mark>เข⊺สเป≂</mark> วันปี <mark>24/3/2563 ·</mark> Q <mark>1 </mark> ลำลับแสดงติว <mark>ตามประเทศหนไส ์, สิงนิยธิการ √</mark> |                                  |                                                                                 |                                                             |                                                      |                                     |                                     |  |  |  |  |
| 151 พื้อสะปฏิปัวสรมดา : พศสอบ ระบบ BMS<br>ศักรหา                                                                                                    | 🕈 รายชื่อผู้ป่วยที่ครวจแล้ว      | <ul> <li>สำคับ สำคับรับ HN</li> <li>▶ 1</li> <li>1</li> <li>99999999</li> </ul> | <b>ชื่อผู้ป่วย วันที่ Visit</b><br>นาย พ.สอบ ระบบ 24/3/2563 | เวลา Visit ผู้ Review เวล<br>13.54 ทศสอบ ระบบ BMS 16 | ลาเริ่ม เวลาเสร็จ เส<br>:09 16:12 T | เรื่อง สลกรรินิจฉัยหลัก<br>R-SARAWL |  |  |  |  |
| HN 😥 0 👔 ได้คำส่งสายงา<br>แสดดลากรผู้ที่ได้รับคำส่งสมมัว                                                                                            | รายชื่อผู้ป่วย Consult           |                                                                                 |                                                             |                                                      |                                     |                                     |  |  |  |  |
| ั้ดทับ ก็วรับ แล้น Lat XR FN Rx AP RC FD ส่งมาจาก ส่งไปที่ รั                                                                                       |                                  |                                                                                 |                                                             |                                                      |                                     |                                     |  |  |  |  |
| 🔰 1 1 🔽 🔲 🔳 🖉 🕘 🥥 0 151 พัฒชาผู้ป่วยๆ 151 พัฒชาผู้ป่วยๆ 4                                                                                           | HOSxPMedicationOrderDrug         | MlergyNoticeForm                                                                |                                                             |                                                      | ×                                   |                                     |  |  |  |  |
|                                                                                                    | คำเดือน : ผู้ป่วยแพ้ยา           |                                                                                 |                                                             |                                                      |                                     |                                     |  |  |  |  |
|                                                                                                    | รายการยาที่แพ้ (รวมยาที่แพ้ข้ามก | (in)                                                                            |                                                             |                                                      |                                     |                                     |  |  |  |  |
| 1                                                                                                    | ลักดับ วินที่รายงาน เ            | ากันห์                                                                          | 61m1                                                        | ความร้ายแรง                                          | _                                   |                                     |  |  |  |  |
|                                                                                                    | 1 18/7/2562 1                    | าคสอบแพยา                                                                       |                                                             | ไมรายแรง                                             |                                     |                                     |  |  |  |  |
|                                                                                                    |                                  |                                                                                 |                                                             |                                                      |                                     |                                     |  |  |  |  |
|                                                                                                    |                                  |                                                                                 |                                                             |                                                      |                                     |                                     |  |  |  |  |
|                                                                                                    |                                  |                                                                                 |                                                             |                                                      |                                     |                                     |  |  |  |  |
| ຢູ່ປ່ວຍກຳລັດກັບປະການ                                                                                                    |                                  |                                                                                 |                                                             |                                                      |                                     |                                     |  |  |  |  |
| _งเมติ Control ที่มีเขตงประ เป็นเรา<br>                                                                                                    |                                  |                                                                                 |                                                             |                                                      | กด                                  | เ "รับทราบ"                         |  |  |  |  |
|                                                                                                    |                                  | - • v × • • • v                                                                 | < II                                                        |                                                      |                                     |                                     |  |  |  |  |
|                                                                                                    |                                  |                                                                                 |                                                             |                                                      | 🥥 ຈັນກອານ                           |                                     |  |  |  |  |
| <no date="" display="" to=""></no>                                                                                                    |                                  |                                                                                 |                                                             |                                                      |                                     |                                     |  |  |  |  |
|                                                                                                    |                                  |                                                                                 |                                                             |                                                      |                                     |                                     |  |  |  |  |
|                                                                                                    |                                  |                                                                                 |                                                             |                                                      |                                     |                                     |  |  |  |  |
|                                                                                                    |                                  |                                                                                 |                                                             |                                                      |                                     |                                     |  |  |  |  |
|                                                                                                    |                                  |                                                                                 |                                                             |                                                      |                                     |                                     |  |  |  |  |

แสดงหน้าจอกรณีผู้ป่วยแพ้ยา

เมื่อห้องจ่ายยาเลือกผู้ป่วยมาทำการบันทึกใบสั่งยาแล้วหน้าจอที่แสดงมีลักษณะไม่เต็มหน้าจอ ให้นำเมาส์ไป คลิกที่จุด ไข่ปลา ดังรูป แล้วคลิกหนึ่งครั้ง จากนั้นหน้าจอจะขนายเต็มหน้าจอให้ หรือหากต้องการกลับมาที่เดิม ก็นำเมาส์คลิกที่ จุดไข่ปลาอีกครั้งหน้าจอก็จะกลับมาเป็นลักษณะเดิม

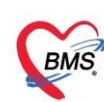

| · • • • •                                                           | DoctorWorkBenchQueueF       | orm - BMS-HOSxP XE 4.0 : 4.61.12.5 DB : รล@127.0.0.1:hos [MySQL:3306] (โทยหมามาละเคลียมหมม : 11363) – 🧧 🕫                                          |
|---------------------------------------------------------------------|-----------------------------|----------------------------------------------------------------------------------------------------|
| Application OPD Registry Refer Registry Tontumns PCU Psychiatric PH | hysic Registry IPD Registry | Nurse Dector Dental ER EMS Dispensary Pharmacy Finance Laboratory Pathology Radiology Operation CheckUp Blood Bank Back Office KPI GIS HHC Tools 🕻 |
| 😵 DoctorWorkBenchQueueForm 🗵                                        |                             |                                                                                                    |
| รายชื่อผู้บ้วยวอดรวฯ 🛞 Tosl 🕶 วันที่ 24/3/2563 - Q 🛛 ลำดับแล        | สดงคิว ตามประเภทคนไข้,      | ศัภณาสิกระ 🗸 🔍 Auto refresh 🔂 ปัตรน้ำส                                                                                                    |
| 151 พ้องอาลู้ประเทศ : พศสอบ ระวม BMS                                | 🏮 รายชื่อกัปวยที่ครวมม้ว    | บันถึกใบสังกา EMR กระดัด Task • จิษณ์กรร้า (FD เรียกรั (FD เรียกรังยา Doctor Note เครื่องรัดแรง 🏳 จิษร์ก (FD เปิด                                  |
| ศึกษา                                                               |                             | ndin .                                                                                                    |
| HN DO 2 18#rajoenea -                                               | 👥 ายชื่อผู้ช่วย Consult     | Yennen Note Cossut การให้หมะสา การพิพษต                                                                                                    |
| แล้งคลากอยู่กับสวยออสว<br>สายกิจการจ                                | 🤰 มายางสสอบ ระบบ [1]        | Sen Monthers WD CHI-WI Mode 2 Table from warmers 1815 Done wire word tan ywn 1856with Con Sou                                                      |
| ้สิทัย ศึกรีย แลิน Let XR FN Rx AP RC FD สังสาจาก ส่งไปที่ รั       |                             | 0 ; 0 ; % Or (2014) @ M Recon                                                                                                    |
|                                                                     |                             | annan Dark & H. Outkmade astrony 0 ann                                                                                                    |
|                                                                     |                             | เลขารส                                                                                                    |
|                                                                     |                             | עסאנגרנינאני 🗤 🗤 🗤 👘 👘 👘 👘 👘 ראינטיע אין אין אין אין אין אין אין אין אין אין                                                                       |
|                                                                     |                             | การแจ้งา                                                                                                    |
| เมือหน้าจอการลงข้อมูลที่ขนาดเล็ก                                    |                             | "หลุสอบแพ้ยา = "                                                                                                    |
|                                                                     |                             | ล์ฟรีน มีนได้ FL P รูฟรับทัก ประมาณ มีได้ ร้านวง ทาก ส่วนลด รวมราก ผู้นั้น ห                                                                       |
| สามารถขยายหนาจอเดยนาเมาสมา                                          |                             | 1 อบเขียงหระรง การการการการการการการการการการการการการก                                                                                            |
| คลิกที่ไข่ปลาหรือคลิกลากเพื่อขยาย                                   |                             | 🦻 3 🔮 🐨 [15] ทัดสะหลูมีระหมด (Methimazole (สาโอหมดห์) 5 mg Tal-โรมประทาน ใน้ครัพสะ 1 ครั้ง หลังสทราหรัก (25   1.50 0.00) 38.00 (พลละบ ระบบ EMS     |
|                                                                     | L                           |                                                                                                    |
| สู่ส่วยกำลังโปน                                                     |                             |                                                                                                    |
| ລຳຄັນ Queue ຢູ່ໃຫ້ນະການ HN ຢູ່ກັນນະການ ວັນກັ່/ເວລາເຮົາກ່ອງ          |                             |                                                                                                    |
|                                                                     |                             |                                                                                                    |
|                                                                     |                             |                                                                                                    |
|                                                                     |                             |                                                                                                    |
|                                                                     |                             |                                                                                                    |
|                                                                     |                             |                                                                                                    |
|                                                                     | Section                     |                                                                                                    |
| (No date to display)                                                |                             |                                                                                                    |
|                                                                     | 🧰 degastatu<br>Viterates    |                                                                                                    |
|                                                                     | Lanats Scan                 |                                                                                                    |
|                                                                     | E Chart IPD                 |                                                                                                    |
|                                                                     |                             |                                                                                                    |
|                                                                     | Section                     | 🔲 tymann None selected - 📃 uansan tyman this in munityman finite 0 🔅 D 0 0 🔅 W 0 🗧 M 👘 Seal 🗹 Auto Di Check, 90 🔅 Tu                               |
|                                                                     | Ť                           | ED 53.00 NED 0.00 ขึ้นๆ 50.00 เปล้าได้ 0.00 เล็กได้ได้ 103.00 ลูกหนึ่ 0.00 ส่วนตา 0.00 เราะ 103.00 -                                               |
| M (( ( ) )) M + - A V X 7 + ' P 4                                   | New window mode             |                                                                                                    |
|                                                                     |                             | RUMPHONE                                                                                                    |

แสดงหน้าจอย่อ ขยายหน้าจอ

| Application OPD Registry Refer Registry              | 7 โทยนาการ PCU Physic Reg | jistry IPD Registry Nurse | Doctor Dental ER EMS                   | Dispensary Pharmacy Finance Labo                             | ratory Radiology Operation CheckUp           | Blood Bank Back | Office KPI GIS La | undry Tools       |  |
|------------------------------------------------------|---------------------------|---------------------------|----------------------------------------|--------------------------------------------------------------|----------------------------------------------|-----------------|-------------------|-------------------|--|
| CoctorWorkBenchQueueForm                             |                           |                           |                                        |                                                              |                                              |                 |                   |                   |  |
| รายชื่อผู้ป่วยรอดรวจ 🛛 🎯 Task <del>-</del>           |                           |                           |                                        |                                                              |                                              | ito refresh     | 2 เรียงดามคิว     | 🛛 ปิด             |  |
| ครวจโรคทั่วไป : Administrator                        |                           |                           |                                        |                                                              |                                              |                 |                   |                   |  |
| ศักราช                                               | รายชื่อผู้ป่วยที่ตรวจแล้ว | บันทึกจ่ายยา              | EMR การแห้ยา                           | พิมพ์บัตรติว [F7] เรียกติว [F6]                              |                                              |                 | 🎦 บันทึก (F9)     | 🛛 ปีก             |  |
| HN 2 0 1 2                                           | 🗣 รายชื่อมัปวย Consult    | ข้อมูลผู้ป่วย             |                                        |                                                              |                                              |                 |                   | <u>^</u>          |  |
| ผู้รอติวตรวจ                                         | <u>A</u>                  | คำนำหน้า น.ส              | ∯e                                     | นามสกุล                                                      | เพศ หญิง 👻                                   | 🧾 สังกัด        |                   |                   |  |
| ลำคับ พิวรับบริการ พิวย่อย แฟ้ม Leb >                | 1                         | วันเกิด 1/6/2533 -        | อายุ 25 ปี 3 เคือน 0 วัน               | หมู่เลือด - บัตร ปรช.                                        |                                              | ans 89:         | ช่วงอายุ 12-59 ปี |                   |  |
| 21 1 2 1                                             |                           | แพ้ยา                     | นัตกรั้งหน้า                           | - โทหเชื้อรัง                                                |                                              |                 |                   |                   |  |
|                                                      |                           | HN 0022480                | โทรศัพท์                               | มือถือ                                                       |                                              |                 |                   |                   |  |
|                                                      |                           | ข้านเลขที่ หมู่ที่        | ถิ่มน                                  | ตำบล                                                         |                                              |                 |                   |                   |  |
|                                                      |                           | วันที่มา 1/9/2558 -       | เวลา 09:09 🛟 สิทธิ 06                  | ิชำระเงินเอง                                                 | ส่งต่อห้อง ห้องยา                            |                 | •                 |                   |  |
|                                                      |                           | แสนก อาธุรกรรมผู้ป่วยนอ   | ลก สาขา                                | ความเร่งด่วน ปกติ                                            | การมา/อาการ มาเอง (ห้องมัตร) การตร           | วจสุขภาพทั่วไป  |                   |                   |  |
|                                                      |                           | เจ้าหน้าที่               |                                        |                                                              | Note msheen                                  |                 |                   |                   |  |
|                                                      |                           | เจ้าหน้าที่ Administrator | -                                      | ด้นหา เวลา                                                   | •                                            |                 | -                 |                   |  |
|                                                      |                           | หน้าที่ ผู้จ่ายยา         | - 🔲 ยึนยัง                             | การจ่ายขา 🔲 ส่งข้อมูลเข้าเครื่องนับเม็ดยา                    |                                              |                 |                   |                   |  |
| !::: (· · · · · · · · · · · · · · · · · ·            |                           |                           |                                        |                                                              | 🔲 ผู้ป่วยไม่ได้รับยา                         | Те              | mplate            |                   |  |
| ຜູ້ປ່ວຍກຳລັບຮັບບຣີກາຮ                                |                           |                           |                                        |                                                              |                                              |                 |                   |                   |  |
| Anno Gueue gloupsms HN     I 1 Administrator 0022480 |                           | รายการใบสั่งยา            |                                        |                                                              |                                              |                 |                   |                   |  |
|                                                      |                           | ลำดับ ยืนยัน FL P จ       | รุดบันทึก ชื่อร                        | ายการ วิธิโช้                                                |                                              | จำนวน ราคา      | า ส่วนลุค รวม     | เราคา ผู้สั่      |  |
|                                                      |                           |                           | ครวจโรดทั่วไป คำบ<br>ครวจโรดทั่วไป pay | ริการผู้ป่วยนอก ในเวลาราชการ<br>racetamol 325 mg. เมื่อ 1 OP | 11 04-6 W1 ຈັນປະະການ 1 ເລັກ ກາ 4-6 ຮົ່ວໂລຍ   | Januber 20      | 0.50              | 50.00<br>10.00 Ac |  |
|                                                      |                           | 3 🔮 💣 🗹                   | ครวจโรคทั่วไป AM                       | IOXICILLIN SYR 125 mg./5ml. t 1 OP                           | 11 TID P3 รับประทาน 1 ช้อนชา วันละ 3 ครั้ง ห | เลิงอาหาร 20    | 10.00             | 200.00 Ac         |  |
|                                                      |                           |                           |                                        |                                                              |                                              |                 |                   |                   |  |
|                                                      |                           |                           |                                        |                                                              |                                              |                 |                   |                   |  |
|                                                      |                           |                           |                                        |                                                              |                                              |                 |                   |                   |  |
|                                                      |                           |                           |                                        |                                                              |                                              |                 |                   |                   |  |
|                                                      | Nouwindowmodo             |                           |                                        |                                                              |                                              |                 |                   |                   |  |

<u>ตัวอย่าง</u> เมื่อคลิกที่จุดไข่ปลา หน้าจอจะขยับเต็มจอ ดังรูป ตัวอย่าง

แสดงหน้าจอบันทึกการจ่ายยา

เมื่อเจ้าหน้าที่ห้องจัดเลือกผู้ป่วยมาแล้วให้ตรวจสอบรายชื่อเจ้าหน้าที่ดังนี้
 หมายเลข 1.ตรวจสอบและเลือกรายชื่อเจ้าหน้าที่ โดยคลิกเลือกที่เครื่องหมาย 
 พน้าที่ของเจ้าหน้าที่จะ
 แสดงตาม Login และจะแสดงหน้าที่ของเจ้าหน้าที่ ที่ได้ Login คือ "ผู้จ่ายยา"
 หมายเลข 2.เลือกเวลาเมื่อรับรายการยา โดยคลิกเลือกเวลาที่เครื่องหมาย 
 จากนั้นเจ้าหน้าที่ห้องจ่ายยา ติ๊กยืนยันการจ่ายยาจากหน่วยจ่าย

| <b>EBMS</b><br><b>1050/2027##57044</b> 0                                                                               | บริษัท บางกอก เมดิคอล ซอฟต์<br>เลขที่ 2 ชั้น 2 ซ.สุขสวัสดิ์ 33 แ<br>โทรศัพท์ 0-2427-9991 โทรสาร<br>เลขที่ประจำตัวผู้เสียภาษี 0105!<br>เป็นถึกร่อยา EMR ตามต่า                                            | แวร์ จำกัด (สำนักงานให<br>ขวง/เขต ราษฎร์บูรณะ<br>5 0-2873-0292<br>548152334<br>พษัตะระ (F7)    (ชะระ (F6) | ญ่)<br>กรุงเทพมหานคร<br>เ <sup>3</sup> อกรัวขอ    Tosk v   เครื่องรักเลข    🎦 | บันทึก [F! | 9]    | ปิด    |         |                            |                 |  |  |  |
|----------------------------------------------------------------------------------------------------|----------------------------------------------------------------------------------------------------|----------------------------------------------------------------------------------------------------|-------------------------------------------------------------------------------|------------|-------|--------|---------|----------------------------|-----------------|--|--|--|
| รายชื่อผู้ป่วย Consult<br>นายทดสอบ จะบบ [1]                                                                            | ฐามบาการ<br>HN 99999999 ชื่อ <mark>นายทดสอบ ระบบ อายุ 10 ปี 8 เดือน 13 วัน</mark> CID 0110091532727 <mark>เวษระเบียน แก้ไมด์งยา</mark><br>สิทธิ สำระเงินเอง มัดครั้งหม้า <mark>เปรียบเกียบประวัติ</mark> |                                                                                                    |                                                                               |            |       |        |         |                            |                 |  |  |  |
|                                                                                                    | รักาเร็กรี (ชุรัณชา<br>โร้กาเร็กรี (พลชม ระบบ BMS:3 - 3 เมิ.ศัณภา รังค์ก (พลา 25/3/2563 10.11:28 - )<br>หนักรี (ชูรัชชมา - ชั≢มันหารรัชชา ิงรัชบุญหรียดริษาร์ยาร์ญชีบา - )                               |                                                                                                    |                                                                               |            |       |        |         |                            |                 |  |  |  |
|                                                                                                    | การทัดแของการสำคัญ<br>BP / HF ชื่อเจ้าหน้าที่ผู้จ่ายยา<br>อาการสำคัญ<br>การจ่ายยา<br>ดัดรรรภ์ GGPD ได้หมุดร                                                                                              |                                                                                                    |                                                                               |            |       |        |         |                            |                 |  |  |  |
|                                                                                                    | ราชการใบสัมยา<br>การแห้ชา                                                                                                    |                                                                                                    |                                                                               |            |       |        |         |                            |                 |  |  |  |
|                                                                                                    | "PARACETAMOL = ผืนแดง"                                                                                                    |                                                                                                    |                                                                               |            |       |        |         |                            |                 |  |  |  |
|                                                                                                    | ล้ำดับ อื่นอำ FL P จุดบันกึก                                                                                                    | ชื่อรายการ                                                                                                | ารได้                                                                         | จำนวน      | ราคา  | ส่วนลด | รวมราคา | ผู้สิ่ง                    | หมายเหตุการสิ่ง |  |  |  |
|                                                                                                    | 1 <u>เช้</u> 2 ไว้ไห้องฮาลีป่ายนอก<br>2 2 <b>2</b> เช้ 2 ไว้ไห้องชาลีป่ายนอก                                                                                                    | ศักร์สารผู้ป่วยนอก ในเวลาราชการ<br>IBUDROFEN 400 mg tablet                                                | อันประหาน 1 เพื่อ วันสะ 3 ดรั้ง หลังอานาตข้า เสวงวัน เป็น                     | 1          | 50.00 | 0.00   | 50.0    | U<br>A medical control BMS |                 |  |  |  |
|                                                                                                    | > 3 🔮 🗃 🖬 151 พื่อนยาผู้ป่วยนอก                                                                                                    | Vitamin C100 mg Tablet                                                                                    | อม 1 เม็ค วันละ 3 ครั้ง หลังอาหารเช้า กลางวันเย็น                             | 20         | 0.50  | 0.00   | 10.0    | 0 พลสอบ ระบบ BMS           |                 |  |  |  |
| Section<br>despaints<br>a sa Lab<br>a se (2) [F5]<br>is constraints<br>Section<br>Section<br>Section<br>Newwindow mode |                                                                                                    |                                                                                                    |                                                                               |            |       |        |         |                            |                 |  |  |  |

แสดงหน้าจอบันทึกการจ่ายยา(ต่อ)

เมื่อเจ้าหน้าที่ห้องยาได้จ่ายยาผู้ป่วยเรียบร้อยแล้วและได้ตรวจสอบว่าข้อมูลถูกต้องแล้ว คลิกเลือกที่ บันทึก [F9]เพื่อทำการบันทึกรายการ

| 🌹 รายชื่อลัปวยที่พรวจแล้ว      | บันทึกจ่ายยา                                                                                | EMR การแท้ยา พิมพ์บัตรสิว [F7]                                                                                     | เรียกคิว (F6) เรียกคิว รับยา Ta                        | sk 👻 เครื่องพิดเลข 📑                | บันทึก (F9) 🛛 🛛 | ปิด            |                      |                 |  |  |  |  |  |
|--------------------------------|---------------------------------------------------------------------------------------------|----------------------------------------------------------------------------------------------------|--------------------------------------------------------|-------------------------------------|-----------------|----------------|----------------------|-----------------|--|--|--|--|--|
| • • • • • • • • • • • •        | ผู้รับบริการ                                                                                |                                                                                                    |                                                        |                                     |                 |                |                      |                 |  |  |  |  |  |
| รายชอสูบวย Consult             | HN 9999999                                                                                  | 9 ชื่อ นายทดสอบ ระบบ                                                                                               | อายุ 10 ปี 8 เดือน 13 วัน                              | CID 0110091532727                   | เวชระเบียน      | แก้ใบสั่งยา    |                      |                 |  |  |  |  |  |
| 🙎 นายทศสอบ ระบบ [1]            | สิทธิ ชำระเงินเส                                                                            | 94                                                                                                    | นัดครั้งหน้า                                           |                                     | เปรียบเทียน     | กประวัติ       |                      |                 |  |  |  |  |  |
|                                | . K                                                                                         |                                                                                                    |                                                        |                                     | -               |                |                      |                 |  |  |  |  |  |
|                                | เจาหนา เลขายยา                                                                              |                                                                                                    |                                                        | กดปุ่                               | ม "บันทึก [     | F9]"           | _                    |                 |  |  |  |  |  |
|                                | ເຕັກນິດີກັກສອບສະນະBMS3 - 3ີຄົນກາ ຈີກກັບແລກ,25/3/2563101128 -                                |                                                                                                    |                                                        |                                     |                 |                |                      |                 |  |  |  |  |  |
|                                | หน้าที่ ซู้ร้ายอา - 🖉 ซึ่งยังการร่วยอา 🗖 สำรัญและชิ่งกรีบงรับเม็ดอา 🧓 เลยชาริการ Template 🔤 |                                                                                                    |                                                        |                                     |                 |                |                      |                 |  |  |  |  |  |
|                                | การพัดกรองอาการสำคั                                                                         | การศึกษายากที่สำนัญ                                                                                                |                                                        |                                     |                 |                |                      |                 |  |  |  |  |  |
|                                | BP /                                                                                        | HR Pulse Temp.                                                                                                    | BW Height                                              | BMI BSA                             | RR              |                |                      |                 |  |  |  |  |  |
|                                | อาการสำคัญ                                                                                  |                                                                                                    |                                                        | FBS Cr.                             | eGFR            |                |                      |                 |  |  |  |  |  |
|                                |                                                                                             |                                                                                                    |                                                        |                                     |                 |                |                      |                 |  |  |  |  |  |
|                                | การแพ้ยา                                                                                    | - PARACETAMOL                                                                                                    |                                                        | 🗋 ซึ่งครรภ์ 🗋 G6PD                  | 🛄 ให้นมบุตร     |                |                      |                 |  |  |  |  |  |
|                                | วินิจฉัย การนัดหมาย                                                                         |                                                                                                    |                                                        |                                     |                 |                |                      |                 |  |  |  |  |  |
|                                | รายการใบสิ่งยา                                                                              |                                                                                                    |                                                        |                                     |                 |                |                      |                 |  |  |  |  |  |
|                                | การแพ้ยา                                                                                    |                                                                                                    |                                                        |                                     |                 |                |                      |                 |  |  |  |  |  |
|                                | "PARACET                                                                                    | AMOL = ผื่นแดง"                                                                                                    |                                                        |                                     |                 |                |                      |                 |  |  |  |  |  |
|                                | ลำคับ ยืนย้า FL                                                                             | P จุดมันทึก ชื่อรายการ                                                                                             | วิธีได้                                                |                                     | จำนวน ราคา      | ส่วนลด รวมราคา | ผู้สั่ง              | หมายเหตุการสิ่ง |  |  |  |  |  |
|                                | 1 🗗                                                                                         | <ul> <li>I51 ห้องยาผู้ป่วยหลอก ค่าบริการผู้ป่วยหลอก</li> <li>I51 ห้องหาอังไวยหลอง</li> <li>IBLIPROFEN 4</li> </ul> | เป็นเวลาราชการ<br>I00 moitablet - รับประทาน 1 เพื่อวัน | ละ ใดขั้ง หลังภายาชช้า กลางวัน เย็น | 1 50.00         | 0.00 23.00     | )<br>Marian synn BMS |                 |  |  |  |  |  |
|                                | > 3 🔮 💣                                                                                     | 151 พ้องยาผู้ประหลา Vitamin C100 เ                                                                                 | mg Tablet อม 1 เม็ค วันละ 3 ครั้                       | ง หลังอาหารเข้า กลางวัน เย็น        | 20 0.50         | 0.00 10.00     | ) ทดสอบ ระบบ BMS     |                 |  |  |  |  |  |
| Section                        |                                                                                             |                                                                                                    |                                                        |                                     |                 |                |                      |                 |  |  |  |  |  |
| 📑 ข้อมูลทั่วไป                 |                                                                                             |                                                                                                    |                                                        |                                     |                 |                |                      | -               |  |  |  |  |  |
| 🛓 🗛 Lab                        |                                                                                             |                                                                                                    |                                                        |                                     |                 |                |                      |                 |  |  |  |  |  |
| degn [2] [F5]     uppatas Scan |                                                                                             |                                                                                                    |                                                        |                                     |                 |                |                      |                 |  |  |  |  |  |
| Chart IPD                      |                                                                                             |                                                                                                    |                                                        |                                     |                 |                |                      |                 |  |  |  |  |  |
|                                |                                                                                             |                                                                                                    |                                                        |                                     |                 |                |                      |                 |  |  |  |  |  |

แสดงหน้าจอการส่งต่อ

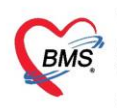

คลิกปุ่ม "ยืนยัน[F9]"เพื่อยืนยันการบันทึก

| 🤣 OPDSignDoctorEntryForm – 🗖 🗙                                                             |
|--------------------------------------------------------------------------------------------|
| ลงชื่อบันทึกดรวจผู้ป่วย<br>ข้อมูลผู้<br>เลือกห้องส่งต่อ<br>มายพดสอม ระบบ สิทธิ ชาระเงินเอง |
| การส่งห่อ<br>ส่งห่อห้อง 142 ห้องการเงิน - I.S. 🗊 จำค่า สถานะ รอรับยา - จำค่า               |
| การประเมินสมรรถนะ <mark>ผู้ป่วยมาตรั้งแรก</mark> - ความเร่งด่วน ปกติ -                     |
| แผนกที่รักษา อายุรกรรม 🗸 🔽 ตรวจเสร็จ 🗔 เรียกคิวถัดไป 📳 แสดงคิว                             |
| Task                                                                                       |
| รับเริ่มเห็นอกสาร [F1]                                                                     |
| การลงนาม หมายเหตุการลงนะ เรวจรักษา Template                                                |
| กดปุ่มยืนยัน [F9] ยอดชำระที่คนไข้ต้องจ่าย จำนวนรายการยา                                    |
| เลรื่อง Computer                                                                           |
| <no data="" t<="" td=""></no>                                                              |
| ₩                                                                                          |
| 🗙 jin                                                                                      |

# แสดงหน้าจอยืนยันการบันทึก

เมื่อรายชื่อผู้ป่วยถูกบันทึกรายการไปแล้วแสดงรายการที่ได้ตรวจเสร็จแล้ว

| Application OPD Registry Insurins Physic Registry IPD Registry Nurse Doctor Dental ER EMS Dispensary Pharmacy Finance Laboratory Radiology Operation CheckUp Blood Bank Back Office KPI GIS La                                                                                                    | undry Tools |
|----------------------------------------------------------------------------------------------------|-------------|
| DoctorWorkBandhQueueForm                                                                                                    |             |
| รายชื่อผู้ป่วยรอดรวจ 🛛 🗖 Auto refresh 🖾 เรียงตามคิว                                                                                                    | 🛛 ปิด       |
|                                                                                                    |             |
| 🧝 ກະຫລັດອິນລະຫັກລາຍແລ້ວ 🕼 ທີ່ກັບ ໃຫ້ເປັນກູ່ HN ເລີ້ຍຢູ່ມີບັນ ຈີນທີ່ Visit ແລະ Visit ຢູ່ Review ແລະເຮັ້ນ ແລະແອກັ ແລະຈີການ ເລື່ອນ ແລະກາຈົກມີແລະ ແລະກາຈາກມີ ແລະ ເລືອງ ແລະ ເລືອງ ແລະ ເລືອ |             |
| 21 1 1 100131005 (+s) 4/9/2557 15.51 [15.16 ]17.20 [MACKEIL+PC] : [6ชุธภรษ]                                                                                                    |             |
|                                                                                                    |             |
|                                                                                                    | >           |

### แสดงหน้าจอแสดงรายชื่อผู้ป่วยที่ตรวจแล้ว

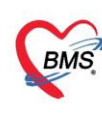

# <u>ເพີ່ມເติມ</u>

# สามารถตรวจสอบรายชื่อผู้ป่วยที่แพ้ยาได้โดยการเข้าไปที่

หมายเลข 1. คลิกเลือกเมนู Dispensary

หมายเลข 2. คลิกเลือกที่เมนู Allergy Registry

| GMS 0               | •                          |                         |                     |                |                 |                |                    | BMS-HO      | SxP XE 4.0      | : 4.61.12.5        | DB : sa@12     | 7.0.0.1:hos       | [MySQL:3 | 3306] (โรงพ | ยาบาลหดสอ | ານຈະນນ : 113 | 63)         |
|---------------------|----------------------------|-------------------------|---------------------|----------------|-----------------|----------------|--------------------|-------------|-----------------|--------------------|----------------|-------------------|----------|-------------|-----------|--------------|-------------|
| 👟 Арр               | lication OPD Regi          | stry Refer Registr      | y โกซนากา           | s PCU          | Psychiatri      | c Physic I     | Registry           | PD Registry | Nurse           | Doctor D           | ental ER       | EMS Dis           | pensary  | Pharmacy    | Finance   | Laboratory   | Pathology F |
|                     |                            | · •                     | 1                   | 1              | 4               |                | 4                  | 4           | 4               | 1                  | 1              | 1                 | 0        |             |           |              |             |
| Dispensing<br>Entry | OPD Dispensing<br>Dispense | OPD Dispensing<br>Check | Allergy<br>Registry | ยาด้าง<br>จ่าย | Print<br>Server | Med<br>History | Sticker<br>Prepack | Rx<br>Queue | RAD<br>Registry | IPD Batch<br>Order | IPD<br>Profile | IPD Order<br>List | U        |             |           |              |             |
| Dispensary          | Dispensary                 | Dispensary              | Dispensary          | Dispensary     | Dispensary      | Dispensary     | Dispensary         | Dispensary  | Dispensary      | Dispensary         | Dispensary     | Dispensary        |          |             |           |              |             |
|                     |                            |                         | 2                   |                |                 |                |                    |             |                 |                    |                |                   |          |             |           |              |             |

แสดงหน้าจอการเลือกเมนูการเข้าหน้าจอผู้ป่วยแพ้ยา

เมื่อคลิกเลือกเมนูแล้วจะแสดงหน้าจอทะเบียนรายชื่อผู้ที่แพ้ยา จากนั้นจะแสดง

- หมายเลข HN
- รายชื่อผู้ป่วย
- ยาที่แพ้
- จำนวนรายการ

จากนั้นเมื่อนำเมาส์ไปคลิกที่รายชื่อผู้ป่วยจะแสดงรายการที่ได้บันทึกการแพ้ยาและรายละเอียดการแพ้ ยาของผู้ป่วย

| ทะเบียนรายชื่อผู้ที่แพยา                                                    | รายการจ่ายยาทินพั ปรับปรุงข้อมูล 🧾                          | ្យ num |
|-----------------------------------------------------------------------------|-------------------------------------------------------------|--------|
| កការវាក់វិច័ត្នរា                                                           |                                                             |        |
| แสดงผู้ที่แต่ยา                                                             | Tes                                                         | sk -   |
| ระธริ่งผู้ป่วยที่เพ่ายา                                                     |                                                             |        |
| สำคัญ HN ? ซึ่งผู้ป่วย อาทีมพั<br>จำนวนระยาร                                |                                                             |        |
| 1 99999999 viennale rous PARACETAMOL                                        |                                                             |        |
| แสดงรายชื่อผู้ป่วยและ<br>รายการยาที่แพ้<br>แสดงรายละเอียดการแพ้ยา           |                                                             |        |
|                                                                             | Out                                                         | tomize |
| N.H. C. D. N.+ - + V.X.A.+ 3                                                |                                                             |        |
| รายการบันก็การแล้ยา                                                         |                                                             |        |
| รักคับ วันที่รายงาน อาทิมพั error ผู้รายงาน วันที่เริ่มแพ้ พมายเทต Relation | Group Seriousness Result แผนก วันที่มีวิหรืก วันที่ปรีบปรุง |        |
| R 1 18/7/2562 PARACETAMOL Awan                                              | Cardiovascular diabrder Millieure                           |        |
|                                                                             |                                                             |        |
|                                                                             |                                                             |        |
| 🐠 słułwa/włła 🐻 Excel Update patient                                        |                                                             | 9 Din  |

แสดงหน้าจอ รายชื่อผู้ป่วยที่แพ้ยา

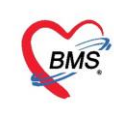

เลขที่ประจำตัวผู้เสียภาษี 0105548152334 สามารถบันทึกการแพ้ยาได้ในหน้าจอนี้โดยคลิกที่ปุ่ม เพิ่มใหม่/แก้ไขจากนั้นให้เลือกรายชื่อผู้ป่วยมาทำการ

### กรอกรายละเอียดการแพ้ยา

| ทะเบียนรายชื่อผู้ที่แพ้ยา                    |                                     |                        |                    |       | รายการจ่ายยาที่แพ้   | ปวับปรุงข้อมูล | 🕕 กับกา     |
|----------------------------------------------|-------------------------------------|------------------------|--------------------|-------|----------------------|----------------|-------------|
| การแสดงข้อมูล                                |                                     |                        |                    |       |                      |                |             |
| แสดงผู้ที่แล้ยา                              |                                     |                        |                    |       |                      |                | Tosk -      |
| รายชื่อผู้ป่วยที่มหัตา                       |                                     |                        |                    |       |                      |                |             |
| ลำคับ HN 🤨 ชื่อผู้ป่วย                       | ธาที่แพ้                            | จำนวนรายการ            |                    |       |                      |                |             |
| 1 93999999 เพลาพพ่อม ระบบ                    | PARACETAMOL                         | 1                      |                    |       |                      |                |             |
|                                              |                                     |                        |                    |       |                      |                |             |
|                                              |                                     |                        |                    |       |                      |                |             |
|                                              |                                     |                        |                    |       |                      |                |             |
|                                              |                                     |                        |                    |       |                      |                |             |
|                                              |                                     |                        |                    |       |                      |                |             |
|                                              |                                     |                        |                    |       |                      |                |             |
|                                              |                                     |                        |                    |       |                      |                |             |
|                                              |                                     |                        |                    |       |                      |                |             |
|                                              |                                     |                        |                    |       |                      |                |             |
|                                              |                                     |                        |                    |       |                      |                |             |
|                                              |                                     |                        |                    |       |                      |                |             |
|                                              |                                     |                        |                    |       |                      |                |             |
|                                              |                                     |                        |                    |       |                      |                |             |
|                                              |                                     |                        |                    |       |                      |                |             |
|                                              |                                     |                        |                    |       |                      |                |             |
| M (H ( ) ))    + - + + + × × <b>3 + '+ 9</b> |                                     |                        |                    |       |                      |                | Costornize  |
| รายการมันซึ่งการแค้ยา                        |                                     |                        |                    |       |                      |                |             |
| 5.60                                         | ผู้รายงาน วันทั่งร้อมพี พระดูเพชุ F | telation Group         | Seriousness Result | winin | วันที่มันคือ วันที่ป | จับประ         |             |
|                                              |                                     | Cardiovascular diaorde | อา ไม่ที่ระบาร     |       |                      |                |             |
| คลักที่ปุ่ม เพิ่ม/แก้ไข                      |                                     |                        |                    |       |                      |                |             |
| ,                                            |                                     |                        |                    |       |                      |                |             |
|                                              |                                     |                        |                    |       |                      |                |             |
|                                              |                                     |                        |                    |       |                      |                |             |
|                                              |                                     |                        |                    |       |                      |                |             |
| 😻 เพิ่มไหม่/ulla 🐻 Excel Update patient      |                                     |                        |                    |       |                      |                | <b>N</b> 96 |

# แสดงหน้าจอการเพิ่มและแก้ไขผู้ป่วยแพ้ยา

หากต้องการให้แสดงเป็นหน้าจอ Excel สามารถคลิกเลือกที่ ปุ่ม Excel

| กะเบื่อพวกขสือผู้ที่แห้ยา                                                                                                    | รายการจ่ายยาที่แพ้     | ปวับปรุงข้อมูล | 🔲 กับกา   |
|----------------------------------------------------------------------------------------------------|------------------------|----------------|-----------|
| maandeaa                                                                                                    |                        |                |           |
| ແສດ,ຢູ່ກໍ່ແຫັກ                                                                                                    |                        |                | Tosk -    |
| าซซไฟยังสามมีอา                                                                                                    |                        |                |           |
| _ ขึ้งสืบ (191) V (ชื่อผู้ป้วย เขานั้นนี้ จักรวมระการ                                                                                                    |                        |                |           |
| 2 1 (9399999) vermanu suuv PARACETAMOL 1                                                                                                    |                        |                |           |
|                                                                                                    |                        |                |           |
|                                                                                                    |                        |                |           |
|                                                                                                    |                        |                |           |
|                                                                                                    |                        |                |           |
|                                                                                                    |                        |                |           |
|                                                                                                    |                        |                |           |
|                                                                                                    |                        |                |           |
|                                                                                                    |                        |                |           |
|                                                                                                    |                        |                |           |
|                                                                                                    |                        |                |           |
|                                                                                                    |                        |                |           |
|                                                                                                    |                        |                |           |
|                                                                                                    |                        |                |           |
|                                                                                                    |                        |                |           |
|                                                                                                    |                        |                | Customize |
|                                                                                                    |                        |                |           |
| reant during when the second second se |                        |                |           |
| ລ້າຍ ໃນກັກລາວ ເລີ້າ ເຊິ່ງ ເຊິ່ງ ເຊິ່ງ ເຊິ່ງ ເຊິ່ງ ເຊິ່ງ ເຊິ່ງ ເຊິ່ງ ເຊິ່ງ ເຊິ່ງ ເຊິ່ງ ເຊິ່ງ ເຊິ່ງ ເຊິ່ງ ເຊິ່ງ ເ                                                                                                    | วันที่ยันทึก วันที่ปรั | บประ           |           |
|                                                                                                    |                        |                |           |
| หลากบุ่ม Excel                                                                                                    |                        |                |           |
|                                                                                                    |                        |                |           |
|                                                                                                    |                        |                |           |
| accommence from 1                                                                                                    |                        |                | -         |
| visibisi/visibisi     (Excell)     Update patient                                                                                                    |                        |                | 🛛 Ən      |
| A survey and                                                                                                    |                        |                | La uni    |

### แสดงหน้าจอเลือกปุ่ม Excel

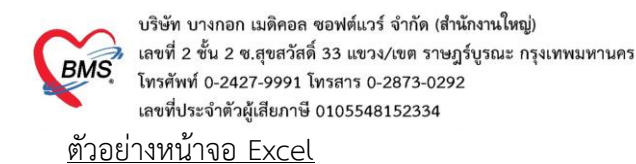

| X   层                                                                                                    | <b>17 -</b> (° -               |          |          |                      |           |         |     | exp       | port [โหมดควา  | มเข้ากันได้] | - Mic | rosoft Exc | el (การเป็ | ดใช้งา   | านผลิตภัณฑ์  | โล้มเหลว)             |          |                                  |            |         |                       |            |           |          | ) X      |
|----------------------------------------------------------------------------------------------------|--------------------------------|----------|----------|----------------------|-----------|---------|-----|-----------|----------------|--------------|-------|------------|------------|----------|--------------|-----------------------|----------|----------------------------------|------------|---------|-----------------------|------------|-----------|----------|----------|
| แฟม                                                                                                    | หน้าแรก                        | LL 11 51 | n L      | คำโครงหน้ากระด       | ាឃ ត្តូលទ | ข้อมูล  | ពទា | จทาน      | มุมมอง         |              |       |            |            |          |              |                       |          |                                  |            |         |                       |            |           | ^ ?      |          |
| 210                                                                                                    | ไม่ ดัด<br>เ⊒ิ]ค้ดลอก ∗        | P        | MS Sans  | Serif v 1            | • A       |         | =   | 89<br>    | 📑 ตัดข้อความ   | ้ดถึงกลาง ร  | ทั่วไ | 1<br>× % • | •.0 .0     | •<br>• • |              | ຈັດຮຸປແນນ             | ຄັກສຸດະ  | 4-<br>11<br>11<br>11<br>11<br>11 | שיא<br>אין | ปแบบ    | Σ ผลรวมอ้<br>🛃 เดิม * | ัดโนมัติ • | รียงสำคับ | คัมหาและ |          |
| *                                                                                                    | จึงตัวคัดวางรูป<br>องังโมงาร์อ | 4UU      |          | <u>u</u>             | <u> </u>  | •       |     |           |                | -            | -3    | 70 7       | .00 -      | 9<br>9   | ามเงื่อนไข * | เป็นตาราง *<br>ร้อนเห | เซลล์ *  | *                                | *          |         | ⊘ ล้าง ∗              |            | และกรอง ๆ | เลือก *  |          |
|                                                                                                    | Δ1                             | - 14<br> | (=       | แบบยายร<br>มีร. ลำตั | ίu        | or .    |     | 711348    |                |              |       | H11812     |            | 94       |              | 01112 DLC             |          |                                  | C-10 64 64 |         |                       | 110        | 411.00    |          | ~        |
| 4                                                                                                    | A B                            |          |          | C                    |           | D       |     | F         | F              |              | G     |            | н          |          | 1            |                       |          | J                                | К          |         |                       | М          |           | N        |          |
| 1 ลัก                                                                                                    | กับ วันที่รายงา                | u :      | ยาที่แพ้ |                      |           | อาการ   |     | ผู้รายงาน | วันที่เริ่มแพ้ | หมายเหล      | n,    | Relati     | on (       | aroup    | р            |                       | Seriou   | isness                           | Result     | แผนก    | วันที่บัง             | แท๊ก       | วันที่ข   | ไร้บปรุง | <b>A</b> |
| 2                                                                                                    | 8/4/201                        | 1        | PARA     | CETAMOL              |           | ง่วงชีม |     |           | 8/4/2014       | 0000         |       | อื่นๆ      | 0          | Cardi    | iovascular   | <sup>,</sup> diaorder | ไม่ร้ายแ | 54                               | เสียชีวิต  | อายุรกร | รม                    |            |           |          |          |
| 4           5           6           7           8           9           10           11           12           13           14           15           16           17           18           19           20           21           22           23           24           25           26           27           28           29 |                                |          |          |                      |           |         |     |           |                |              |       |            |            |          |              |                       |          |                                  |            |         |                       |            |           |          | E        |

แสดงหน้าจอตัวอย่าง หน้าจอ Excel

กรณีที่ไม่แสดงชื่อผู้ป่วยในหน้าจอนี้สามารถคลิกเลือกที่ปุ่ม ค้นหาในหน้าจอนี้ได้ จากนั้นจะเข้าสู่หน้าจอค้นหา สามารถค้นหาได้จาก หมายเลข HN , ชื่อ , ชื่อ-นามสกุล , หมายเลขบัตรประชาชน ได้เช่นกัน หากไม่ใช้ หน้าจอนี้แล้ว คลิกที่ปุ่ม ปิดเพื่ออกจากหน้าจอนี้

| ทะเบียนรายชื่อผู้ที่แพ้ยา                            |                   |                               |                                   |            | รายการจ่ายยาที่แพ้ บั      | วับปรุงข้อมูล 📃 📴 กันกา |
|------------------------------------------------------|-------------------|-------------------------------|-----------------------------------|------------|----------------------------|-------------------------|
| การสุดชรีอยูล                                        |                   |                               |                                   |            |                            |                         |
| ແສສະເຫຼົາກິ່ມກ້ອງ                                    |                   |                               |                                   |            |                            | Tosk •                  |
| รายชื่อผู้ป่วยที่มพัฒา                               |                   |                               |                                   |            |                            | 2                       |
| antin HN V 56(0)ter<br>> 1 99999999 vormenter source | PARACETAMO        | รากระบาร                      |                                   |            | คลกทบุม                    | คนหา                    |
|                                                      |                   |                               |                                   |            |                            |                         |
|                                                      |                   |                               |                                   |            |                            |                         |
|                                                      |                   |                               |                                   |            |                            |                         |
|                                                      |                   |                               |                                   |            |                            |                         |
|                                                      |                   |                               |                                   |            |                            |                         |
|                                                      |                   |                               |                                   |            |                            |                         |
|                                                      |                   |                               |                                   |            |                            |                         |
|                                                      |                   |                               |                                   |            |                            |                         |
|                                                      |                   |                               |                                   |            |                            |                         |
|                                                      |                   |                               |                                   |            |                            |                         |
|                                                      |                   |                               |                                   |            |                            |                         |
|                                                      |                   |                               |                                   |            |                            |                         |
|                                                      |                   |                               |                                   |            |                            |                         |
|                                                      |                   |                               |                                   |            |                            |                         |
|                                                      |                   |                               |                                   |            |                            | Outoniza                |
| M 44 4 >> 10 HK + + V X 3 + '+ V                     |                   |                               |                                   |            |                            | Costonize               |
| รายการบิทธิการแห้ยา                                  |                   |                               |                                   |            |                            |                         |
| ล้ำดับ วินที่รายงาน ยาที่แพ้ อากา                    | ร ผู้รายงาน วันร์ | ที่เรื่อมพั หมายเหตุ Relation | Graup Seriousness                 | Result wmm | ວັນທີ່ມັນຕິດ ວັນທີ່ປຈັບປຽວ |                         |
| > 1  18/7/2562  PARACETAMOL    Muu                   | ч –               |                               | Cardiovascular disorder ไม่สำคนรอ |            |                            |                         |
|                                                      |                   |                               |                                   |            |                            |                         |
|                                                      |                   |                               |                                   |            |                            |                         |
|                                                      |                   |                               |                                   |            |                            |                         |
| M H ( ) D M + - + V X • • * V                        |                   |                               |                                   |            |                            |                         |
| 🔷 ເຈົ້າເໃຈນໍ/ຟາໂອ 🔗 Excel Update patient             |                   |                               |                                   |            |                            | S De                    |

# แสดงหน้าจอค้นหารายชื่อผู้ป่วยแพ้ยา

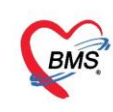

กรณี ต้องการทราบประวัติการจ่ายยาให้กับผู้ป่วย ว่ามีเคยมีการจ่ายอะไรให้กับผู้ป่วยไปแล้วบ้าง ให้ไปที่

ເມນູ Dispensary 🗲 Med History

| Cine 0              | 0 F                        |                         |                     |                |                 |                |                    | BMS-HO      | SxP XE 4.0      | : 4.61.12.5        | DB : sa@12     | 7.0.0.1:ho:       | s [MySQL  | :3306] (โรงพ | ยาบาลหดส | ອນຈະບຸນ : 113 | 863)      |           |             |
|---------------------|----------------------------|-------------------------|---------------------|----------------|-----------------|----------------|--------------------|-------------|-----------------|--------------------|----------------|-------------------|-----------|--------------|----------|---------------|-----------|-----------|-------------|
| App                 | olication OPD Regi         | stry Refer Registr      | y โกซนาก            | n PCU          | Psychiatri      | c Physic R     | egistry            | PD Registry | Nurse           | Doctor De          | ental ER       | EMS D             | ispensary | Pharmacy     | Finance  | Laboratory    | Pathology | Radiology | Operation ( |
|                     | 1                          | <b>*</b>                | 1                   | 1              |                 | 4              | 4                  | 4           | 4               | 1                  | 1              | 1                 | 0         |              |          |               |           |           |             |
| Dispensing<br>Entry | OPD Dispensing<br>Dispense | OPD Dispensing<br>Check | Allergy<br>Registry | ยาศ้าง<br>จ่าย | Print<br>Server | Med<br>History | Sticker<br>Prepack | Rx<br>Queue | RAD<br>Registry | IPD Batch<br>Order | IPD<br>Profile | IPD Order<br>List |           |              |          |               |           |           |             |
| Dispensary          | Dispensary                 | Dispensary              | Dispensary          | Dispensary     | Dispensary      | Dispensary     | Dispensary         | Dispensary  | Dispensary      | Dispensary         | Dispensary     | Dispensary        |           |              |          |               |           |           |             |
|                     |                            |                         |                     |                |                 | 2              |                    |             |                 |                    |                |                   |           |              |          |               |           |           |             |

แสดงหน้าจอการเลือกเมนูการเข้าหน้าจอประวัติการจ่ายยาผู้ป่วย

ให้ทำการค้นหารายชื่อผู้ป่วยที่ต้องการจะดูประวัติการจ่ายยาให้กับผู้ป่วยโดยพิมพ์ชื่อ นามสกุล หรือ เลข HN ของผู้ป่วยลงในช่องคำค้นหา เมื่อเลือกชื่อผู้ป่วยได้เรียบร้อยแล้วกดปุ่ม ตกลง

| 🔮 Patient                 | SearchForm                             |                          |                      |              |                |             |             |               |                    |                       | - 🗆 X                     |
|---------------------------|----------------------------------------|--------------------------|----------------------|--------------|----------------|-------------|-------------|---------------|--------------------|-----------------------|---------------------------|
| ค้นห<br>Patier<br>Front o | າผູ້ປ່ວຍ<br>it : 163,<br>flice » ເວສ   | J<br>377 Re<br>ระเบียน » | cords<br>ค้นหาศูปิวย |              |                |             |             |               |                    | ิขาดสอบ ระ<br>Last    | nn BMS<br>BMS<br>Search 🔻 |
| ค้นหา<br>คำค้นข           | หา [                                   |                          |                      |              | 🔎 ค้นหา 🦷      | ค้นหาด้วย   | SmartCarc   | (บัตรประชาชน) |                    | Limit                 | 100 🗘                     |
| ผลการค                    | า้นหา                                  |                          |                      | 4 11         |                | v d         |             |               | ~ ~                |                       | 8                         |
| ลาดบ                      | สถานะ                                  | Admit                    | HN                   | ชอผูปวย      | C1/21/21       | บานเลขท     | หมู         | ถนน           | วนเกด<br>12/7/2552 | อายุ<br>10 สี 9 เลือน | มาครงสุดข<br>วร/ว/วร      |
| 144 44 4                  | > >> >> >> >> >> >> >>> >>> >>> >>> >> | - * * :                  | X 3 + '+ 9           | 4            |                |             |             |               |                    | 2                     | *                         |
| 🗆 ค้นหา                   | าเฉพาะผู้ถู                            | ุกส่งตรว                 | จในวันนี้ 🔲 ค้น      | หาด้วย Sound | ex 🔲 ค้นหาอัต' | โนมัติ  🗆 ศ | า้นหาด้วย P | assport No.   |                    | 🥑 ตกลง                | 🗙 ปิด                     |

แสดงหน้าจอการค้นหารายชื่อผู้ป่วยที่ต้องการดูประวัติการจ่ายยา

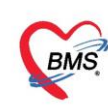

้โปรแกรมจะแสดงหน้าจอประวัติการจ่ายยาผู้ป่วย โดยหน้าจอจะแบ่งออกเป็น 2 ส่วน

ส่วนที่ 1 เป็นส่วนของข้อมูลผู้ป่วย ดังหมายเลข 1

ส่วนที่ 2 เป็นส่วนของข้อมูลการจ่ายยา สามารถทำการเลือกช่วงวันที่ ที่ต้องการดูประวัติการจ่ายยาได้ดัง

หมายเลข 2 เมื่อทำการดูข้อมูลเรียบร้อยแล้วกดปุ่ม ปิด ดังหมายเลข 3

| 🌏 на   | OSxPDispensingM | ledHistoryViewForm         |             |                         |                  |       |              | - = x             |
|--------|-----------------|----------------------------|-------------|-------------------------|------------------|-------|--------------|-------------------|
| ประ    | วัดิการจ่ายยาต่ | งู้ป่วย                    |             |                         |                  |       |              | 🞴 ค้นหา           |
| ข้อมส  | ลผ้ป่วย         |                            |             |                         |                  |       |              |                   |
| ดำนำ   | าหน้า นาย       | - ชื่อ ทดสอบ               | นามสกล      | ຈະນນ                    | เพศ ชาย 👻        |       | 💽 สังกั      | ด พนง.ไม่ระบฝ่าย  |
| 54     | າເລືອ 12/7/2552 | - อายุ 10 ซี 8 เดือน 13 วั | ມ ຈະຈຳລັດຄ  | Δ จัดรงโชช 011          | 0091532727       |       |              |                   |
| 1      | × DID1055       |                            | rigenovi    | ັ ນາະນັນນີ້. ດາ         | 0001032727       |       |              |                   |
| u      | INSI PARACE     | IAMI PMH เรคบระจาดว 🏢      | M           | เรคเรอรง คลน            | กเบาหวาน NCD,คลน |       | นัดครั้งหน้า |                   |
| H      | HN 99999999     | โทรศัพท์ 02123654          | 8 มือถือ    | 0888888888888           | ลีผิว ขาว        |       |              |                   |
| ข้อมูล | ลการจ่ายยา      |                            |             |                         |                  |       |              |                   |
| y      |                 | #.F4                       |             | O Defeat                |                  |       |              |                   |
| ขอมู   | ลชวงวนท         | - ถงวนท                    | Ť           | S Retresh               |                  |       |              |                   |
| ล่าดับ | วินที           | VN AN                      | บิญชียาหลัง | ชื่อรายการ              |                  | จำนวน | หน่วย        | ราคาต่อหน่วย รวมเ |
|        | 25/3/2563       | 630325092735               | n           | Vitamin C100 mg         |                  | 20    | Tablet       | 0.50              |
| 2      | 25/3/2563       | 630325092735               | n           | IBUPROFEN 400 mg        |                  | 15    | tablet       | 1.50              |
| В      | 16/3/2563       | 630316105754               | n           | diCLOXAcillin 250 mg    |                  | 1     | CAP          | 1.50              |
| 4      | 29/7/2562       | 620729103835               | ก           | AMOXYcillin 500 mg      |                  | 10    | Capsule      | 1.50              |
| 5      | 29/7/2562       | 620729103835               | n           | Aspirin 81 mg           |                  | 1     | TAB          | 0.50              |
| 6      | 25/7/2562       | 620725082533               | n           | AZT (zidovudine) 100 mg | 1                | 10    | capsule      | 10.50             |
| 2      | 18/7/2562       | 620718144448               | n           | Paracetamol 500 mg      |                  | 1000  | Tablet       | 1.00              |
| в      | 18/7/2562       | 620718144448               | ก           | Paracetamol 500 mg      |                  | 10    | Tablet       | 1.00              |
| ð      | 18/7/2562       | 620718144448               | ก           | Paracetamol 500 mg      |                  | 100   | Tablet       | 1.00              |
| 0      | 18/7/2562       | 620718144448               | ก           | Paracetamol 500 mg      |                  | 10    | Tablet       | 1.00              |
| 1      | 18/7/2562       | 620718144448               | ก           | Paracetamol 500 mg      |                  | 100   | Tablet       | 1.00              |
| 2      | 18/7/2562       | 620718144448               | n           | Paracetamol 500 mg      |                  | 10    | Tablet       | 1.00              |
| 3      | 18/7/2562       | 620718144448               | ก           | Paracetamol 500 mg      |                  | 10    | Tablet       | 1.00              |
| 4      | 18/7/2562       | 620718144448               | n           | Paracetamol 500 mg      |                  | 10    | Tablet       | 1.00              |
| 5      | 16/7/2562       | 620716105323               | n           | ลูกประคบสมุนไพร .       |                  | 1     | ห่อ 50 g     | 49.00             |
| 6      | 16/7/2562       | 620716105323               | n           | Balm นวด .              |                  | 1     | หลอด 25 g    | 11.00             |
| 7      | 16/7/2562       | 620716105323               | ก           | Aspirin 81 mg           |                  | 1     | TAB          | 0.50              |
| 8      | 16/7/2562       | 620716081834               | n           | Amovycillin 250 mg      |                  | 5     | cansule      | 1 50              |
|        |                 |                            |             |                         |                  |       |              |                   |
|        |                 |                            |             |                         |                  |       |              | 🔀 ปิด             |
|        |                 |                            |             |                         |                  |       |              |                   |

แสดงหน้าจอประวัติการจ่ายยา

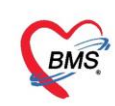

# วิธีการบันทึกค้างจ่ายยาให้กับผู้ป่วย

| 🥂 รายชื่อผู้ป่วยที่ครวจแล้ว | บันทึกใบสั่งยา EMR กามห้อา                                  | Task 🔹 หิมห์บัตรติว [F7] เรียกติว [F6]                                                                                                  | บันทึกห่ายยา Doctor Note เครื่อง          | ที่สเลข                                            |                                                          | 🗎 บันทึก (FS                                                                | l] 🛛 🔀 ปีก             |
|-----------------------------|-------------------------------------------------------------|----------------------------------------------------------------------------------------------------|-------------------------------------------|----------------------------------------------------|----------------------------------------------------------|-----------------------------------------------------------------------------|------------------------|
| ราชรื่อผู้ป่วย Consult      | การสั่งยา<br>รายการยา Note Consult การให้สำเนะนำ การนิตหมาย | 1                                                                                                    |                                           |                                                    |                                                          | <table-cell> ยืนยัน</table-cell>                                            | <b>จ่ายยาอัตโนมัติ</b> |
| 🔏 หายาทศสอบ ระบบ [1]        | รี่ยยา/ค่ามริการ WD [Ctrl+W] C Mode 2 C                     | ) Task ▼ จำนวน หน่วยบรรจุ วิธีไอ้  <br>เลือกรายการจาก Template(T)<br>เลือกรายการจาก ประวัติการใช้มา(J)<br>เลือกรายการจาก แผนการรักษา(K) | Dose หน่วย ความถึ เวลา<br>                | ราตา<br>•<br>=k •••••••••••••••••••••••••••••••••• | ไข้สำหรับ Clr[Ctrl<br>0 วิวัน Clr[Ctrl<br>Quick mode โลน | <ul> <li>ฐาน ปี ช่อน</li> <li>(3) M. Recon.</li> <li>จำนวน 0 ออก</li> </ul> |                        |
|                             | จุดบันทึก 151 ห้องยาผู้ป่วยนอก 👻 ภาษา                       | น่ารายการปัจจุบันไปสร้างเป็น Template(E)                                                                                                | All 🔲 🕵 🔀 รับยาที่                        | •                                                  | 🗌 พิมพ์ Sticker 🔲 แจ<br>🗌 ออกคิวรับยา 🛛 ไม่              | งเตือนสงจานวน U<br>ต้องแสดงข้อความเตือน                                     |                        |
|                             | การแห้ยา                                                    | Remed / Diagnosis whn Last Visit(R)                                                                                                    |                                           |                                                    |                                                          |                                                                             |                        |
|                             | "PARACETAMOL = ผื่นแดง"                                     | View Active Medication<br>สำยานอกปัญชียาโรงพยาบาล (ซื้อนอก รพ.)(N)                                                                      |                                           |                                                    |                                                          |                                                                             |                        |
|                             | ลำดับ ยืนย่า FL P จุดบันรัก                                 | สงรับบริการให้ดำปรึกหาการใช้มา(0)                                                                                                    |                                           | 4านวน ราคา<br>1 50.00                              | ส่วนสุด รวมราคา                                          | ลู้สิ่ง<br>10                                                               | หมายเหตุการสั่ง        |
|                             | 2 🥝 💣 🗹 151 ห้องชาตูประเทศ                                  | บันทึกการตัดกรอง/อาการสำคัญ(Q)                                                                                                    | ด วันละ 3 ครั้ง หลังอาหารเข้า กลางวันเย็น | 15 1.50                                            | 0.00 23.                                                 | 10 าทสลบ ระบบ BMS                                                           |                        |
|                             | 🔰 3 🥑 률 🔽 151 ห้องชาผู้ป่วยนอก                              | Medication Reconciliation<br>Med History<br>เปรียบเพียบประวัติการเชื่อร่ายยา(W)                                                         | ) ครั้ง หลังอาหารเข้ากลางวันเอ็น          | 20 0.50                                            | 0.00 10.                                                 | 10 <sup>เพร</sup> ิสอบ ระบบ BMS                                             |                        |
|                             |                                                             | ส่งทีมพ์ Sticker(S)<br>Preview Sticker                                                                                                  |                                           |                                                    |                                                          |                                                                             |                        |
|                             |                                                             | บันทึกมาต้างจ่าย(X)                                                                                                    |                                           |                                                    |                                                          |                                                                             |                        |
|                             |                                                             | Size                                                                                                    |                                           |                                                    |                                                          |                                                                             |                        |
|                             |                                                             | พิมพ์(Y) >                                                                                                    |                                           |                                                    |                                                          |                                                                             | =                      |
|                             |                                                             | Keset Layout<br>Save Layout                                                                                                    |                                           |                                                    |                                                          |                                                                             |                        |
| Pastian                     |                                                             | Auto Popup Windows Mode                                                                                                    |                                           |                                                    |                                                          |                                                                             |                        |
| Section                     |                                                             | โอนรายการไป IPD(I)                                                                                                    |                                           |                                                    |                                                          |                                                                             |                        |
| เอียมูลทั่วไป               |                                                             |                                                                                                    | -                                         |                                                    |                                                          |                                                                             |                        |
| E Chart IPD                 |                                                             |                                                                                                    |                                           |                                                    |                                                          |                                                                             |                        |
| Section                     | H4 44 3 of 3 → >> >+                                        |                                                                                                    |                                           |                                                    |                                                          |                                                                             | • •                    |
| ~                           | ED 22.00 NED 0.00 the 50                                    | • และเงาะรายการกลง การเงาะจ                                                                                                    | าหวหยาสาทรบ U ‡ D U ‡ W                   | 0 . M 0 Se                                         | Mato DI Check                                            | ลก ิ่วห                                                                     |                        |
| Single Tab                  | ED 33.00 NED 0.00 844 50                                    | 000   KUITKA 0.00 KUITKAKA 83.00 BI                                                                                                    | M12 0.00 872686 0.00   9350               | 65.00                                              |                                                          |                                                                             |                        |

แสดงหน้าจอการบันทึกยาค้างจ่าย

เลือกรายการยาที่ต้องการบันทึกค้างจ่ายและใส่จำนวน หลังจากนั้นกดบันทึก

| 😧 HOSx        | PMedPawnEntr     | yForm                           |                                 |              |            |             |             |          | - = X              |
|---------------|------------------|---------------------------------|---------------------------------|--------------|------------|-------------|-------------|----------|--------------------|
| บันทึกร       | ายการยาค้างจ่า   | າຍຜູ້ປ່ວຍ                       |                                 |              |            |             |             |          | C Log              |
| ข้อมูลผู้ป่วย | ย                |                                 |                                 |              |            |             |             |          |                    |
| คำนำหน้า      | น.ส. 👻           | ชื่อ                            | นามสกุล                         |              | เพศ        | หญิง 🗸      |             | 🧕 สังกัด | 9                  |
| วันเกิด       | 1/6/2533 🔹       | อายุ 25 ปี 3 เดือน 0 วัน        | หมู่เลือด                       | ⊸ บัด        | ารปชช.     |             |             | 🚺 สิทธิ  | 89 : ช่วงอายุ 12-5 |
| แพ้ยา         |                  | นัตครั้งหน้า                    | <ul> <li>โรคเรื้อรัง</li> </ul> |              |            |             |             |          |                    |
| HN            | 0022480          | โทรศัพท์                        | มือถือ                          |              |            |             |             |          |                    |
| บ้านเลขที่    | หมู่ที่          | ถนน                             | ค้าบล                           |              |            |             |             |          |                    |
|               |                  |                                 |                                 |              |            |             |             |          |                    |
| ข้อมูลยาค้า   | เงจ่าย           |                                 |                                 |              |            |             |             |          |                    |
|               |                  |                                 |                                 |              |            |             |             |          | _                  |
| 5             | ันที่ 1/9/2558   | <ul><li>หมายแหตุ</li></ul>      |                                 |              |            |             |             |          | <b>^</b>           |
|               | 🔲 ผู้ป่วยได้รับย | าครบแล้ว                        |                                 |              |            |             |             |          |                    |
| วันที่รับ     | บยา              | -                               |                                 |              |            |             |             |          |                    |
|               |                  |                                 |                                 |              |            |             |             |          |                    |
| รายการยาศ์    | ค้างจ่าย         |                                 |                                 |              |            |             |             |          |                    |
| ลำดับ ชื      | ร้อยา            |                                 |                                 | จำนวนที่ด้าง | หมายเหตุ   |             |             |          |                    |
| > 1           | AMOXICILLIN SYF  | R 125 mg./5ml. ນວດ (6           | 0 26 26) 💌                      | 30           |            |             |             |          |                    |
| <u> 1</u>     | medication_nam   | e                               |                                 |              |            |             |             |          |                    |
| F             | paracetamol 325  | mg.เม็ด<br>D 125 mg /Eml มวด (6 | ۵.<br>۵. ششار ا                 |              |            |             |             |          |                    |
| L             | MIONICIELIN 31   | FK 125 mg./ 5mil. 838 (6        |                                 |              |            |             |             |          |                    |
|               |                  |                                 |                                 |              |            |             |             |          |                    |
|               |                  |                                 |                                 |              | 🖌 เลือกร์  | ชื่อรายการย | าที่ต้องการ |          |                    |
|               |                  |                                 |                                 |              | ) บันทึกค้ | ้างจ่ายยาแล | าะจำนวนค้าง |          |                    |
| 144 44 4      | > >> >+ +        | ✓ X ལ * '* ₽                    | 4                               |              |            |             |             |          |                    |
|               |                  |                                 |                                 |              |            |             |             |          | <u>د الم</u>       |
| <b>0</b> at   | ע                |                                 |                                 |              |            |             |             | ער טער   | พ 🛛 🕅 พิ           |

แสดงหน้าจอการบันทึกยาค้างจ่าย

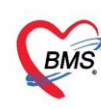

บริษัท บางกอก เมดิคอล ซอฟต์แวร์ จำกัด (สำนักงานใหญ่) เลขที่ 2 ชั้น 2 ซ.สุขสวัสดิ์ 33 แขวง/เขต ราษฎร์บูรณะ กรุงเทพมหานคร เลขที่ 2 ชั่น 2 ช.สุขสวสด 33 แขวง/เขท สายมา BMS โทรศัพท์ 0-2427-9991 โทรสาร 0-2873-0292 เลขที่ประจำตัวผู้เลียกาษี 0105548152334

เลือกเมนู Dispensary 🔶 ยาค้างจ่าย เพื่อดูรายการยาค้างจ่าย

| CBMS 0              | • • •                      |                         |                     |                |                 |                |                    | BMS-HO       | SxP XE 4.0      | : 4.61.12.5        | DB : sa@1      | 27.0.0.1:h       | os [MySQL  | :3306] (โรงท | เยาบาลหดส | ອນຈະນນ : 113 | 63)       |           |           |       |
|---------------------|----------------------------|-------------------------|---------------------|----------------|-----------------|----------------|--------------------|--------------|-----------------|--------------------|----------------|------------------|------------|--------------|-----------|--------------|-----------|-----------|-----------|-------|
| 🔍 App               | lication OPD Reg           | istry Refer Regist      | ry โกซนา            | PCU PCU        | Psychiatri      | c Physic       | Registry I         | IPD Registry | Nurse           | Doctor [           | ental ER       | EMS              | Dispensary | Pharmacy     | Finance   | Laboratory   | Pathology | Radiology | Operation | Check |
|                     | -                          |                         | 1                   | 1              | 4               | 4              | 4                  | 4            | 4               | 1                  | 1              | 1                | 6          |              |           |              |           |           |           |       |
| Dispensing<br>Entry | OPD Dispensing<br>Dispense | OPD Dispensing<br>Check | Allergy<br>Registry | ยาด้าง<br>จ่าย | Print<br>Server | Med<br>History | Sticker<br>Prepack | Rx<br>Queue  | RAD<br>Registry | IPD Batch<br>Order | IPD<br>Profile | IPD Orde<br>List | er 🔍       |              |           |              |           |           |           |       |
| Dispensary          | Dispensary                 | Dispensary              | Dispensary          | Dispensary     | Dispensary      | Dispensary     | Dispensary         | Dispensary   | Dispensary      | Dispensary         | Dispensary     | Dispensa         | iry        |              |           |              |           |           |           |       |
|                     |                            |                         |                     | 2              |                 |                |                    |              |                 |                    |                |                  |            |              |           |              |           |           |           |       |

# แสดงหน้าจอทะเบียนรายการบันทึกยาค้างจ่าย

| รายการยาค้า   | งจ่ายผู้ป่วย      |                                                | G Log                                 |
|---------------|-------------------|------------------------------------------------|---------------------------------------|
| การแสดงข้อมูล |                   |                                                |                                       |
| HN            | 🗾 ค้นหา ช่วงวันค์ | <ul> <li>ฉึงวันที่</li> <li>© Refre</li> </ul> | h                                     |
| ล้ำดับ วันที่ | HN ชื่อผู้ป่วย    | ทรงกอาททุ                                      | จ่ายครบเล้ว                           |
|               |                   |                                                |                                       |
|               |                   |                                                |                                       |
|               |                   |                                                |                                       |
|               |                   |                                                |                                       |
|               |                   |                                                |                                       |
|               |                   | <no data="" display="" to=""></no>             |                                       |
|               |                   |                                                |                                       |
|               |                   |                                                |                                       |
|               |                   |                                                |                                       |
|               |                   |                                                |                                       |
|               |                   |                                                |                                       |
|               |                   |                                                |                                       |
| ₩ ≪           | ++                |                                                | · · · · · · · · · · · · · · · · · · · |
| 🧷 แก้ไข       |                   |                                                | <mark>ี X</mark> ปิด                  |

แสดงหน้าจอทะเบียนการแก้ไขรายการบันทึกยาค้างจ่าย